# Руководство по использования программного обеспечения PharmTrace Dashboard

ООО «ОС-Технолоджи» Адрес: 115280, г. Москва, ул. Ленинская Слобода д. 26, стр. 5 БЦ «Симонов Плаза», офис 5708 Телефон: Т/Ф +7 (495) 783 20 76, E-mail: <u>info@ocs-russia.ru</u>

## Содержание

| 1 | Be  | ведени | 1e                                                         | . 3 |
|---|-----|--------|------------------------------------------------------------|-----|
| 2 | Oı  | писани | е системы и ее возможностей                                | . 4 |
|   | 2.1 | Авт    | оризация в системе. Главный экран программного обеспечения | . 4 |
|   | 2.2 | Изм    | иенение пароля в системе                                   | . 6 |
|   | 2.  | 2.1    | Изменение пароля на главном экране                         | . 6 |
|   | 2.2 | 2.2    | Изменение пароля в настройках пользователя                 | . 7 |
|   | 2.3 | Опи    | асания интерфейса системы                                  | . 8 |
|   | 2.3 | 3.1    | Серии. Просмотр серий и отправка отчетов                   | . 8 |
|   | 2.3 | 3.2    | Заказы. Просмотр заказов и переход в карточку заказа       | 10  |
|   | 2.3 | 3.3    | Линии. Просмотр линий и переход к ним                      | 14  |
|   | 2.3 | 3.4    | Продукты. Поиск продуктов в системе                        | 15  |
|   | 2.3 | 3.5    | Догенерация кодов                                          | 21  |
|   | 2.4 | Hac    | тройки системы                                             | 23  |
|   | 2.4 | 4.1    | Создание и редактирование шаблонов                         | 23  |
|   | 2.4 | 4.2    | Создание и редактирование этикеток                         | 27  |
|   | 2.4 | 4.3    | Создание и редактирование артикулов                        | 29  |
|   | 2.4 | 4.4    | Создание и редактирование контрагентов                     | 31  |
|   | 2.4 | 4.5    | Учетные данные пользователей                               | 33  |
|   | 2.4 | 4.6    | Резервное копирование и восстановление                     | 36  |
|   | 2.4 | 4.7    | Источники серийных номеров                                 | 39  |
|   | 2.4 | 4.8    | Нотификаторы                                               | 40  |
|   | 2.4 | 4.9    | Создание производственных отчетов                          | 41  |
|   | 2.4 | 4.10   | Журналы учета действий в системе и лог оборудования        | 47  |
|   | 2.5 | Соз    | дание производственных заказов                             | 49  |
|   | 2.  | 5.1    | Создание заказа на маркировку                              | 49  |
|   | 2.5 | 5.2    | Создание заказа на контрактную маркировку                  | 53  |
|   | 2.5 | 5.3    | Создание заказа на агрегацию                               | 56  |
|   | 2.5 | 5.4    | Создание заказа на переработку                             | 59  |
|   | 2.5 | 5.5    | Создание заказа на паллетирование                          | 62  |
|   | 2.6 | Соз,   | дание складских заказов                                    | 65  |
|   | 2.0 | 6.1    | Отгрузка                                                   | 65  |
|   | 2.0 | 6.2    | Отбор проб                                                 | 69  |

## 1 Введение

## Требования настоящего документа применяются при:

- Предварительных комплексных испытаниях;
- Опытной эксплуатации работы ПО PharmTrace с оборудованием;
- Приемочных испытаниях;
- Промышленной эксплуатации.

## Краткое описание возможностей.

Программное обеспечение PharmTrace Dashboard предназначено для организации механизмов генерации, хранения и учета серийных номеров для лекарственных средств и их транспортных упаковок.

Программное обеспечение PharmTrace Dashboard включает в себя интеграционный модуль и предоставляет возможность обмена информацией с различными WMS/ERP-системами и автоматизированной системой мониторинга движения маркированных лекарственных препаратов от производителя до конечного потребителя.

Интерфейс программы позволяет:

- Работать с артикулами;
- Создавать, редактировать, просматривать, отправлять в работу заказы;
- Фильтровать и просматривать состояние серийных номеров и их агрегацию;
- Вести лог значимых действий в системе;
- Создавать пользователей с различными ролями допуска к техническому процессу.

#### Назначение и применение

Программное обеспечение PharmTrace Dashboard предназначено для автоматизации генерации, хранения и учета серийных номеров для лекарственных средств и их транспортных упаковок, контроля над серийными номерами и их агрегацией, интеграции с WMS/ERP системами предприятия, передачи сведений в ИС «МАРКИРОВКА».

Работа с программным обеспечением доступна всем пользователям, вовлечённым в процесс маркировки с установленными правами доступа.

## Подготовка к работе

Для начала работы пользователю с программный обеспечением PharmTrace Dashboard должны быть предоставлены администратором следующие данные:

- 1. Адрес и порт сервера, где запушен сервис PharmTrace Dashboard;
- 2. Логин и пароль для прохождения процедуры аутентификации.

Для проверки версии программного обеспечения необходимо после адреса и порта с запущенным сервисом указать ссылку на версию ПО. Например: 192.168.1.1:3000/about

#### 2 Описание системы и ее возможностей.

#### 2.1 Авторизация в системе. Главный экран программного обеспечения.

Для авторизации в программном обеспечении PharmTrace Dashboard и для дальнейшей работы в нем, необходимо открыть в любом браузере страницу с адресом, который был выдан системным администратором и ввести в форму данные для авторизации:

- Имя пользователя
- Пароль

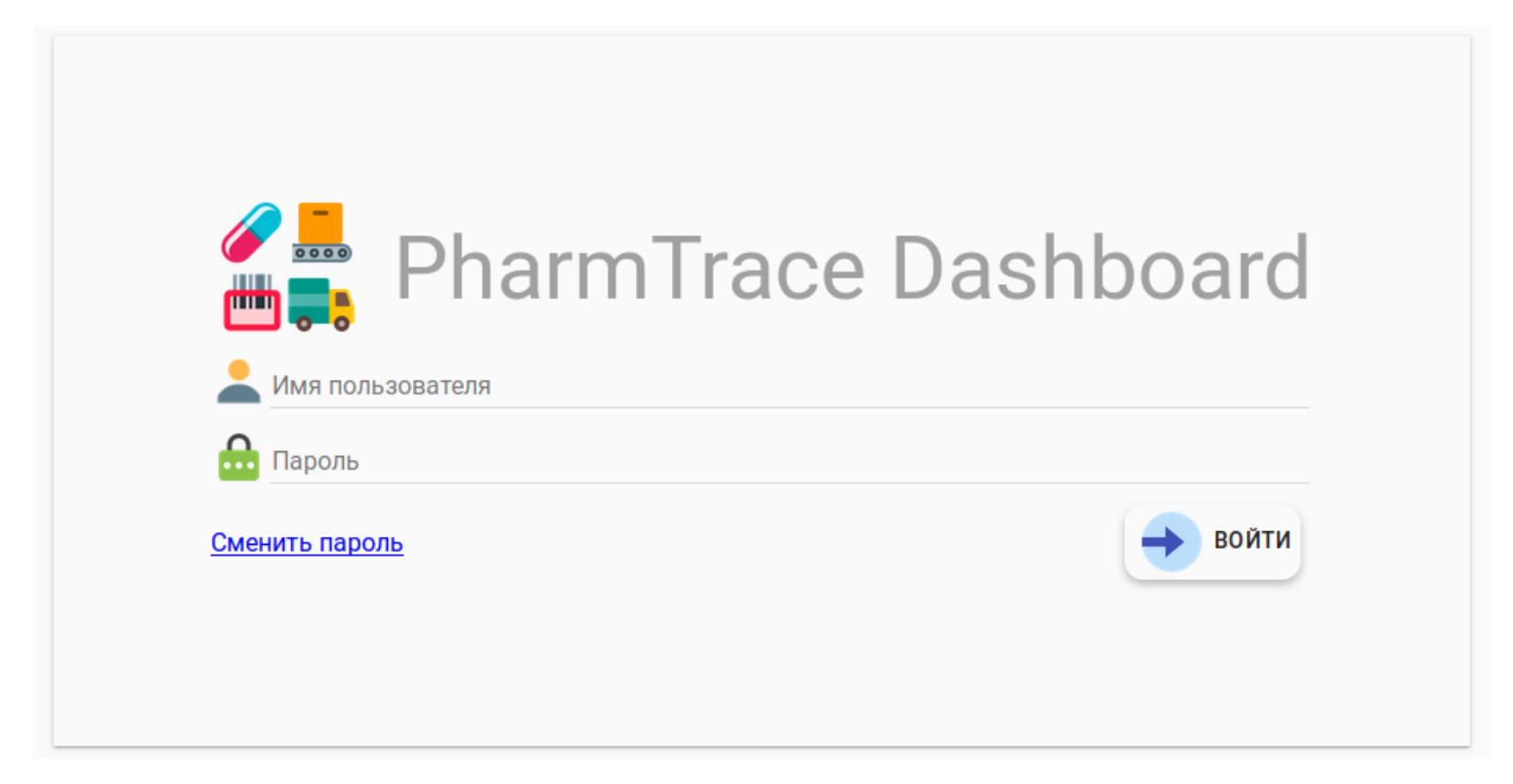

Если используемый браузер поддерживает технологию HTML5, то введённые логин и пароль можно запомнить для автоматического входа при последующих сеансах работы с программой.

После авторизации в системе откроется интерфейс управления производством/складом.

| производство<br>1<br>Заказы | серии            | Заказы                     | линии<br>4              | продукты 5         |                            | 6<br>6          | → DEMO (DEMO)<br>7<br>создать заказ |
|-----------------------------|------------------|----------------------------|-------------------------|--------------------|----------------------------|-----------------|-------------------------------------|
| रू Статус<br>Назначен   ▾   | Тип              | Линия 📜 Серия/<br>т        | Ном.док. 🥜 Ар           | тикул/Дата док.    | <b>Ш</b> Кол-во/Поз-ий     | <b>т Создан</b> | 🧟 Создал                            |
|                             | PharmTrace © 000 | ) "ОС-Технолоджи" заявка I | № 2018660704. Служба те | ехнической поддерж | ки <b>+7 495 783 20 76</b> |                 | <u>? Справка</u>                    |

| екл<br>1 | АД            | серии<br>2               | заказы                 | линии<br>4                  | продукты<br>5                              |                 |          | DEMO (DEMO)      |
|----------|---------------|--------------------------|------------------------|-----------------------------|--------------------------------------------|-----------------|----------|------------------|
| Зака     | азы<br>Статус | <b>Т</b> Тип<br>Отгрузка | Линия<br>Линия В       | Е Серия/Ном.док.            | <b>ў</b> Артикул/Дата док.                 | 🏢 Кол-во/Поз-ий | 🛨 Создан | Создать заказ    |
|          |               |                          |                        | H                           | Іет заказов                                |                 |          | •                |
|          |               |                          |                        |                             |                                            |                 |          |                  |
|          |               | PI                       | harmTrace © 000 "0C-Te | хнолоджи" заявка № 20186607 | 04. Служба технической поддержки <b>+7</b> | 495 783 20 76   |          | <u>? Справка</u> |

- 1. Кнопка переключения между производством и складом;
- 2. Серии отображаются все серии, которые созданы в системе. В каждой производственной серии отображены все заказы и отчеты;
- 3. Заказы отображаются все заказ созданные в системе, в каждом заказе отображена подробная информация;
- 4. **Линии** открывается меню линий, со всеми доступными линиями, на производстве подключенными к системе;
- 5. **Продукты** позволяет выполнять поиск и просмотр по всей произведенной продукции, которая есть в базе данных;
- 6. Меню перехода в меню Отчеты, Журналы, Настройки;
- 7. Кнопка, на которой отображен текущий пользователь. Кликнув на нее, произойдет **выход из системы**;

| производство 📋 серии 🗐 заказы 🔜 линии 💈 продукты                                                           | Отчеты 1         |
|----------------------------------------------------------------------------------------------------|------------------|
| Заказы                                                                                                    | 🗾 Журналы 2      |
| 🏧 Статус 🍸 Тип 🛄 Линия 📑 Серия/Ном.док. 🥢 Артикул/Дата док. 🏢 Кол-во/Поз-ий                                | Настройки 3      |
| Назначен 👻 👻                                                                                               |                  |
|                                                                                                    |                  |
|                                                                                                    |                  |
|                                                                                                    |                  |
| PharmTrace © ООО "ОС-Технолоджи" заявка № 2018660704. Служба технической поддержки <b>+7 495 783 20 76</b> | <u>? Справка</u> |

- 1. Отчеты создание производственных отчетов за серию/за смену;
- 2. Журналы просмотр журнала действий пользователя в системе и лога оборудования;
- 3. Настройки переход в меню настроек.

## 2.2 Изменение пароля в системе

#### 2.2.1 Изменение пароля на главном экране

При необходимости в окне авторизации есть возможность сменить пароль пользователя, нажав на кнопку «Сменить пароль»

| 🌮 📕 PharmTrace Da | shboard |
|-------------------|---------|
| Имя пользователя  |         |
| Сменить пароль    | • войти |
|                   |         |

Далее необходимо ввести:

- 1. Имя пользователя,
- 2. Старый пароль,
- 3. Новый пароль,
- 4. Подтверждение (нового пароля)

Нажать кнопку СМЕНИТЬ ПАРОЛЬ

| 1 | Имя пользователя |
|---|------------------|
| 2 | 🔒 Старый пароль  |
| 3 | 🔒 Новый пароль   |
| 4 | 🔒 Подтверждение  |

## 2.2.2 Изменение пароля в настройках пользователя

Чтобы изменить пароль в настройках пользователя, необходимо перейти в «Настройки» > «Пользователи» и нажать стрелочку напротив нужного пользователя.

| производство               | СЕРИИ                   | заказы                 | линии              | 🧕 прод              | укты                       |              |                | MO (DEMO) |
|----------------------------|-------------------------|------------------------|--------------------|---------------------|----------------------------|--------------|----------------|-----------|
| 🗙 Настройки                |                         |                        |                    |                     |                            |              |                |           |
| ШАБЛОНЫ ЭТИКЕТК            | И АРТИКУЛЫ              | КОНТРАГЕНТЫ            | ПОЛЬЗОВАТЕЛИ       | СИСТЕМА             | ИСТОЧНИК СН                | ноті         | 1ФИКАТОРЫ      |           |
| Срок действия пароля (в дн | иях)<br>С  Мак си       | иальное кол-во попыток | в Авто             | иатический выход (в | минутах)                   | Длина и<br>2 | ктории паролей | < >       |
| и                          | МЯ ПОЛЬЗОВАТЕЛЯ         |                        | 🤶 ФИО              |                     | 202 Группа                 |              | 🚫 Заблокирован |           |
| 😔 <del>K</del> i           |                         | Test                   |                    |                     | Demo                       | Her          |                |           |
| \ominus demo               |                         | Demo                   |                    |                     | Demo                       | Нет          |                |           |
| <b>1</b>                   |                         | 1                      |                    |                     | Demo                       | Нет          |                |           |
| 🕀 СОЗДАТЬ                  |                         |                        |                    |                     |                            |              | <b>e</b> 1     | >>        |
| Pharm                      | Ггасе © ООО "ОС-Техноло | оджи" заявка № 20      | 18660704. Служба т | ехнической под      | держки <b>+7 495 783</b> : | 20 76        | •              | Справка   |

Далее необходимо ввести: **Пароль** (новый пароль) и **Подтверждение** (нового пароля), после заполнения полей, нажать кнопку «**Сохранить**»

| производств              | серии 📑 заказы 🔜 линии 💈 продукты                                                                          |                | DEMO (DEMO) |
|--------------------------|----------------------------------------------------------------------------------------------------|----------------|-------------|
| 🍦 Пользовате             | ль                                                                                                    |                |             |
| ФИО<br>👰 Test            |                                                                                                    |                |             |
| Tpynna<br>Cpynna<br>Demo |                                                                                                    |                | -           |
| Имя пользователя test    |                                                                                                    |                |             |
| язык<br>Русский          |                                                                                                    |                | *           |
| Пароль                   | Подтверждение                                                                                              | ользователь за | блокирован  |
| Пользователь со          | хранен <                                                                                                   | e co           | ХРАНИТЬ     |
|                          | PharmTrace © ООО "ОС-Технолоджи" заявка № 2018660704. Служба технической поддержки <b>+7 495 783 20 76</b> |                | Оправка     |
| C                        | юязательно дождаться надписи <b>Пользователь сохранен.</b>                                                 |                |             |

## 2.3 Описания интерфейса системы

## 2.3.1 Серии. Просмотр серий и отправка отчетов

В меню Серии отображаются все серии. Вы можете просматривать имеющиеся серии.

| Сери |     |           |     |                  |          | 🔲 Архивные 🚯 создать св     |        |  |
|------|-----|-----------|-----|------------------|----------|-----------------------------|--------|--|
|      | Тип | 123 Номер | ]   | 🧳 Артикул        | 🔣 Кол-во | 📅 Создан                    | 🤶 Созд |  |
|      | Нет | 3         | J L | 10 мг флакон№5   | Нет      | 12.11.2020 <b>1</b> 9:13:08 |        |  |
|      | Нет | 0001      |     | блистер №10 x 4  | Нет      | 12.11.2020 19:09:55         |        |  |
|      | Нет | 001       |     | 0 мг флакон№5    | Нет      | 12.11.2020 19:05:08         |        |  |
|      | Нет | 020920    | 1   | 0 мг, флакон №60 | Нет      | 06.10.2020 10:11:37         |        |  |
|      |     |           |     |                  |          |                             | 6      |  |

Общий вид страницы Серии:

Чтобы посмотреть информацию существующей серии, необходимо перейти в Серии и нажать на <u>стрелочку</u> слева от серии.

| Сери | и   |           |   | 🗌 Архивные 🔂 создат            |        |                     |         |  |
|------|-----|-----------|---|--------------------------------|--------|---------------------|---------|--|
|      | Тип | 123 Номер |   | 🥜 Артикул                      | Кол-во | 🎁 Создан            | 🤶 Созда |  |
| )←   | Нет | 3         |   | °0 мг флакон№5                 | Нет    | 12.11.2020 19:13:08 |         |  |
|      | Нет | 0001      |   | блистер №10 х 4                | Нет    | 12.11.2020 19:09:55 |         |  |
|      | Нет | 001       |   | 0 мг флакон№5                  | Нет    | 12.11.2020 19:05:08 |         |  |
|      | Нет | 020920    | 1 | 0 мг <mark>,</mark> флакон №60 | Нет    | 06.10.2020 10:11:37 |         |  |

В открывшемся окне отображается полная информация по серии и выполненных заказах по ней.

Что бы выполнить отправку отчета, нужно нажать кнопку «Отправить» и дождаться

| смены статуса с <u>За</u> | икрыт на <u>Отчитались</u>                                                                    |
|---------------------------|-----------------------------------------------------------------------------------------------|
| производство              | и заказы линии 💈 продукты 🚍 🔶 демо (демо)                                                     |
| 📃 Серия                   |                                                                                               |
| Серия 123                 | Артикул Дата пр-ва Годен до<br>X (01234561234560) Препарат Эмуляция TQS 08.03.2020 01.04.2021 |
| 🗸 закрыт 🧲 🔚              | маркировка ID: NJRRtR7nTb256tYoe Завершено: 03.03.2020 12:20:25                               |
| 🗸 назначен                | ID: rMBjdQJFc5cCuMuJd                                                                         |
| ∨ назначен                | ID: j4MeuBQ62ESLGSZDK                                                                         |
| назначен                  | ID: a3oC8PcrfsEzLTACd                                                                         |
| PharmTrace © 00           | ОО "ОС-Технолоджи" заявка № 2018660704. Служба технической поддержки <b>+7 495 783 20 76</b>  |

Что бы посмотреть архивные серии, необходимо поставить галочку Архивные -(подробнее про настройки архивных серий см. раздел Резервное копирование и восстановление)

| Серии |           |                          |        | 🧧 Архивные 🚭        | создать се |
|-------|-----------|--------------------------|--------|---------------------|------------|
| Тип   | 123 Номер | 🥜 Артикул                | Кол-во | 🛗 Создан            | 🤶 Созда    |
| Нет   | 4444      | флакон №60               | Нет    | 10.11.2020 13:47:43 |            |
| Нет   | 123456    | флакон№5                 | Нет    | 10.11.2020 13:39:36 |            |
| ← Het | 430920    | : <del>тер №10 x 4</del> | Нет    | 03.10.2020 08:14:16 |            |
| Нет   | 020920    | флакон №60               | Нет    | 02.10.2020 14:09:00 |            |
| Нет   | 020920    | флакон №60               | Нет    | 02.10.2020 13:05:24 |            |

Что бы вернуть серию из архива, необходимо нажать значек разархивации

Для подтверждения возврата нажать Подтверждаю

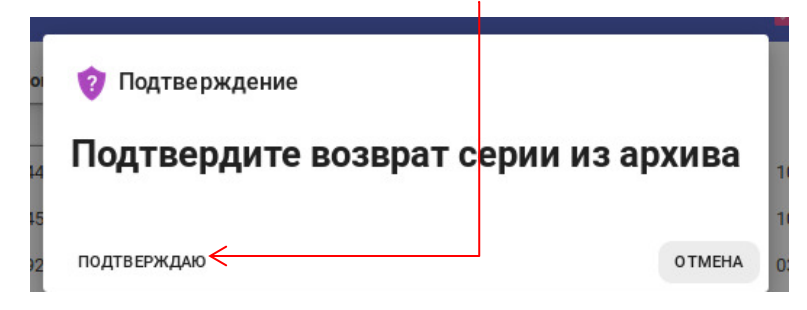

## 2.3.2 Заказы. Просмотр заказов и переход в карточку заказа

В меню **Заказы** отображаются все заказы. Вы можете просматривать имеющеюся заказы.

| Заказы                 |                       |                              |                |                       |                 | •••                 | здать |
|------------------------|-----------------------|------------------------------|----------------|-----------------------|-----------------|---------------------|-------|
| 🏧 Статус<br>Назначен 👻 | Т Тип<br>Маркировка ╺ | <mark>–</mark> Линия<br>•••• | Серия/Ном.док. | Артикул/Дата док.     | 🏢 Кол-во/Поз-ий | 🛗 Создан            | 🤶 Со  |
| Назначен               | Маркировка            | Линия В                      | 01             | Препарат Эмуляция TQS | ,<br>100        | 14.06.2020 15:51:11 | dem   |
| Назначен               | Маркировка            | Линия В                      | 123666         | Препарат Эмуляция TQS | 50              | 06.06.2020 20:44:36 | dem   |
| Назначен               | Маркировка            | Линия В                      | 5557           | Препарат Эмуляция TQS | 22              | 21.05.2020 12:38:01 | dem   |
| Назначен               | Маркировка            | Линия В                      | 5552           | Препарат Эмуляция TQS | 4               | 19.05.2020 21:31:00 | mast  |
| Назначен               | Маркировка            | Линия В                      | 555            | Препарат Эмуляция TQS | 100             | 14.05.2020 16:11:45 | dem   |
|                        |                       |                              |                |                       |                 |                     |       |

Общий вид страницы заказов:

Сортировку и поиск по заказам можно выполнить следующими опциями:

- Статус из раскрывающегося списка выбрать статус заказа
- Тип из раскрывающегося списка выбрать тип заказа
- Линия- из раскрывающегося списка выбрать линию
- Серия/Ном.док. ввести серию заказа или номер документа
- Артикул/Дата.док. ввести артикул или дату документа

| производство           | СЕРИИ                 |               | ЗАКАЗЫ                  | линии 🧧 продукт                | ы                           |                     | DEMO (DE  |
|------------------------|-----------------------|---------------|-------------------------|--------------------------------|-----------------------------|---------------------|-----------|
| Заказы                 |                       |               |                         |                                |                             | •••                 | ЗДАТЬ ЗАК |
| 🔀 Статус<br>Назначен 👻 | Т Тип<br>Маркировка ⊸ | линия         | Серия/Ном.док.          | 🥢 Артикул/Дата док.            | 🏢 Кол-во/Поз-ий             | 🛗 Создан            | 🤶 Созда   |
| Назначен               | Маркировка            | Линия В       | 01                      | Препарат Эмуляция TQS          | 100                         | 14.06.2020 15:51:11 | demo      |
| Назначен               | Маркировка            | Линия В       | 123666                  | Препарат Эмуляция TQS          | 50                          | 06.06.2020 20:44:36 | demo      |
| Назначен               | Маркировка            | Линия В       | 5557                    | Препарат Эмуляция TQS          | 22                          | 21.05.2020 12:38:01 | demo      |
| Назначен               | Маркировка            | Линия В       | 5552                    | Препарат Эмуляция TQS          | 4                           | 19.05.2020 21:31:00 | master    |
| Назначен               | Маркировка            | Линия В       | 555                     | Препарат Эмуляция TQS          | 100                         | 14.05.2020 16:11:45 | demo      |
|                        |                       |               |                         |                                |                             | <b>«</b>            | 1         |
|                        | PharmTrace © 000      | ) "ОС-Техноло | джи" заявка № 201866070 | 14. Служба технической поддерж | кки <b>+7 495 783 20 76</b> |                     | ? Спр     |

Чтобы посмотреть информацию о заказе, необходимо перейти в «Заказы» и нажать на <u>стрелочку</u> слева от нужного заказа.

| произ                                                                                                    | ізводство                                                                                                    | СЕРИ                                                                                      |                                                                                                    |                                                                                                    |                                                                                                    |                                                                                                    |                                                                                                    |                                                                                                    |                                                                                                    |
|----------------------------------------------------------------------------------------------------|----------------------------------------------------------------------------------------------------|-------------------------------------------------------------------------------------------|----------------------------------------------------------------------------------------------------|----------------------------------------------------------------------------------------------------|----------------------------------------------------------------------------------------------------|----------------------------------------------------------------------------------------------------|----------------------------------------------------------------------------------------------------|----------------------------------------------------------------------------------------------------|----------------------------------------------------------------------------------------------------|
| Зак                                                                                                    | казы                                                                                                    |                                                                                           |                                                                                                    |                                                                                                    |                                                                                                    |                                                                                                    |                                                                                                    | co 🕄                                                                                                    | ЭЗДАТЬ ЗАК                                                                                                    |
| Has                                                                                                    | 🌉 Статус<br>Ізначен 👻                                                                                                    | Т Тип<br>Маркировка →                                                                     | линия                                                                                                    | Серия/Ном                                                                                                    | л.док. 🧳                                                                                                    | Артикул/Дата док.                                                                                                    | 🔢 Кол-во/Поз-ий                                                                                                    | і 🋗 Создан                                                                                                    | 🤶 Созда                                                                                                    |
| ÐH                                                                                                    | Назначен                                                                                                    | Маркировка                                                                                | Линия В                                                                                                    | 01                                                                                                    | Прег                                                                                                    | арат Эмуляция TQS                                                                                                    | 100                                                                                                    | 14.06.2020 15:51:11                                                                                                    | demo                                                                                                    |
| •→ 🤇                                                                                                    | Назначен                                                                                                    | Маркировка                                                                                | Линия В                                                                                                    | 123666                                                                                                    | Прег                                                                                                    | арат Эмуляция TQS                                                                                                    | 50                                                                                                    | 06.06.2020 20:44:36                                                                                                    | demo                                                                                                    |
| Эн                                                                                                    | Назначен                                                                                                    | Маркировка                                                                                | Линия В                                                                                                    | 5557                                                                                                    | Прег                                                                                                    | арат Эмуляция TQS                                                                                                    | 22                                                                                                    | 21.05.2020 12:38:01                                                                                                    | demo                                                                                                    |
| Ън                                                                                                    | Назначен                                                                                                    | Маркировка                                                                                | Линия В                                                                                                    | 5552                                                                                                    | Прег                                                                                                    | арат Эмуляция TQS                                                                                                    | 4                                                                                                    | 19.05.2020 21:31:00                                                                                                    | master                                                                                                    |
| ÐH                                                                                                    | Назначен                                                                                                    | Маркировка                                                                                | Линия В                                                                                                    | 555                                                                                                    | Прег                                                                                                    | арат Эмуляция TQS                                                                                                    | 100                                                                                                    | 14.05.2020 16:11:45                                                                                                    | demo                                                                                                    |
|                                                                                                    | 1                                                                                                    |                                                                                           |                                                                                                    |                                                                                                    |                                                                                                    |                                                                                                    |                                                                                                    |                                                                                                    |                                                                                                    |
| прои:<br>Зака<br><sup>Тил</sup>                                                                                                    | ,<br>изводство<br>каз                                                                                                    | Далее откро                                                                               | и                                                                                                    | очка заказа<br>заказы                                                                                                    | а:<br>линии                                                                                                    | продукт                                                                                                    | Ы                                                                                                    |                                                                                                    | DEMO (D                                                                                                    |
| ПРОИ:<br>Зак<br>Тип<br>Серия<br>555<br>Статус<br>Назн                                                                                                    | 2<br>изводство<br>каз<br>жировка<br>а<br>ч<br>начен                                                                                | Далее откро<br>сери                                                                       | оется карто<br>и<br>артикул<br>(0123456123456<br>ия<br>ня В                                                                                                    | ОЧКА ЗАКАЗА<br>ЗАКАЗЫ<br>50) Препарат Эму                                                                                                    | 2:<br>линии<br>уляция TQS                                                                                                    | Дата пр-ва<br>14.05.2020                                                                                                    | ы<br>Годен<br>• • • • 01.06                                                                                                    | до<br>2021 – Ш 10                                                                                                    | DEMO (D<br>ичество<br>0                                                                                                    |
| ПРОИ:<br>Зак<br>Серия<br>555<br>Статус<br>Назн                                                                                                    | изводство<br>(аз<br>жировка<br>ч<br>начен<br>йствия                                                                                | Далее откро<br>сери                                                                       | оется карто<br>и<br>Артикул<br>(0123456123456<br>ня<br>ния В                                                                                                    | ОЧКА ЗАКАЗА<br>ЗАКАЗЫ                                                                                                    | 1:<br>линии<br>уляция TQS                                                                                                    | Дата пр-ва<br>14.05.2020                                                                                                    | ы<br>т (♥) 01.06                                                                                                    | до<br>.2021 - Ш 10<br>С                                                                                                    | DEMO (D                                                                                                    |
| ПРОИ:<br>Зака<br>Тип<br>Мари<br>Серия<br>555<br>Статус<br>Назн                                                                                                    | 2<br>13ВОДСТВО<br>(а3<br>(а3<br>окировка<br>а<br>с<br>начен<br>Аствия                                                              | Далее откро<br>сери                                                                       | оется карто<br>и<br>Артикул<br>(0123456123456<br>ия В<br>ия В<br>Агр                                                                                                    | ОЧКА ЗАКАЗА<br>ЗАКАЗЫ<br>50) Препарат Эму                                                                                                    | 2:                                                                                                    | Дата пр-ва<br>14.05.2021                                                                                                    | ы<br>Соден<br>Соден<br>О 1.06                                                                                                    | до<br>.2021 - Ш 10<br>С                                                                                                    | <ul> <li>DEMO (D</li> <li>ичество</li> <li>0</li> <li>○</li> <li>○</li> <li>ГЕНЕРАЦІ</li> <li>Кол-во</li> </ul>                                                                                                    |
| ПРОИ:<br>Зак<br>Мари<br>Серия<br>555<br>Статус<br>Назн                                                                                                    | 2<br>IЗВОДСТВО<br>(а3<br>жировка<br>а<br>начен<br>йствия<br>Ссри                                                                   | Далее откро<br>сери<br>Лин<br>Лин<br>Пин<br>Лин<br>ализация                               | оется карто<br>и<br>(0123456123456<br>ия В<br>ия В<br><b>Дерикул</b><br>ия Соловности<br>ия Соловности<br>ия Соловности<br>ия Соловности<br>ия Соловности<br>и<br>упако | очка заказа<br>заказы<br>30) Препарат Эму<br>регация<br>рака                                                                                                    | 2:<br>                                                                                                    | Дата пр-ва<br>14.05.2024                                                                                                    | Б<br>Соден<br>Соден<br>Соден<br>01.06<br>Соден<br>01.06<br>Соден<br>01.06<br>Соден<br>01.06<br>Соден<br>01.06<br>Соден<br>01.06<br>Соден<br>Соден | до<br>.2021 С<br>С<br>С<br>С<br>С<br>С<br>С<br>С<br>С<br>С<br>С<br>С<br>С<br>С<br>С<br>С<br>С<br>С<br>С                                                  | <ul> <li>DEMO (D</li> <li>ичество</li> <li>0</li> <li>ГЕНЕРАЦІ</li> <li>Кол-во</li> <li>/ 150</li> </ul>                                                                                                    |
| ПРОИ:<br>Зака<br>Тип<br>Мари<br>Серия<br>555<br>Статус<br>Назн<br>Дей                                                                                                    | 2<br>13ВОДСТВО<br>каз<br>жировка<br>а<br>жировка<br>а<br>каз<br>сери<br>Быб                                                        | Далее откро<br>сери<br>лин<br>лин<br>лин<br>ализация<br>браковка                          | оется карто<br>и<br>Артикул<br>(0123456123456<br>ия<br>ния В                                                                                                    | очка заказа<br>заказы<br>50) Препарат Эму<br>регация<br>рака<br>рака                                                                                                    | а:<br>, линии<br>уляция TQS<br>Серия<br>555<br>555                                                                                                    | Дата пр-ва<br>14.05.2021                                                                                                    | Б)<br>Соден<br>Соден<br>О 1.06<br>О 1.06<br>О 1                                                                         | до<br>.2021 Сол<br>С<br>С<br>С<br>С<br>С<br>С<br>С<br>С<br>С<br>С<br>С<br>С<br>С<br>С<br>С<br>С<br>С<br>С                                                | <ul> <li>DEMO (D</li> <li>DEMO (D</li> <li>C</li> <li>C</li> <li>C</li> <li>C</li> <li>FEHEPALLI</li> <li>Kол-во</li> <li>/ 150</li> <li>/ 150</li> </ul>                                                                                                    |
| ПРОИ:<br>Зак<br>Серия<br>555<br>Статус<br>Назн                                                                                                    | 2<br>IЗВОДСТВО<br>(а3<br>окировка<br>а<br>с<br>начен<br>йСТВИЯ<br>Сери<br>Выб<br>Отб                                               | Далее откро<br>сери<br>лин<br>лин<br>ализация<br>браковка<br>бор проб                     | оется карто<br>и<br>(0123456123456<br>ия В<br>ия В<br>упако<br>Упако<br>Упако                                                                                           | очка заказа<br>заказы<br>3аказы<br>50) Препарат Эму<br>регация<br>рвка<br>рвка<br>рвка                                                                                                    | а:                                                                                                    | Дата пр-ва<br>14.05.2020<br>Препара<br>Препара<br>Препара                                                                                 | ы                                                                                                    | до<br>.2021 - Ш 10<br>С<br>С<br>С<br>С<br>С<br>С<br>С<br>С<br>С<br>С<br>С<br>С<br>С<br>С<br>С<br>С<br>С<br>С<br>С                                        | <ul> <li>DEMO (D</li> <li>DEMO (D</li> <li>C</li> <li>C</li> <lic< li=""> <li>C</li> <li>C</li></lic<></ul> |
| ПРОИ:<br>Зака<br>Мари<br>Серия<br>555<br>Статус<br>Назн                                                                                                    | 2<br>изводство<br>каз<br>жировка<br>а<br>каз<br>жировка<br>а<br>Сери<br>Выб<br>Отб                                                 | Далее откро<br>сери<br>лин<br>лин<br>ализация<br>Браковка<br>бор проб<br>ютеря            | оется карто<br>и<br>артикул<br>(0123456123456<br>ия В<br>ия В<br>упако<br>Упако<br>Упако                                                                                | очка заказа<br>заказы<br>3аказы<br>50) Препарат Эму<br>50) Препарат Эму<br>50<br>50<br>50<br>50<br>50<br>50<br>50<br>50<br>50<br>50<br>50<br>50<br>50                                                                                                    | а:<br>, линии<br>, линии<br>, лини<br>, лини<br>, | Дата пр-ва<br>Дата пр-ва<br>14.05.2024<br>Опрепара<br>Препара<br>Препара                                                                  | ы                                                                                                    | до<br>2021 - Ш 10<br>.2021 - Ш 10                                                                                                    | DEMO (D<br>ичество<br>0<br>ГЕНЕРАЦИ<br>Кол-во<br>/ 150<br>/ 150<br>/ 150<br>/ 150                                                                                                    |
| ПРОИ:<br>Зак<br>Серия<br>5статус<br>Назн<br>Дей                                                                                                    | 2<br>IЗВОДСТВО<br>(а) 3<br>ОКИРОВКА<br>ОКИРОВКА<br>ОКИРОВКА<br>ОКИРОВКА<br>ОСЕРИ<br>Выб<br>ОТб<br>ОТб<br>ОТб                       | Далее откро<br>сери<br>Сери<br>Лин<br>ализация<br>Браковка<br>Бор проб<br>Іотеря          | оется карто<br>и<br>артикул<br>(0123456123456<br>ия В<br>ия В<br>упако<br>Упако<br>Упако<br>Кор                                                                         | очка заказа<br>заказы<br>3аказы<br>50) Препарат Эму<br>регация<br>река<br>река<br>река<br>река<br>река                                                                                                    | а:<br>,линии<br>,ляция TQS<br>Серия<br>555<br>555<br>555<br>555<br>555                                                                                                    | Дата пр-ва<br>Дата пр-ва<br>14.05.2020<br>14.05.2020<br>0<br>0<br>0<br>0<br>0<br>0<br>0<br>0<br>0<br>0<br>0<br>0<br>0<br>0<br>0<br>0<br>0 | ы<br>Б<br>Б<br>Б<br>Б<br>С<br>С<br>С<br>С<br>С<br>С<br>С<br>С<br>С<br>С<br>С<br>С<br>С                                                                                                    | до<br>.2021 - Ш 10<br>.2021 - Ш 10                                                                                                    | <ul> <li>DEMO (D</li> <li>DEMO (D</li> <li>C</li> <li>C</li> <lic< li=""> <li>C</li> <li>C</li></lic<></ul> |
| ПРОИ:<br>Зак<br>Мари<br>Серия<br>555<br>Статус<br>Назн<br>Дей<br>У                                                                                                    | 2<br>изводство<br>каз<br>жировка<br>а<br>каз<br>жировка<br>а<br>Сери<br>Выб<br>Отб<br>Сери<br>Выб                                  | Далее откро<br>сери<br>проб<br>тип<br>ализация<br>бор проб<br>югеря<br>регация            | артикул<br>(0123456123456<br>чия В<br>(0123456123456<br>чия В<br>(), Агр<br>Упакс<br>Упакс<br>Упакс<br>Кор                                                              | очка заказа<br>заказы<br>заказы<br>оргация<br>овка<br>овка<br>овка<br>овка<br>об<br>об                                                                                                    | а:<br>,ляция TQS<br>,ляция TQS<br>Серия<br>555<br>555<br>555<br>555<br>555                                                                                                    | Дата пр-ва<br>Дата пр-ва<br>14.05.2020<br>Опрепара<br>Препара<br>Препара<br>Препара                                                       | Б<br>С С С Соден<br>С С С Соден<br>С С С Соден<br>С С С Соден<br>С С С Соден<br>С С С Соден<br>С С С Соден<br>С С С Соден<br>С С С С С С<br>С С С С С С<br>С С С С С С                                                                                                    | до<br>.2021 - Ш 10<br>С<br>С<br>С<br>С<br>С<br>С<br>С<br>С<br>С<br>С<br>С<br>С<br>С<br>С<br>С<br>С<br>С<br>С<br>С                                        | DEMO (D<br>ичество<br>0<br>ГЕНЕРАЦИ<br>Кол-во<br>/ 150<br>/ 150<br>/ 150<br>/ 150<br>/ 25<br>/ 25                                                                                                    |
| ПРОИ:<br>Зака<br>Тип<br>Мари<br>Серия<br>555<br>Статус<br>Назн<br>Дей<br>У<br>О<br>Статус<br>Сано<br>Серия<br>Сано<br>Серия<br>Серия<br>Серия<br>Сано<br>Серия<br>Серия<br>Серия<br>Сано<br>Серия<br>Серия<br>Сано<br>Серия<br>Сано<br>Серия<br>Сано<br>Сано<br>Серия<br>Сано<br>Сано<br>Серия<br>Сано<br>Сано<br>Сано<br>Сано<br>Серия<br>Сано<br>Сано | 2<br>изводство<br>каз<br>жировка<br>а<br>каз<br>жировка<br>а<br>каз<br>с<br>начен<br>Сери<br>Выб<br>Отб<br>Стб<br>П<br>Агг<br>Раза | Далее откро<br>сери<br>лин<br>лин<br>ализация<br>бор проб<br>ютеря<br>регация<br>прегация | артикул<br>(0123456123456<br>и<br>ия В<br>ия В<br>упако<br>Упако<br>Упако<br>Кор<br>Кор                                                                                 | очка заказа<br>заказы<br>3аказы<br>50) Препарат Эму<br>50) Препарат Эму<br>50<br>505ка<br>505ка<br>505са<br>505ка<br>505са<br>505са<br>50 | а:<br>, линии<br>уляция TQS<br>()<br>()<br>()<br>()<br>()<br>()<br>()<br>()<br>()<br>()                                                                                                    | Дата пр-ва<br>Дата пр-ва<br>14.05.2021                                                                                                    | Б<br>С С С С С С С С С С С С С С С С С С С                                                                                                     | до<br>.2021 Сол<br>.2021 Сол<br>.2021 Сол<br>.2021 Сол<br>.202<br>С<br>С<br>С<br>С<br>С<br>С<br>С<br>С<br>С<br>С<br>С<br>С<br>С<br>С<br>С<br>С<br>С<br>С | <ul> <li>DEMO (D</li> <li>DEMO (D</li> <li>I</li> <li>I</li></ul>          |

Руководство пользователя PharmTrace Dashboard

| 💩 Регулятор                                                                              |                                                                                        |                                 |                                                 |                                                                                                    |                                    | €                                       |
|------------------------------------------------------------------------------------------|----------------------------------------------------------------------------------------|---------------------------------|-------------------------------------------------|----------------------------------------------------------------------------------------------------|------------------------------------|-----------------------------------------|
| 10311 - Использовани                                                                     | ие КМ                                                                                  |                                 |                                                 |                                                                                                    | Нет от                             | гчетов                                  |
| 552 - Вывод из обрац                                                                     | цения                                                                                  |                                 |                                                 |                                                                                                    | Нет от                             | гчетов                                  |
| 19 - Образцы для кон                                                                     | нтроля качества                                                                        |                                 |                                                 | - Ном.док.                                                                                                    | Дата док.                          | -                                       |
| і Журнал                                                                                 |                                                                                        |                                 |                                                 |                                                                                                    |                                    |                                         |
| 🛄 Дата/время                                                                             | -                                                                                      |                                 | _                                               | _                                                                                                    |                                    |                                         |
| Дата/время                                                                               | ID                                                                                     | Тип                             | Метод                                           | 🦰 Аргументы                                                                                                    | 📒 Результат                        |                                         |
| 14.05.2020 16:11:47                                                                      | cfxWD7ajdoKDXZR5Y                                                                      | log                             | Метод<br>insert                                 | Аргументы [{ "type": "CEMLabeling", "quantity": 100, "batch": "WsgidNGPiJNPXJc2i" }]                                                                                                    | <b>Результат</b><br>ОК             | 0                                       |
| 14.05.2020 16:11:47                                                                      | cfxWD7ajdoKDXZR5Y<br>C5q65pnqoLqP3Ltky                                                 | log<br>log                      | метод<br>insert<br>insert                       | Аргументы<br>[{ "type": "CEMLabeling", "quantity": 100, "batch": "WsgidNGPiJNPXJc2i" }]<br>[{ "type": "CEMLabeling", "quantity": 100, "batch": "WsgidNGPiJNPXJc2i" }]                                                                             | <b>Результат</b><br>ОК<br>ОК       | 0                                       |
| 14.05.2020 16:11:47<br>14.05.2020 16:11:47<br>14.05.2020 16:13:27                        | ID<br>cfxWD7ajdoKDXZR5Y<br>C5q65pnqoLqP3Ltky<br>qxnDKeqGf2B6v62Me                      | log<br>log<br>log               | метод<br>insert<br>insert<br>bookSNS            | Аргументы [{ "type": "CEMLabeling", "quantity": 100, "batch": "WsgidNGPiJNPXJc2i" }] [{ "type": "CEMLabeling", "quantity": 100, "batch": "WsgidNGPiJNPXJc2i" }] [{ "needs": { "0": 50 }, "log": 1 }]                                              | <b>Результат</b><br>ОК<br>ОК<br>ОК | 0<br>0<br>0                             |
| 14.05.2020 16:11:47<br>14.05.2020 16:11:47<br>14.05.2020 16:13:27<br>14.05.2020 16:13:27 | ID<br>cfxWD7ajdoKDXZR5Y<br>C5q65pnqoLqP3Ltky<br>qxnDKeqGf2B6v62Me<br>d9XeBHtPCB3fiWkS8 | Тип<br>log<br>log<br>log<br>log | Метод<br>insert<br>insert<br>bookSNS<br>bookSNS | Аргументы<br>[{"type": "CEMLabeling", "quantity": 100, "batch": "WsgidNGPiJNPXJc2i" }]<br>[{"type": "CEMLabeling", "quantity": 100, "batch": "WsgidNGPiJNPXJc2i" }]<br>[{"needs": { "0": 50 }, "log": 1 }]<br>[{"needs": { "0": 50 }, "log": 1 }] | Результат<br>ОК<br>ОК<br>ОК<br>ОК  | 000000000000000000000000000000000000000 |

Заказ можно назначить на линию в разделе окна <u>Заказ</u>, в выпадающем списке линий выбрав нужную линию.

|   |          | ——— K                        | ак только линия будет | выбрана, заказ изм    | енит статус с <u>Нов</u> | <mark>ый</mark> на <mark>Назначен</mark> | •           |
|---|----------|------------------------------|-----------------------|-----------------------|--------------------------|------------------------------------------|-------------|
| á | 1        | производство                 | СЕРИИ                 | аказы                 | 🧧 продукты               |                                          | DEMO (DEMO) |
|   |          | Заказ                        |                       |                       |                          |                                          |             |
|   | т        | <sup>Тип</sup><br>Маркировка |                       |                       |                          |                                          |             |
|   |          | Серия                        | Артикул               | P 0 TOO               | Дата пр-ва               | Годен до                                 | Количество  |
|   | 12       | 555<br>Cratuc                | (U123456123456U)      | Препарат Эмуляция TQS | 14.05.2020               | • • 01.06.2021 •                         | 100         |
| Ļ | <u>~</u> | Назначен                     | Линия В               |                       |                          |                                          | → · Ø 🕤     |

Если ошибочно выбрана другая линия, то ее можно отменить кнопкой с

перечеркнутым кругом и назначить нужную. Нажав на стрелочку рядом с перечеркнутым кругом, откроется Production производство СЕРИИ E ЗАКАЗЫ линии продукты DEMO (DEMO) 0000 Маркировка Дата пр-ва Годен до - 🏢 100 (01234561234560) Препарат Эмуляция TQS 555 14.05.2020 (~) 01.06.2021 ..... Статус 📕 Линия В Назначен

В разделе <u>Действия</u> можно сделать догенерацию упаковок, коробов или паллет. Для этого нужно выбрать тип агрегации, для которой понадобилась догенерация и указать количество кодов для заказа, далее нажать кнопку «Генерация»

| 🛛 Дейо | ствия        |             | >     | ·                     | С С ГЕНЕРАЦ |
|--------|--------------|-------------|-------|-----------------------|-------------|
| Ĩ      | Тип          | 📜 Агрегация | Серия | 🎸 Артикул             | Кол-во      |
| ~      | Сериализация | Упаковка    | 555   | Препарат Эмуляция TQS | 0 / 150     |
| ~      | Выбраковка   | Упаковка    | 555   | Препарат Эмуляция TQS | 0 / 150     |
| ~      | Отбор проб   | Упаковка    | 555   | Препарат Эмуляция TQS | 0 / 150     |
| ~      | Потеря       | Упаковка    | 555   | Препарат Эмуляция TQS | 0 / 150     |
| ~      | Агрегация    | Короб       | 555   | Препарат Эмуляция TQS | 0 / 25      |
| ~      | Разагрегация | Короб       | 555   | Препарат Эмуляция TQS | 0 / 25      |
| ~      | Агрегация    | Паллета     | 555   | Препарат Эмуляция TQS | 0 / 13      |
| ~      | Разагрегация | Паллета     | 555   | Препарат Эмуляция TQS | 0 / 13      |

В разделе <u>Регулятор</u> заполняются необходимые поля для формирования и передачи отчета Регулятору или во внешнюю систему (рассмотрим на примере заказа **Маркировка**):

- Тип вывода из оборота выбрать тип вывода из оборота
- Номер документа указать номер документа
- Дата документа указать дату документа

| 💩 Регулятор                        |            | €           |
|------------------------------------|------------|-------------|
| 10311 - Использование КМ           |            | Нет отчетов |
| 552 - Вывод из обращения           |            | Нет отчетов |
| 19 - Образцы для контроля качества | ◄ Ном.док. | Дата док. 👻 |

В разделе <u>Журнал</u> отображается лог действий пользователя. Скачать лог в виде файла можно нажав кнопку скачивания.

| i Журнал            |                   |       |         |                                                           |                       |
|---------------------|-------------------|-------|---------|-----------------------------------------------------------|-----------------------|
| 🛗 Дата/время        | ID                | Т тип | Т Метод | — Аргументы                                               | Результат             |
| 14.05.2020 16:11:47 | cfxWD7ajdoKDXZR5Y | log   | insert  | [{ "type": "CEMLabeling", "quantity": 100, "batch": "Wsg  | dNGPiJNPXJc2i"}] OK   |
| 14.05.2020 16:11:47 | C5q65pnqoLqP3Ltky | log   | insert  | [{ "type": "CEMLabeling", "quantity": 100, "batch": "Wsgi | dNGPiJNPXJc2i" } ] OK |
| 14.05.2020 16:13:27 | qxnDKeqGf2B6v62Me | log   | bookSNS | [{ "needs": { "0": 50 }, "log": 1 }]                      | ок                    |
| 14.05.2020 16:13:27 | d9XeBHtPCB3fiWkS8 | log   | bookSNS | [{ "needs": { "0": 50 }, "log": 1 }]                      | ок                    |

РһагтТасе © ООО "ОС-Технолоджи" заявка № 2018660704. Служба технической поддержки +7 495 783 20 76

🕐 Справка

## 2.3.3 Линии. Просмотр линий и переход к ним

В разделе <u>Линии</u> отображаются все линии. Вы можете просматривать имеющеюся линии и переходить к ним.

| роизв    | одство                  | ЗАКАЗЫ                               | родукты                                  |         |
|----------|-------------------------|--------------------------------------|------------------------------------------|---------|
| [ 🛄 Лини | и                       |                                      |                                          |         |
|          | Тип                     | Статус                               | 📙 Название                               | Заказ   |
| ⊇←       | Производство            | Нет заказа                           | Линия В                                  | Нет     |
| •        | Производство            | Нет заказа                           | Линия С                                  | Нет     |
| Ð        | Производство            | Нет заказа                           | Линия D                                  | Нет     |
| €        | Производство            | Нет заказа                           | Линия Е                                  | Нет     |
| Ð        | Производство            | Нет заказа                           | Линия F1                                 | Нет     |
| Ð        | Производство            | Нет заказа                           | Линия F2                                 | Нет     |
|          |                         |                                      |                                          | I 2     |
|          | PharmTrace © 000 "0C-Te | хнолоджи" заявка № 2018660704. Служб | а технической поддержки +7 495 783 20 76 | Справка |
|          |                         |                                      |                                          |         |

Общий вид страницы <u>Линии</u>:

— Чтобы перейти к линии, необходимо нажать на стрелочку слева от нужной линии.

Далее откроется панель управления **Production** с данной линией, где вы сможете перейти к управлению заказом выбрав нужную серию.

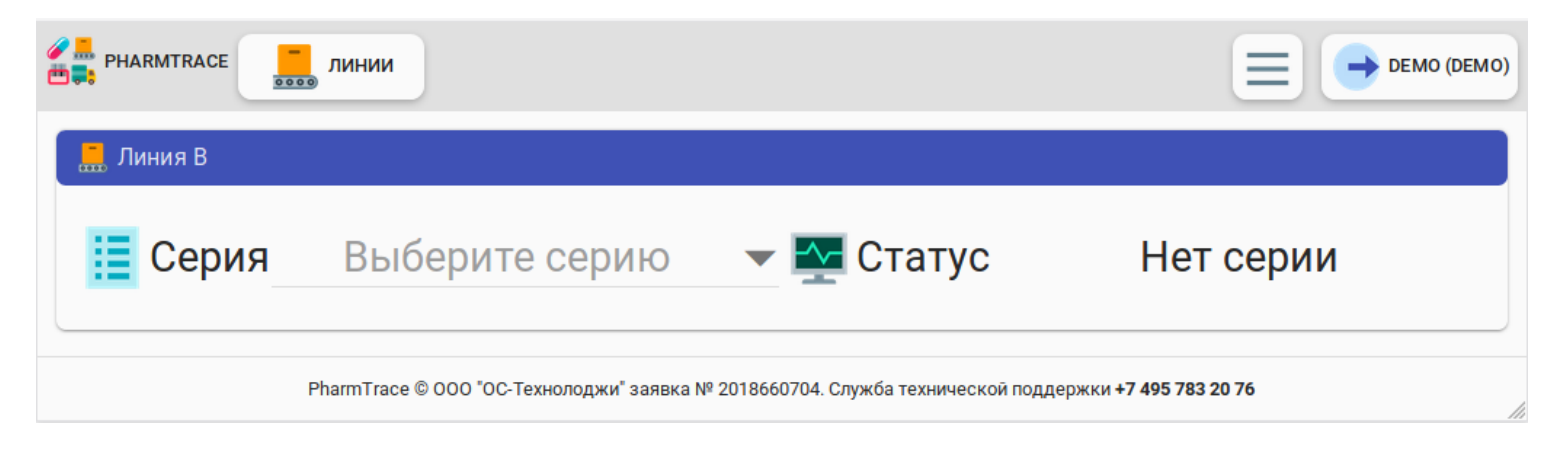

## 2.3.4 Продукты. Поиск продуктов в системе

В данном разделе отображаются произведенные продукты.

| Í | производство | СЕРИИ                          | линии                   | 🧧 продукты                |                             |                  |
|---|--------------|--------------------------------|-------------------------|---------------------------|-----------------------------|------------------|
| 2 | продукты     |                                |                         |                           |                             |                  |
|   | 1            | Артикул                        |                         |                           |                             |                  |
| l | Агрегация    |                                | •                       | 🚰 Статус                  |                             | v                |
| Ë | Номер        |                                |                         |                           |                             | О поиск          |
|   | 📜 Агрегация  | 🛗 Номер                        | 📃 Серия                 | 🥜 Артикул                 | Статус                      | Контейнер        |
|   |              |                                | 🕕 Нет і                 | продуктов                 |                             |                  |
|   |              |                                |                         |                           |                             | <b>e</b> 1 3     |
|   | PI           | harmTrace © 000 "0C-Технолоджи | и" заявка № 2018660704. | Служба технической поддер | жки <b>+7 495 783 20 76</b> | <u>? Справка</u> |

## Общий вид страницы <u>Продукты</u>:

Для поиска продукции, необходимо в раскрывающихся списках выбрать критерии для поиска. Для удобства выбора нужной серии необходимо:

1. Выбрать артикул. Тогда система автоматически произведет отбор по сериям этого препарата, исключая одинаковые серии другой продукции.

| 💆 Про          | одукты        |                        |                          |           |          |           |  |  |  |
|----------------|---------------|------------------------|--------------------------|-----------|----------|-----------|--|--|--|
| I              | <i>(</i>      | Артикул                |                          |           |          |           |  |  |  |
| Агрега<br>Упак | ация<br>Ковка | (88888888888884) Аритк | 88888888884) Ариткул № 1 |           |          |           |  |  |  |
| 💼 Номе         | ер            | (01234561234560) Препа | арат Эмуляция TQS        |           |          |           |  |  |  |
|                |               |                        | _                        |           |          |           |  |  |  |
|                | 🚬 Агрегация   | 🛗 Номер                | Серия                    | 🏉 Артикул | 🏧 Статус | Контейнер |  |  |  |
|                |               |                        | 🕕 Нет пј                 | родуктов  |          |           |  |  |  |
|                |               |                        |                          |           |          | e 1 😕     |  |  |  |

| 2  | Продукты |                                       |       |           |          |           |
|----|----------|---------------------------------------|-------|-----------|----------|-----------|
|    |          | Артикул                               |       |           |          |           |
|    |          | · · · · · · · · · · · · · · · · · · · |       | Статус    |          |           |
| I. | 5557     |                                       | -     | Новый     |          | v         |
| -  | 5552     |                                       |       |           |          | 🔍 поиск   |
|    | 555      |                                       |       |           |          |           |
|    | 112233   | 뺍 Номер                               | Серия | 🥜 Артикул | 📉 Статус | Контейнер |
|    | 123      |                                       | 🕕 Нет | продуктов |          |           |
|    |          |                                       |       |           |          | « 1 »     |

## - 3. Указать какую продукцию мы ищем (Короб, Паллета, Упаковка или Все)

|               | 2        | Продукты    |           |          |           |
|---------------|----------|-------------|-----------|----------|-----------|
|               | I        | Все         | Статус    |          |           |
| $\rightarrow$ | ŀ        | Упаковка    | Новый     |          | •         |
|               | <b>—</b> | Короб       |           |          | О поиск   |
|               |          | Паллета     |           |          |           |
|               |          | 🚔 Лірсіация | 🥖 Артикул | 🔤 Статус | Контейнер |
|               |          | Нет пј      | родуктов  |          |           |
|               |          |             |           |          | « 1 »     |

**4.** В поле Статус необходимо выбрать статус продуктов, которые вы хотите найти (Новый, В буфере, Годный, Брак, Проба, Потерян)

| ė | Продукты            |          |          |
|---|---------------------|----------|----------|
|   | Артикул             |          | Bce      |
| 1 | Упаковка            | <u>→</u> | Новый    |
| Ē | Номер               |          | В буфере |
|   |                     |          | Годный   |
|   | 📜 Агрегация 🛗 Номер | Серия    | Брак     |
|   |                     |          | < 1 >    |

После заполнения необходимых полей нажать на кнопку «Поиск». После чего отобразится окно с найденными продуктами.

| <b>6</b>               | производство                      | СЕРИИ                   | казы                      | инии 🧧 прод                   | цукты                          |                 |
|------------------------|-----------------------------------|-------------------------|---------------------------|-------------------------------|--------------------------------|-----------------|
| 2                      | Продукты                          |                         |                           |                               |                                |                 |
| II<br>\ <mark>.</mark> | × 112233<br>Агрегация<br>Упаковка | Артикул                 | 234560) Препарат Эму<br>• | иляция TQS<br>Статус<br>Новый |                                | ¥               |
| <b>—</b>               | Номер                             | 👼 Номер                 | Е Серия                   | 🖉 Артикул                     | Статус                         | Контейнер       |
|                        | •••                               |                         | 0 Нет і                   | продуктов                     | -                              |                 |
|                        |                                   |                         |                           |                               |                                | <b>e</b> 1 🗪    |
|                        | PharmTrace                        | © ООО "ОС-Технолоджи" : | аявка № 2018660704.       | Служба технической под        | держки <b>+7 495 783 20 76</b> | <u> Справка</u> |

Если известен серийный номер продукта, то поиск можно выполнить по серийному номеру. Для этого необходимо ввести в поле **Номер** серийный номер продукта и нажать на кнопку **Поиск**, после чего отобразится окно с найденными продуктами.

| производство    | СЕРИИ 3А              | КАЗЫ                | инии 💆 прод               | укты                           |              |
|-----------------|-----------------------|---------------------|---------------------------|--------------------------------|--------------|
| 🧧 Продукты      |                       |                     |                           |                                |              |
| E               | Артикул               |                     |                           |                                |              |
| Агрегация       |                       |                     | Статус                    |                                | -            |
| 112233 <b>C</b> |                       |                     |                           |                                | О поиск      |
| \📮 Агрегация    | 뺍 Номер               | Серия               | 🥜 Артикул                 | 🔀 Статус                       | Контейнер    |
|                 |                       | \rm 🛛 Нет           | продуктов                 |                                |              |
|                 |                       |                     |                           |                                | <b>e</b> 1 😔 |
| PharmTrace      | © 000 "ОС-Технолоджи" | заявка № 2018660704 | . Служба технической подд | цержки <b>+7 495 783 20 76</b> | Справка      |

По каждому продукту можно посмотреть более детальную информацию. Для этого необходимо нажать на стрелочку напротив нужного продукта.

| Продукты    |                    |                    |                       |          |                   |
|-------------|--------------------|--------------------|-----------------------|----------|-------------------|
| × 112233    | <sub>Артикул</sub> | 234560) Препарат З | муляция TOS           |          |                   |
| Агрегация   |                    |                    | Статус                |          |                   |
| Короб       |                    |                    | - Marina Fodheini     |          |                   |
| Номер       |                    |                    |                       |          | 🔍 поис            |
|             |                    |                    |                       |          |                   |
| 📜 Агрегация | 🛗 Номер            | 📃 Серия            | 🥢 Артикул             | 🏧 Статус | Контейнер         |
| Короб       | 200000000000000493 | 112233             | Препарат Эмуляция TQS | Годный   | 30000000000000230 |
| Короб       | 20000000000000424  | 112233             | Препарат Эмуляция TQS | Годный   | 30000000000000230 |
| Короб       | 20000000000000400  | 112233             | Препарат Эмуляция TQS | Годный   | 30000000000000292 |
| Короб       | 20000000000000431  | 112233             | Препарат Эмуляция TQS | Годный   | 30000000000000292 |
| Короб       | 2000000000000356   | 112233             | Препарат Эмуляция TQS | Годный   | 30000000000000247 |
| Короб       | 2000000000000530   | 112233             | Препарат Эмуляция TQS | Годный   | 30000000000000247 |
| Короб       | 2000000000000325   | 112233             | Препарат Эмуляция TQS | Годный   | Производство      |
|             |                    |                    |                       |          |                   |

Далее откроется окно с подробной информацией о продукте.

Например: если искали паллету или короб, то зайдя в более детальное описание, можно увидеть содержимое. Нажав на значок паллеты в разделе Контейнеры вы узнаете, сколько коробов в паллете и их серийные номера.

| 🔟 произ    | зводство   | СЕРИИ                         |                 | линии          | 🢆 продукты       |                  |              | DEMO (DEMO) |
|------------|------------|-------------------------------|-----------------|----------------|------------------|------------------|--------------|-------------|
| Продукт    | г          |                               |                 |                |                  |                  |              |             |
| Ha         | омер 20    | 00000000000000493             |                 | Статус         | с Год            | ный              |              |             |
| <u></u> Аг | регация Ко | ороб                          |                 | т - Зона       | Прои             | ізводство        |              |             |
| Ce         | ерия 11    | 2233                          |                 | 🔗 Артик        | ул Преп          | арат Эмуляция    | TQS          |             |
| Контейн    | іеры       |                               | ١               | /              |                  |                  |              |             |
|            |            |                               | 30000           | 00000000000    | 30               |                  |              |             |
| Вложен     | ия [4]     |                               |                 |                |                  |                  |              |             |
|            |            | 000000000145                  | 000000000245    | 000            | 000000131        | 000000000        | 132          |             |
| История    | 1          |                               |                 |                |                  |                  |              |             |
|            | Операция   | і Участие                     | д               | ействие        | 🔳 Зака:          | 3                | 🕔 Дата/      | время       |
| €          | Агрегация  | Приемник                      | Агре            | гация          | Маркировк        | (a               | 07.03.2020 1 | 0:56:55     |
| Ð          | Агрегация  | Содержимое                    | Агре            | гация          | Маркировк        | (a               | 07.03.2020 1 | 0:57:46     |
|            | PharmTra   | се © 000 "ОС-Технололжи" заяв | ка № 2018660704 | . Служба техни | ческой подлержки | +7 495 783 20 76 |              | 2 Справка   |

**Нажав на короб** в разделе **Вложения** отобразится количество упаковок в нем и их серийные номера, а также в какой паллете находится данный короб (если он к ней прикреплен).

| производство        | и заказы                                               | линии                                                                  | о продукты                                                                                                    | Е ОЕМО (DEMO)                                                        |
|---------------------|--------------------------------------------------------|------------------------------------------------------------------------|----------------------------------------------------------------------------------------------------|----------------------------------------------------------------------|
| Продукт             |                                                        |                                                                        |                                                                                                    |                                                                      |
| Номер 30000         | 0000000000230                                          | Статус                                                                 | Голный                                                                                                    |                                                                      |
| Агрегация Паллета   |                                                        | Зона                                                                   | Произволство                                                                                                    |                                                                      |
| Серия 112233        | -                                                      |                                                                        | Препарат Эму                                                                                                    | лания TOS                                                            |
|                     |                                                        |                                                                        | Препарат от                                                                                                    |                                                                      |
| Вложения [2]        | ->                                                     | 0000000493                                                             | 000000000424                                                                                                    |                                                                      |
| История             |                                                        |                                                                        |                                                                                                    |                                                                      |
|                     |                                                        |                                                                        |                                                                                                    |                                                                      |
| Операция            | Приемник                                               | Агрегация                                                              | Маркировка                                                                                                    | 07.03.2020.10:57:46                                                  |
|                     |                                                        | Арстация                                                               | таркировка                                                                                                    | 07.00.2020 10.07.40                                                  |
| PharmTrace © 00     | ОО "ОС-Технолоджи" заявка I                            | № 2018660704. Служба техниче                                           | еской поддержки <b>+7 495 783</b>                                                                                                    | 2076 (? Справка                                                      |
|                     |                                                        |                                                                        |                                                                                                    |                                                                      |
| Нажав на            | упаковку отобраз                                       | ится короб и паллет                                                    | га в которой наход                                                                                                    | ится упаковка:                                                       |
| производство 📋 сери | и заказы                                               | линии                                                                  | родукты                                                                                                    |                                                                      |
| Продукт             |                                                        |                                                                        |                                                                                                    |                                                                      |
| Намер 20000         | 000000000493                                           | Статус                                                                 | Годный                                                                                                    |                                                                      |
| Агрегация Короб     |                                                        |                                                                        | Производство                                                                                                    |                                                                      |
| Е Серия 112233      |                                                        |                                                                        | Препарат Эму                                                                                                    | ляция TOS                                                            |
|                     |                                                        |                                                                        | npenapat emj                                                                                                    |                                                                      |
| Контейнеры          |                                                        |                                                                        |                                                                                                    |                                                                      |
|                     | (                                                      | <b>411</b> 300000000000000230                                          | )                                                                                                    |                                                                      |
|                     |                                                        |                                                                        | 2                                                                                                    |                                                                      |
|                     |                                                        |                                                                        |                                                                                                    |                                                                      |
| Вложения [4]        |                                                        |                                                                        |                                                                                                    |                                                                      |
| Вложения [4]        | 0000000145                                             | 000000245                                                              | 000000131                                                                                                    | 00000132                                                             |
| Вложения [4]        | 0000000145                                             | 000000245                                                              | 000000131                                                                                                    | 00000132                                                             |
| Вложения [4]        | 0000000145                                             | 000000245 200000                                                       | 000000131 🧕 00000                                                                                                    | 00000132<br>() Дата/время                                            |
| Вложения [4]        | 0000000145 2000<br>і Участие<br>Приемник               | 0000000245 200000                                                      | 000000131<br>200000<br>3аказ<br>Маркировка                                                                                                    | 00000132<br>Дата/время<br>07.03.2020 10:56:55                        |
| Вложения [4]        | 0000000145 2000<br>і Участие<br>Приемник<br>Содержимое | 0000000245<br>200000<br>Сострие<br>Агрегация<br>Агрегация<br>Агрегация | 200000131<br>200000<br>200000<br>200000<br>200000<br>200000<br>200000<br>200000<br>200000<br>200000<br>200000<br>200000<br>200000<br>200000<br>200000<br>200000<br>200000<br>200000<br>200000<br>200000<br>200000<br>200000<br>200000<br>200000<br>200000<br>200000<br>200000<br>200000<br>20000<br>20000<br>2000<br>20000<br>20000<br>20000<br>20000<br>20000<br>2000<br>20000<br>2000<br>20000<br>20000<br>20000<br>2000<br>20 | 00000132<br>Дата/время<br>07.03.2020 10:56:55<br>07.03.2020 10:57:46 |

Нажав стрелочку напротив Сериализации или Агрегации вы сможете посмотреть

| И        | сторию пр    | оизводства                 |                                 |                     |                    |             |
|----------|--------------|----------------------------|---------------------------------|---------------------|--------------------|-------------|
| произе   | водство      | СЕРИИ                      | казы                            | 🧧 продукты          |                    | DEMO (DEMO) |
| Продукт  |              |                            |                                 |                     |                    |             |
| Ном      | мер          | 000000000145               | Ста                             | тус <b>Го</b> д     | цный               |             |
| 🧧 Агр    | егация       | Упаковка                   | <b>1</b> − 30+                  | а Про               | изводство          |             |
| Cep      | е кис        | 112233                     | ГАР 🥜 Арт                       | икул Пре            | парат Эмуляция TQS |             |
| Контейне | ры           |                            |                                 |                     |                    |             |
|          |              | 20                         | 000000000000493                 | 00000000000000023   | 30                 |             |
| История  |              |                            |                                 |                     |                    |             |
|          | Операция     | 🚹 Участие                  | 🧮 Действие                      | 🗐 Зака              | аз 🕔 Дата/I        | время       |
| •        | Сериализация | Содержимое                 | Сериализация                    | Маркиров            | вка 07.03.2020 0   | 7:55:10     |
|          | Агрегация    | Содержимое                 | Агрегация                       | Маркиров            | вка 06.03.2020 1   | 0:56:20     |
|          | PharmT       | race © 000 "ОС-Технолоджи" | заявка № 2018660704. Служба тех | кнической поддержки | 1 +7 495 783 20 76 | 🕐 Справка   |

 Нажав на «значок короба» в окне Операция отобразится количество упаковок в нем и их серийные номера, а также в какой паллете находится данный короб (если он к ней прикреплен).

• С помощью поиска вы сможете найти нужную упаковку.

| склад                                                                                                    | заказы                                                                                                    | родукты                                                                      |                                                                                |                                                                                                    |
|----------------------------------------------------------------------------------------------------|----------------------------------------------------------------------------------------------------|------------------------------------------------------------------------------|--------------------------------------------------------------------------------|----------------------------------------------------------------------------------------------------|
| Операция                                                                                                    |                                                                                                    |                                                                              |                                                                                |                                                                                                    |
| Тип Агрега                                                                                                    | ция → Источник                                                                                                    | Производство 🖌                                                               | Приёмник                                                                       | 046028768111838014                                                                                               |
| Пользователь Гайнутдинов                                                                                                    | а Р.Г. 🎍 Начато                                                                                                    | 10.11.2020 17:16:47                                                          | 🗱 Завершено                                                                    | 10.11.2020 17:16:47                                                                                              |
| Линия Це                                                                                                    | х 1.2 📕 Заказ                                                                                                    | Маркировка                                                                   | Серия                                                                          | 1351120                                                                                                    |
|                                                                                                    |                                                                                                    |                                                                              |                                                                                |                                                                                                    |
| Продукты [22]<br>6375682513572 - 10.11.2020 17:16:47                                                                                                    | 4358672363387 - 10.                                                                                                    | 11.2020 17:16:47                                                             | <b>7</b> 8425550                                                               | 752106 - 10.11.2020 17:16                                                                                        |
| Продукты [22]<br>6375682513572 - 10.11.2020 17:16:47<br>7111172427027 - 10.11.2020 17:16:47                                                                               | 2 4358672363387 - 10.<br>2 0883551159627 - 10.                                                                                 | 11.2020 17:16:47<br>11.2020 17:16:47                                         | 2 8425550<br>2 8744767                                                         | 752106 - 10.11.2020 17:16<br>776373 - 10.11.2020 17:16                                                           |
| Продукты [22]<br>6375682513572 - 10.11.2020 17:16:47<br>7111172427027 - 10.11.2020 17:16:47<br>9806763744239 - 10.11.2020 17:16:47                                        | <ul> <li>4358672363387 - 10.</li> <li>0883551159627 - 10.</li> <li>3877186722871 - 10.</li> </ul>                              | 11.2020 17:16:47<br>11.2020 17:16:47<br>11.2020 17:16:47                     | <ul> <li>8425550</li> <li>8744767</li> <li>7142817</li> </ul>                  | 752106 - 10.11.2020 17:16:<br>776373 - 10.11.2020 17:16:<br>457182 - 10.11.2020 17:16                            |
| Продукты [22]<br>6375682513572 - 10.11.2020 17:16:47<br>7111172427027 - 10.11.2020 17:16:47<br>9806763744239 - 10.11.2020 17:16:47<br>8983034016931 - 10.11.2020 17:16:47 | <ul> <li>4358672363387 - 10.</li> <li>0883551159627 - 10.</li> <li>3877186722871 - 10.</li> <li>3408727819581 - 10.</li> </ul> | 11.2020 17:16:47<br>11.2020 17:16:47<br>11.2020 17:16:47<br>11.2020 17:16:47 | <ul> <li>8425550</li> <li>8744767</li> <li>7142817</li> <li>4975237</li> </ul> | 752106 - 10.11.2020 17:16<br>776373 - 10.11.2020 17:16<br>457182 - 10.11.2020 17:16<br>458312 - 10.11.2020 17:16 |

## 2.3.5 Догенерация кодов

Для догенерации кодов упаковок, коробов или паллет необходимо перейти в существующий заказ и воспользоваться функцией догенерации.

# Важно! Если догенерация понадобилась во время выполнения заказа, необходимо прервать заказ, дозаказать коды и возобновить заказ.

| 🔟 про  | оизводство                                                                                                    | 1 ЗАКАЗЫ             | линии | иродукты       | Ξ        |             |  |  |  |  |
|--------|----------------------------------------------------------------------------------------------------|----------------------|-------|----------------|----------|-------------|--|--|--|--|
| 3      | аказ                                                                                                    |                      |       |                |          |             |  |  |  |  |
|        | Тил<br>Маркировка<br>Серия Артикул (01234561234560) Препарат Эмуляция TQS 14.06.2020 • • 10.07.2021 • 1100 100 100 100 100 100 100 100 100 |                      |       |                |          |             |  |  |  |  |
| Д      | ействия                                                                                                    |                      |       | •              |          | С ГЕНЕРАЦИЯ |  |  |  |  |
|        | Т Тип                                                                                                    | <b>)</b> , Агрегация | Серия | 🥖 Арти         | кул      | Кол-во      |  |  |  |  |
| $\sim$ | Сериализация                                                                                                    | Упаковка             | 01    | Препарат Эмуля | ация TQS | 0 / 100     |  |  |  |  |
| $\sim$ | Выбраковка                                                                                                    | Упаковка             | 01    | Препарат Эмуля | іция TQS | 0 / 100     |  |  |  |  |
| $\sim$ | Отбор проб                                                                                                    | Упаковка             | 01    | Препарат Эмуля | ция TQS  | 0 / 100     |  |  |  |  |
| $\sim$ | Потеря                                                                                                    | Упаковка             | 01    | Препарат Эмуля | ция TQS  | 0 / 100     |  |  |  |  |
| $\sim$ | Агрегация                                                                                                    | Короб                | 01    | Препарат Эмуля | ция TQS  | 0 / 0       |  |  |  |  |
| $\sim$ | Разагрегация                                                                                                    | Короб                | 01    | Препарат Эмуля | ация TQS | 0 / 0       |  |  |  |  |
| $\sim$ | Агрегация                                                                                                    | Паллета              | 01    | Препарат Эмуля | ция TQS  | 0 / 0       |  |  |  |  |
| $\sim$ | Разагрегация                                                                                                    | Паллета              | 01    | Препарат Эмуля | ция TQS  | 0 / 0       |  |  |  |  |

## В левом окне выбрать тип агрегации, для которой понадобилась догенерация.

| 🔲 Де   | йствия       |             |       | Упаковка     |           | 🗧 📀 ГЕНЕРАЦИЯ |
|--------|--------------|-------------|-------|--------------|-----------|---------------|
|        | Т тип        | 📜 Агрегация | Серия | Короб        | икул      | Кол-во        |
| $\sim$ | Сериализация | Упаковка    | 01    | Паллета      | іяция TQS | 0 / 100       |
| $\sim$ | Выбраковка   | Упаковка    | 01    | Препарат Эму | ляция TQS | 0 / 100       |
| $\sim$ | Отбор проб   | Упаковка    | 01    | Препарат Эму | ляция TQS | 0 / 100       |
| $\sim$ | Потеря       | Упаковка    | 01    | Препарат Эму | ляция TQS | 0 / 100       |
| $\sim$ | Агрегация    | Короб       | 01    | Препарат Эму | ляция TQS | 0 / 0         |
| $\sim$ | Разагрегация | Короб       | 01    | Препарат Эму | ляция TQS | 0 / 0         |
| $\sim$ | Агрегация    | Паллета     | 01    | Препарат Эму | ляция TQS | 0 / 0         |
| $\sim$ | Разагрегация | Паллета     | 01    | Препарат Эму | ляция TQS | 0 / 0         |

#### В правом окне указать количество кодов для заказа и нажать кнопку «Генерация»

| 📃 Деі  | йствия       |             | У     | паковка - 100         | 🗧 📀 ГЕНЕРАЦИЯ |
|--------|--------------|-------------|-------|-----------------------|---------------|
|        | Т тип        | 📜 Агрегация | Серия | 🥜 Артикул             | Кол-во        |
| $\sim$ | Сериализация | Упаковка    | 01    | Препарат Эмуляция TQS | 0 / 100       |
| $\sim$ | Выбраковка   | Упаковка    | 01    | Препарат Эмуляция TQS | 0 / 100       |
| $\sim$ | Отбор проб   | Упаковка    | 01    | Препарат Эмуляция TQS | 0 / 100       |
| $\sim$ | Потеря       | Упаковка    | 01    | Препарат Эмуляция TQS | 0 / 100       |
| $\sim$ | Агрегация    | Короб       | 01    | Препарат Эмуляция TQS | 0 / 0         |
| $\sim$ | Разагрегация | Короб       | 01    | Препарат Эмуляция TQS | 0 / 0         |
| $\sim$ | Агрегация    | Паллета     | 01    | Препарат Эмуляция TQS | 0 / 0         |
| $\sim$ | Разагрегация | Паллета     | 01    | Препарат Эмуляция TQS | 0 / 0         |

Далее будет сформирован запрос на получение дополнительных кодов и отправлен в «СУЗ» или во внешнюю систему. После того, как коды будут получены, общее количество будет увеличено на заданное количество.

Обратите внимание, что скорость получения и формирования кодов зависит от скорости работы «СУЗ» или внешней системы.

| 🔳 Де   | ействия      |             | *       | 🖓 📀 ГЕНЕРАЦИЯ         |         |
|--------|--------------|-------------|---------|-----------------------|---------|
|        | Т тип        | 📜 Агрегация | Е Серия | 🥖 Артикул             | Кол-во  |
| $\sim$ | Сериализация | Упаковка    | 01      | Препарат Эмуляция TQS | 0 / 200 |
| $\sim$ | Выбраковка   | Упаковка    | 01      | Препарат Эмуляция TQS | 0 / 200 |
| $\sim$ | Отбор проб   | Упаковка    | 01      | Препарат Эмуляция TQS | 0 / 200 |
| $\sim$ | Потеря       | Упаковка    | 01      | Препарат Эмуляция TQS | 0 / 200 |
| $\sim$ | Агрегация    | Короб       | 01      | Препарат Эмуляция TQS | 0 / 0   |
| $\sim$ | Разагрегация | Короб       | 01      | Препарат Эмуляция TQS | 0 / 0   |
| $\sim$ | Агрегация    | Паллета     | 01      | Препарат Эмуляция TQS | 0 / 0   |
| $\sim$ | Разагрегация | Паллета     | 01      | Препарат Эмуляция TQS | 0 / 0   |

## 2.4 Настройки системы

#### 2.4.1 Создание и редактирование шаблонов

В настройках PharmTrace Dashboard во вкладке Шаблоны вы можете создавать и редактировать шаблоны.

Чтобы создать новый шаблон, необходимо перейти в "Настройки" во вкладку "Шаблоны" и нажать кнопку "Создать"

Чтобы отредактировать имеющийся шаблон, необходимо перейти в "Настройки" во вкладку "Шаблоны" и нажать стрелочку напротив нужного шаблона.

| производст | гво        | СЕРИИ            | ЗАКАЗЫ             | линии                | и про         | дукты                     |              | DEMO (DEMO) |
|------------|------------|------------------|--------------------|----------------------|---------------|---------------------------|--------------|-------------|
| 🔀 Настройк | И          |                  |                    |                      |               |                           |              |             |
| ШАБЛОНЫ    | ЭТИКЕТКИ   | АРТИКУЛЫ         | КОНТРАГЕНТЫ        | ПОЛЬЗОВАТЕЛИ         | СИСТЕМА       | ИСТОЧНИК СН               | нотификаторы |             |
|            |            |                  | Т Название         |                      |               |                           | 📒 Примечание |             |
| → TS-TB-TF | 2          |                  |                    |                      |               | 1234                      |              |             |
| 🕂 созда    | ть ←       |                  |                    |                      |               |                           |              |             |
|            | PharmTrace | e © 000 "0C-Texi | юлоджи" заявка № 2 | 2018660704. Служба т | ехнической по | ддержки <b>+7 495 783</b> | 20 76        | (?) Справка |

При создании или редактировании в открывшемся окне отобразятся настройки шаблона:

| производство                                        | и заказы 🗾 линии                               | 🧧 продукты                             | 📃 🗲 DEMO (DEMO)   |
|-----------------------------------------------------|------------------------------------------------|----------------------------------------|-------------------|
| 🔟 Шаблон артикула                                   |                                                |                                        |                   |
| Название ТS                                         |                                                |                                        |                   |
| Примечание                                          |                                                |                                        |                   |
| 🔽 🙋 Упаковка                                        |                                                |                                        |                   |
| Т Этикетка                                          |                                                | - 007 Кол-во                           | × ×               |
| 🗹 📙 Короб                                           |                                                |                                        |                   |
| Ю까 Кол-во вложений                                  | ្ថាំ 🚺 សែл-во в ряду                           | С ООУ Кол-во в слое                    |                   |
| Т Этикетка                                          |                                                | - 007 Кол-во                           | ×. ×.             |
| 🗹 📇 Паллета                                         |                                                |                                        |                   |
| 007 Кол-во вложений                                 | 🔊 💷 Кол-во в ряду                              | С ПОТ Кол-во в слое                    |                   |
| Т Этикетка                                          |                                                | - 007 Кол-во                           |                   |
| 🗹 🔚 Линия В                                         |                                                |                                        |                   |
| TQS LM<br>Агрегация в короба<br>Агрегация в паллеты |                                                |                                        | *<br>*<br>*       |
| 🔲 🔜 Линия С                                         |                                                |                                        |                   |
| 🔲 🛄 Линия D                                         |                                                |                                        |                   |
| 🔲 🛄 Линия Е                                         |                                                |                                        |                   |
| 🔲 🛄 Линия F1                                        |                                                |                                        |                   |
| 🔲 🛄 Линия F2                                        |                                                |                                        |                   |
| 🔽 ፤ Поля                                            |                                                |                                        |                   |
| Т Название                                          |                                                | Tun<br>Strin                           | g 🔹 🕂 ДОБАВИТЬ    |
|                                                     |                                                |                                        | Сохранить         |
| PharmTrace © OC                                     | )О "ОС-Технолоджи" заявка № 2018660704. Служба | технической поддержки +7 495 783 20 76 | <u> ? Справка</u> |

#### Шаблон артикула:

- Название название шаблона в системе;
- Примечание в данном поле можно указать любую дополнительную информацию (например полное наименование препарата)

#### Упаковка:

- Этикетка в раскрывающемся списке выбрать этикетку, которая будет печататься для единичной упаковки (используется только на ручных линиях). Макет этикетки создается в программе Zebra Designer и загружается в программу PharmTrace Dashboard во вкладке "Этикетки".
- Кол-во количество печатающихся этикеток;

#### Короб:

- Количество вложений указывается число вложений единичных упаковок;
- Количество в ряду указывается количество упаковок в ряду;
- Количество в слое указывается количество упаковок в слое;
- Этикетка в раскрывающемся списке выбрать этикетку, которая будет печататься для агрегированного короба. Макет этикетки создается в программе Zebra Designer и загружается в программу PharmTrace Dashboard во вкладке "Этикетки".
- Кол-во количество печатающихся этикеток;

#### Паллета:

- Количество вложений указывается число вложений коробов в паллету;
- Количество в ряду для паллеты не указывается, оставляется пустым полем;
- Количество в слое для паллеты не указывается, оставляется пустым полем;
- Этикетка в раскрывающемся списке выбрать этикетку, которая будет печататься для агрегированной паллеты. Макет этикетки создается в программе Zebra Designer и загружается в программу PharmTrace Dashboard во вкладке "Этикетки".
- Кол-во количество печатающихся этикеток;

**Линия** - линии производства. Галочка напротив каждой производственной линии подразумевает печать лекарственного препарата на указанной линии.

**TQS LM** – оборудование сериализации на каждой линии. В выпадающем списке необходимо выбрать макет, который предварительно создан на оборудовании сериализации и загружен в систему. Для обновления списка макетов необходимо воспользоваться инструкцией PharmTrace Production пункт - обновление шаблонов.

Агрегация в короба - в выпадающем списке необходимо указать макет шаблона лекарственного препарата (для послойной агрегации).

Агрегация в паллеты - в выпадающем списке необходимо указать макет шаблона лекарственного препарата (для автоматической агрегации коробов).

**Поля** — добавляются поля, в которых будет передаваться дополнительная информация. Например: весовые ограничения, адрес производителя, условия транспортировки и хранения. После окончания создания или редактирования, необходимо нажать на кнопку "Сохранить". Обязательно дождаться надписи «Шаблон артикула сохранен»—

| 🗌 🚺 Поля                     |                                                                                                    |                  |
|------------------------------|----------------------------------------------------------------------------------------------------|------------------|
| ¡ Шаблон артикула сохранен < |                                                                                                    | ОХРАНИТЬ         |
|                              | PharmTrace © 000 "ОС-Технолоджи" заявка № 2018660704. Служба технической поддержки <b>+7 495 783 20 76</b> | <u>? Справка</u> |

#### 2.4.2 Создание и редактирование этикеток

В настройках PharmTrace Dashboard во вкладке Этикетки вы можете создавать и редактировать шаблоны этикеток.

Чтобы создать новый шаблон этикетки, необходимо перейти в "Настройки" во вкладку "Этикетки" и нажать кнопку "Создать"

Чтобы отредактировать имеющийся шаблон этикетки, необходимо перейти в "Настройки" во вкладку "Этикетки" и нажать стрелочку напротив названия шаблона этикетки.

| ПРОИЗВОДСТВО                    | заказы                                    | родукты 📃 🔿 ремо (ремо)     |
|---------------------------------|-------------------------------------------|-----------------------------|
| 🗙 Настройки                     |                                           |                             |
| ШАБЛОНЫ <b>ЭТИКЕТКИ</b> АРТИКУЛ | ы КОНТРАГЕНТЫ ПОЛЬЗОВАТЕЛИ СИСТЕМА        | ИСТОЧНИК СН НОТИФИКАТОРЫ    |
|                                 | 👖 🔮 Название                              | т файл                      |
|                                 |                                           |                             |
| → 80×100                        |                                           |                             |
| → 80x80-test                    |                                           |                             |
| → 60x60-0                       |                                           |                             |
|                                 |                                           |                             |
| ∓ создать <                     |                                           |                             |
|                                 |                                           |                             |
| DharmTraa - @ 000 ll00          | Townsoonwy" coopyro Nº 2019660704 Opyrefe | 2000000000 17 405 702 20 76 |

При создании или редактировании в открывшемся окне отобразятся настройки шаблона этикетки:

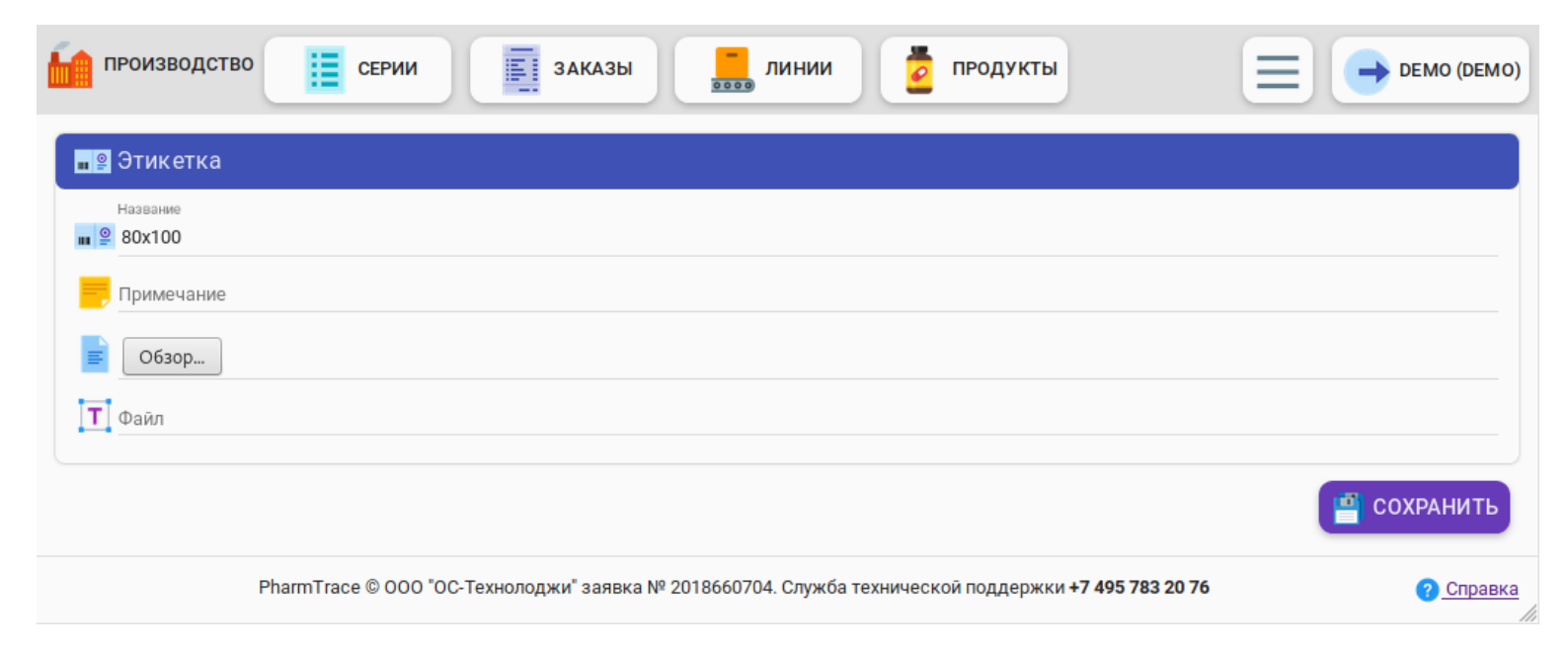

Нужно заполнить следующие поля:

- Название название шаблона этикетки в системе;
- Примечание полное наименование препарата.
- Обзор выбор макет этикетки для его загрузки в систему.
- Файл отобразится название выбранного файла.

Затем нажать на кнопку "Сохранить" Обязательно дождаться надписи «Этикетка

| сохранена» —                                                                     |                                   |                                  |                                  |
|----------------------------------------------------------------------------------|-----------------------------------|----------------------------------|----------------------------------|
| ПРОИЗВОДСТВО                                                                     | ЗАКАЗЫ                            | линии 🧧 продукты                 |                                  |
| 📲 🧟 Этикетка                                                                     |                                   |                                  |                                  |
| Название<br>■ 2806<br>■ 0630p matrix<br>Файл<br>Т matrix<br>1 Этикетка сохранена |                                   |                                  | Сохранить                        |
| PharmTrace © 000 "                                                               | ОС-Технолоджи" заявка № 20186607( | 04. Служба технической поддержкі | 1+7 495 783 20 76 <u>Справка</u> |

## 2.4.3 Создание и редактирование артикулов

В настройках PharmTrace Dashboard во вкладке Артикулы вы можете создавать и редактировать артикулы (продукты) в системе.

Чтобы создать новый артикул, необходимо перейти в "Настройки" во вкладку "Артикулы" и нажать кнопку "Создать"

Чтобы отредактировать имеющийся артикул, необходимо перейти в "Настройки" во вкладку "Артикулы" и нажать стредочку напротив названия шаблона этикетки.

| 6 | производ  | ство      | СЕРИИ            | ЗАКАЗЫ              | лі          | инии     | 🧧 проду          | икты                   |              | DEMO (DEMO) |
|---|-----------|-----------|------------------|---------------------|-------------|----------|------------------|------------------------|--------------|-------------|
| X | 🕻 Настрой | ки        |                  |                     |             |          |                  |                        |              |             |
|   | ШАБЛОНЫ   | ЭТИКЕТКИ  | АРТИКУЛЫ         | КОНТРАГЕНТЫ         | ПОЛЬЗОВ/    | АТЕЛИ    | СИСТЕМА          | ИСТОЧНИК СН            | НОТИФИКАТ    | ОРЫ         |
|   |           |           | Название         |                     |             | G        | TIN              |                        | Годен (дней) | Шаблон      |
|   | Ð         |           | Ариткул №1       |                     |             | 888888   | 88888884         |                        | 730          | TS-TB-TP    |
|   | €←        | Препа     | рат Эмуляция ТО  | S                   |             | 012345   | 61234560         |                        | 365          | TS-TB-TP    |
|   | (+) co:   | здать     |                  |                     |             |          |                  |                        |              |             |
|   |           | PharmTrac | ce © 000 "0C-Tex | нолоджи" заявка № 2 | 2018660704. | Служба 1 | гехнической подд | ержки <b>+7 495 78</b> | 3 20 76      | ? Справка   |

При создании или редактировании в открывшемся окне отобразятся настройки артикула:

| 6  | 🖌 Артикул                                 |                                       |
|----|-------------------------------------------|---------------------------------------|
|    | Название                                  |                                       |
| 6  | 🖌 Препарат Эмуляция TQS                   |                                       |
|    | UID                                       |                                       |
| -2 | 23 777c8a5e-8759-4834-afd8-a7b9bd3a2691   |                                       |
| 1  | Полное наименование                       |                                       |
| 0  | Препарат Эмуляция ГQS Полное наименование |                                       |
| TT |                                           |                                       |
| -  | GTIN                                      | · · · · · · · · · · · · · · · · · · · |
| 1  | 3 01234561234560                          |                                       |
|    | Годен (дней)                              |                                       |
| 6  | 365                                       |                                       |
| 8  | Ջ 🗌 Без оплаты эмиссии КМ                 |                                       |
|    | 📃 🔟 Шаблон артикула                       |                                       |
|    | 🔲 🔟 Исключить из типов заказов            |                                       |
|    |                                           | 👜 сохранить                           |

- Название вводится название создаваемого артикула (рекомендовано вводить наименование препарата или его сокращенное наименование)
- UID уникальный идентификатор внешней системой
- Полное наименование указать полное наименование
- Шаблон выбирается шаблон, который создан во вкладке "Шаблоны"
- **GTIN** международный код маркировки и учёта логистических единиц, разработанный и поддерживаемый GS1. Вводится GTIN препарата
- Годен (дней) вводится срок годности препарата в днях
- Без оплаты эмиссии КМ данная настройка включается, если стоимость препарата не превышает двадцати рублей или иных указаний регулирующего органа. При включении данной настройки отправляется запрос в «СУЗ» (станция управления заказами) с признаком «не подлежит оплате»
- Шаблон артикула настраивать шаблон артикула необходимо только в разделе Шаблоны
- Исключить из типов заказа данная настройка отображает полный список заказов, которые необходимо указать в каких типах заказов не будет принимать участие данный препарат. Например: настроенный препарат упаковывается по контракту, что бы не допустить ошибки при создании заказа, его нужно исключить из типа заказа «Маркировка», что бы пользователь при создании заказа мог выбрать только «Контрактная маркировка»

**Обратите внимание, что галочка не должна стоять в Шаблон артикула,** так как это может привести к конфликту настроек в системе.

## 2.4.4 Создание и редактирование контрагентов

В настройках системы создается список контрагентов, с которыми осуществляется взаимодействие компании по различным бизнес-процессам.

Чтобы создать новый артикул, необходимо перейти в "Настройки" во вкладку "Контрагенты" и нажать кнопку "Создать"

Чтобы отредактировать артикул, необходимо перейти в "Настройки" во вкладку "Контрагенты" и нажать стрелочку напротив названия контрагента.

| производс<br>Кастройк | тво      | СЕРИИ              | ЗАКАЗЫ      | линии        | очп 🧧   | дукты       |          | DEMO (E        |
|-----------------------|----------|--------------------|-------------|--------------|---------|-------------|----------|----------------|
| ШАБЛОНЫ               | этикетки | АРТИКУЛЫ           | КОНТРАГЕНТЫ | ПОЛЬЗОВАТЕЛИ | СИСТЕМА | ИСТОЧНИК СН | нотифики | торы           |
|                       | ŀ        | Название           |             | Subject id   |         | ИНН         |          | кпп            |
| •                     | Кон      | прагент №1         |             | L            |         | 7702123451  |          | 12345678       |
| Ð                     | Кон      | птрагент №2<br>333 |             |              |         | 7702123452  |          | 123456782      |
| € ←                   |          | test               |             |              |         | 123         |          | 123            |
| 🕂 созд                | АТЬ      |                    |             |              |         |             |          | - <b>() ()</b> |

При создании или редактировании в открывшемся окне отобразятся настройки контрагента:

| производство 📋 серии 📃 заказы 🔜 линии 💈 продукты                                                           | ■ → DEMO (DEMO)   |  |  |  |  |  |
|----------------------------------------------------------------------------------------------------|-------------------|--|--|--|--|--|
| 🤶 Контрагент                                                                                               |                   |  |  |  |  |  |
| 🤶 Название                                                                                                 |                   |  |  |  |  |  |
| <u>1₂</u> 3 инн 1₂3 кпп                                                                                    |                   |  |  |  |  |  |
| <b>1</b> 23 Регистрационный номер                                                                          |                   |  |  |  |  |  |
| 🤶 Идентификаторы МД                                                                                        |                   |  |  |  |  |  |
| 1/3 Идентификатор МД Т Название                                                                            | <b>С</b> ДОБАВИТЬ |  |  |  |  |  |
| <b>№</b> 3 Идентификатор МД                                                                                |                   |  |  |  |  |  |
| 0 No subject ids                                                                                           |                   |  |  |  |  |  |
|                                                                                                    | Сохранить         |  |  |  |  |  |
| PharmTrace © 000 "ОС-Технолоджи" заявка № 2018660704. Служба технической поддержки <b>+7 495 783 20 76</b> | <u>? Справка</u>  |  |  |  |  |  |

- Название название контрагента;
- ИНН идентификационный номер налогоплательщика;
- КПП присваивается организации в дополнение к идентификационному номеру; налогоплательщика в связи с ее постановкой на учет в разных налоговых органах;
- Регистрационный номер указать регистрационный номер участника проекта маркировки, данную цифро-буквенную последовательность можно найти в личном кабинете «ГИС МДЛП»;
- Идентификатор МД идентификатор места деятельности контрагента. Все места деятельности контрагента можно найти в личном кабинете «ГИС МДЛП»;
- Название указать название места деятельности. Например: склад в Москве.

Заполнив необходимые поля , необходимо нажать на кнопку "Добавить" и «Сохранить», далее появится соответствующее сообщение "Контрагент сохранен"

| 2          | Идентификаторы МД                                                            |            |           |   |
|------------|------------------------------------------------------------------------------|------------|-----------|---|
| <b>123</b> | Идентификатор МД Название<br>123 Т test<br>123 Идентификатор МД test<br>test | Т Название | ОБАВИТЬ   | ) |
| i K        | онтрагент сохранен <                                                         |            | Сохранить | Ь |

#### 2.4.5 Учетные данные пользователей

В меню настроек, во вкладке Пользователи отображается список существующих пользователей. В данном меню можно добавить нового пользователя, корректировать данные существующих пользователей, вносить настройки касательно паролей и настройка автоматического выхода из системы.

Чтобы создать нового пользователя, необходимо перейти в "Настройки" во вкладку "Пользователя" и нажать кнопку "Создать"

Чтобы отредактировать пользователя, необходимо перейти в "Настройки" во вкладку "Пользователи" и нажать стрелочку напротив названия пользователя.

| ЕРИИ ЗАКАЗЫ               | линии                                                                                          | 🧧 прод                                                                                                    | укты                                                                                                    |                                                                                                    | DEMO (DE                                                                                                    |
|---------------------------|------------------------------------------------------------------------------------------------|----------------------------------------------------------------------------------------------------|----------------------------------------------------------------------------------------------------|----------------------------------------------------------------------------------------------------|----------------------------------------------------------------------------------------------------|
|                           |                                                                                                |                                                                                                    |                                                                                                    |                                                                                                    |                                                                                                    |
| АРТИКУЛЫ КОНТРАГЕНТЫ      | ПОЛЬЗОВАТЕЛИ                                                                                   | СИСТЕМА                                                                                                    | ИСТОЧНИК СН                                                                                                    | НОТИФИКАТОРЫ                                                                                                    |                                                                                                    |
| Максимальное кол-во попыг | ток в                                                                                          | оматический выход (в                                                                                                    | минута                                                                                                    | Длина истории паролей<br>2                                                                                                    |                                                                                                    |
| пьзователя                | 👷 ФИО                                                                                          |                                                                                                    | 292 Группа                                                                                                    | 🚫 Заблон                                                                                                    | кирован                                                                                                    |
| Demo                      |                                                                                                |                                                                                                    | Demo                                                                                                    | Нет                                                                                                    |                                                                                                    |
| ИВАНОВІ                   | И.И.                                                                                           |                                                                                                    |                                                                                                    | Нет                                                                                                    |                                                                                                    |
| admin                     |                                                                                                |                                                                                                    |                                                                                                    | Нет                                                                                                    |                                                                                                    |
|                           |                                                                                                |                                                                                                    |                                                                                                    | ×                                                                                                    | 1 😕                                                                                                    |
|                           | АРТИКУЛЫ КОНТРАГЕНТЫ<br>Максимальное кол-во попы<br>5<br>тьзователя<br>Demo<br>ИВАНОВ<br>admin | АРТИКУЛЫ КОНТРАГЕНТЫ ПОЛЬЗОВАТЕЛИ<br>Максимальное кол-во попыток в<br>5<br>Тьзователя<br>ФИО<br>Demo<br>ИВАНОВ И.И.<br>admin | АРТИКУЛЫ КОНТРАГЕНТЫ ПОЛЬЗОВАТЕЛИ СИСТЕМА<br>Максимальное кол-во попыток в<br>Автоматический выход (в<br>Максимальное кол-во попыток в<br>Автоматический выход (в<br>О<br>О<br>О<br>О<br>О<br>О<br>О<br>О<br>О<br>О<br>О<br>О<br>О | АРТИКУЛЫ КОНТРАГЕНТЫ ПОЛЬЗОВАТЕЛИ СИСТЕМА ИСТОЧНИК СН<br>Максимальное кол-во попыток в<br>5<br>С<br>С<br>С<br>С<br>С<br>С<br>С<br>С<br>С<br>С<br>С<br>С<br>С | АРТИКУЛЫ КОНТРАГЕНТЫ ПОЛЬЗОВАТЕЛИ СИСТЕМА ИСТОЧНИК СН НОТИФИКАТОРЫ<br>Максимальное кольво попыток в<br>5<br>С<br>С<br>С<br>С<br>С<br>С<br>С<br>С<br>С<br>С<br>С<br>С<br>С |

PharmTrace © 000 "0С-Технолоджи" заявка № 2018660704. Служба технической поддержки +7 495 783 20 76

При создании или редактировании в открывшемся окне отобразятся настройки пользователя:

| 🌻 Пользователь     |               |                           |
|--------------------|---------------|---------------------------|
| 👷 ФИО              |               |                           |
| 222 Группа         |               | *                         |
| 上 Имя пользователя |               |                           |
| Ах Язык            |               | •                         |
| 🔒 Пароль           | Подтверждение | Пользователь заблокирован |
|                    |               |                           |
|                    |               | [ 💾 СОХРАНИТЬ 🗍           |

- ФИО фамилия, имя, отчество пользователя;
- Группа название группы, к которой относится данный пользователь, согласно матрице ролей, выданной заказчиком;
- Имя пользователя логин пользователя;
- Язык язык интерфейса пользователя. Доступно 2 языка: русский, английский;
- Пароль ввести придуманный/выданный пароль;
- Подтверждение ввести пароль еще раз.
- Пользователь заблокирован поставив галочку в данном пункте, пользователь будет заблокирован или настройка будет автоматически активирована, если пользователь не верно введет пароль указанное количество попыток.

После заполнения всех форм необходимо нажать на кнопку «Сохранить» и дождаться срответствующее сообщение Пользователь сохранен

| <sup>Язык</sup><br>Ах Русский |               | ÷                         |
|-------------------------------|---------------|---------------------------|
| 🔒 Пароль                      | Подтверждение | Пользователь заблокирован |
| і Пользователь сохране        | <             | 💾 СОХРАНИТЬ               |

Администратором может быть настроено:

- Срок действия пароля (в днях)- устанавливается время действия установленного пароля, после истечения указанного времени пароль необходимо будет сменить, поскольку доступ в системы будет заблокирован.
- Количество попыток входа если пароль будет введен неверно указанное количество попыток, пользователь будет заблокирован.
- Автоматический выход устанавливается время, через которое будет выполнен автоматический выход из системы.
- Длина истории паролей устанавливается ограничение на повтор паролей. При использовании данной настройки система запоминает указанное количество используемых паролей по каждому пользователю и не позволит повторить указанный ранее пароль при его смене. (Например при указании количества – 5, пользователь не сможет задать пароль, если он присутствует в списке 5 используемых ранее паролей)

## Руководство пользователя PharmTrace Dashboard

| Настройки                          |                   |                      |                             |                 |                |
|------------------------------------|-------------------|----------------------|-----------------------------|-----------------|----------------|
| ШАБЛОНЫ ЭТИКЕТКИ                   | АРТИКУЛЫ КОНТРАГІ | НТЫ ПОЛЬЗОВАТЕЛИ     | СИСТЕМА ИСТОЧНИН            | ССН НОТИФИКА    | ТОРЫ           |
| Срок действия пароля (в днях)<br>0 | Максимальное кол  | ньо попыток в<br>С 0 | оматический выход (в минута | Длина истории I | паролей<br>(   |
| 🔔 Имя пол                          | ьзователя         | <u>о</u> мф <u></u>  | 282                         | руппа 📿         | ) Заблокирован |
| 🔿 demo                             | De                | mo                   | Demo                        | Нет             |                |
| → master                           | ИЕ                | АНОВИ.И.             |                             | Нет             |                |
| → ocs                              | ad                | min                  |                             | Нет             |                |
| 🕀 создать                          |                   |                      |                             |                 | < 1 »          |

#### 2.4.6 Резервное копирование и восстановление

Для выполнения резервного копирования или восстановления базы данных перейдите в «Настройки» > «Система»

| производство 📋 серии 🗾 заказы 🛄 линии 💈 продукты                                                                                              | <b>Д</b> ФЕМО (DEMO)                         |
|----------------------------------------------------------------------------------------------------|----------------------------------------------|
| 🔀 Настройки                                                                                                    |                                              |
| ШАБЛОНЫ ЭТИКЕТКИ АРТИКУЛЫ КОНТРАГЕНТЫ ПОЛЬЗОВАТЕЛИ СИСТЕМА ИСТОЧНИК СН                                                                        | НОТИФИКАТОРЫ                                 |
| Макс. кол-во резервных копий Периодичность (в днях)<br>3 0 0 11 ÷ : 57 ÷                                                                      | Создать резервную копию                      |
| Название 🙌 Размер                                                                                                    | 🛗 Создан                                     |
| → ВОССТАНОВИТЬ СКАЧАТЬ 286 20 163528.tar.bz2 28.06.3                                                                                          | <li>&lt; 1 &gt;&gt;</li>                     |
| РharmTrace © 000 "0С-Технолоджи" заявка № 2018660704. Служба технической поддержки <b>+7 495 783</b><br>Резервное копирование                 | 20 76 (? <u>Справка</u>                      |
| При резервном копировании создается полный образ базы дая<br>Чтобы сделать резервную копию необходимо нажать на кнопку<br>копию".             | нных и архивируется.<br>"Создать резервную   |
| Резервная копию создаётся автоматически, архивируется, назе<br>в себя дату создания и время. При необходимости архив можно скач<br>«Скачать». | зание файла включает<br>ать, нажав на кнопку |
| Восстановление                                                                                                    |                                              |

\_Для восстановления базы данных, необходимо нажать на кнопку "Восстановить".

## Настройки резервного копирования

Администратором может быть настроено:

- Максимальное количество резервных копий указывается количество резервных копий в системе (при достижении максимального количества, старая копия будет автоматически удаляться)
- Периодичность (в днях) устанавливается периодичность создания резервной копии
- Время создания резервной копии устанавливается время, в которое будет создаваться резервная копия. Рекомендовано указывать время, в которое система не нагружена, например ночью.

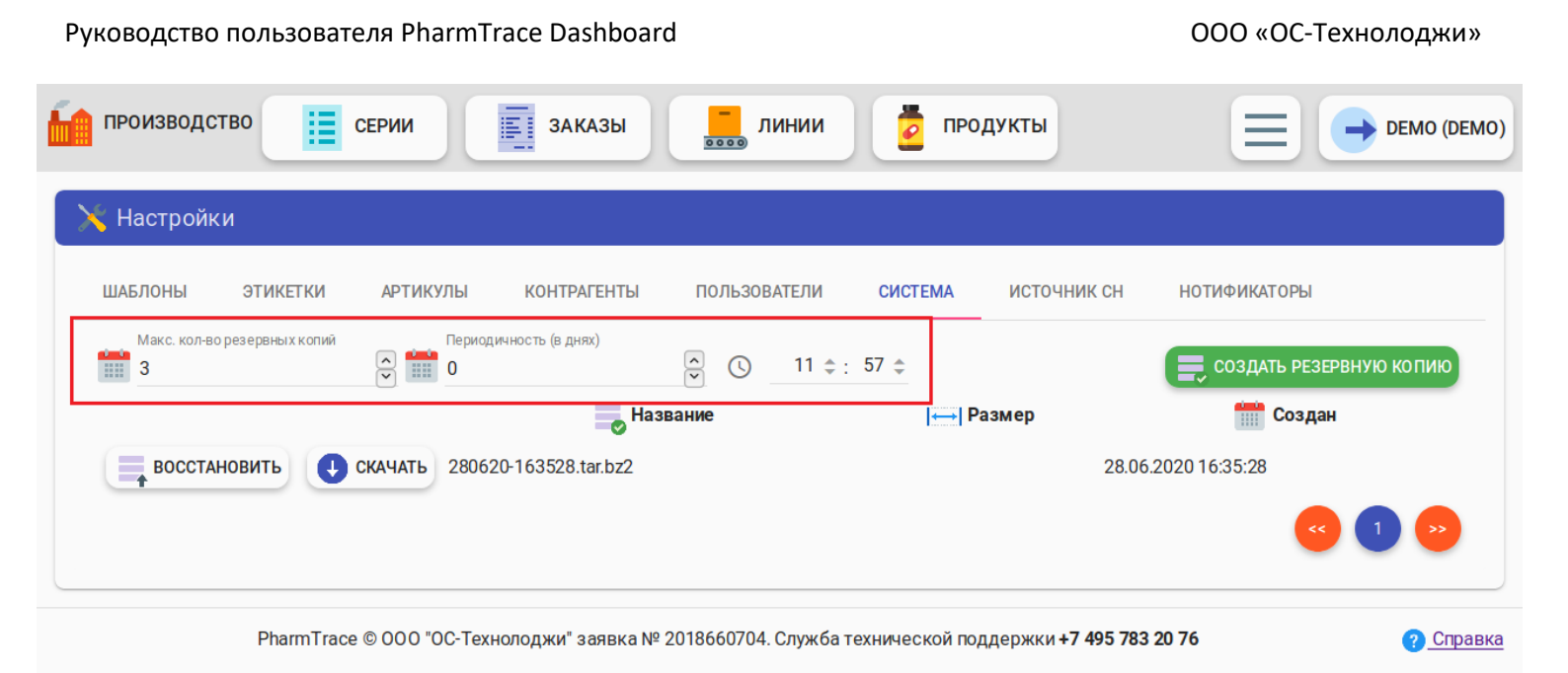

#### Архивирования старых серий в файлы и удаление их из базы.

Для просмотра архивных серий и ручной архивации/разархивации у группы пользователя должно быть полномочие

Для этого в поле Дата создания серии необходимо выбрать или ввести дату создания серии нажать кнопку поиск. Будут найдены все серии, созданные ДО указанной даты.

| Настройки                                           |                     |                |                           |
|-----------------------------------------------------|---------------------|----------------|---------------------------|
| ЈАБЛОНЫ ЭТИКЕТКИ АРТИКУЛЫ КОНТРАГЕНТЫ               | ПОЛЬЗОВАТЕЛИ СИСТЕІ | МА ИСТОЧНИК СН | НОТИФИКАТОРЫ              |
| Резервное копирование                               |                     |                |                           |
| Макс. кол-во резервных копий Периодичность (в днях) | ③ 1 ÷: 00 ÷         |                | 🚍 СОЗДАТЬ РЕЗЕРВНУЮ КОПИЮ |
| Название                                            | ⊷-  Размер          |                | 📅 Создан                  |
|                                                     | Нет резервных копий |                | 6 9                       |
| Архивирование                                       |                     |                |                           |
| Дата создания серии 11.11.2020 - 🔍 ПОИСК 🧲          | Найдено с           | ерий: 93       | АРХИВИРОВАТЬ              |
|                                                     |                     |                | •                         |

После этого необходимо нажать кнопку "Архивировать", которая появится если найдена хотя бы одна серия.

Будет запущен процесс архивации. При большом количестве серий процесс архивации может занять длительное время, ход выполнения архивации будет отображаться там же в разделе Архивирование.

| Контрагенты пользови<br>Наблоны этикетки артикулы контрагенты пользови<br>Резервное копирование<br>Макс. кол-во резервных копий<br>10<br>№ 1<br>№ 10<br>№ 0<br>Название<br>Нет резе | ТЕЛИ СИСТЕМА<br>1 ≎: 00 ≎<br>↔   Размер<br>раных копий | источник сн но | отификаторы<br>создать резервную копию<br>Создан |
|----------------------------------------------------------------------------------------------------|--------------------------------------------------------|----------------|--------------------------------------------------|
| ШАБЛОНЫ ЭТИКЕТКИ АРТИКУЛЫ КОНТРАГЕНТЫ ПОЛЬЗОВИ<br>Резервное копирование<br>Макс. кол-во резервных копий<br>10<br>Гериодичность (в днях)<br>10<br>С<br>Название<br>Нет резе          | ТЕЛИ СИСТЕМА<br>1 ≑: 00 ≑<br>⊷ Размер<br>раных копий   | источник сн но | отификаторы<br>создать резервную копию<br>Создан |
| Резервное копирование<br>Макс. кол-во резервных копий<br>10<br>Название<br>Название<br>Натрезе                                                                                      | 1 ≑: 00 ≑<br>⊷- Размер<br>жаных копий                  |                | создать резервную копию<br>Создан                |
| Макс. кол-во резервных копий<br>10<br>Периодичность (в днях)<br>1<br>Название<br>Нет резе                                                                                           | 1 ≑: 00 ≑<br>⊶ Размер<br>овных копий                   |                | создать резервную копию<br>Создан                |
| Название Нет резе                                                                                                    | —— Размер<br>овных копий                               |                | Создан                                           |
|                                                                                                    |                                                        |                |                                                  |
| A                                                                                                    |                                                        |                | <b>(()</b>                                       |
| Архивирование                                                                                                    |                                                        |                |                                                  |
| Выполняется архивация: 4 / 93 430920 - АВИФАВИР 200 мг блистер №10 х 4                                                                                                    | <                                                      |                |                                                  |
|                                                                                                    |                                                        |                |                                                  |
|                                                                                                    |                                                        |                |                                                  |

**Рекомендуется** запускать архивацию в момент минимальной загрузки сервера (например ночью)

## 2.4.7 Источники серийных номеров

В данном разделе отображаются запросы в МДЛП для получения серийных номеров.

Чтобы просмотреть подробную информацию по запросам в МДЛП, нужно нажать **стрелочку** напротив источника, далее откроется окно с подробной информацией.

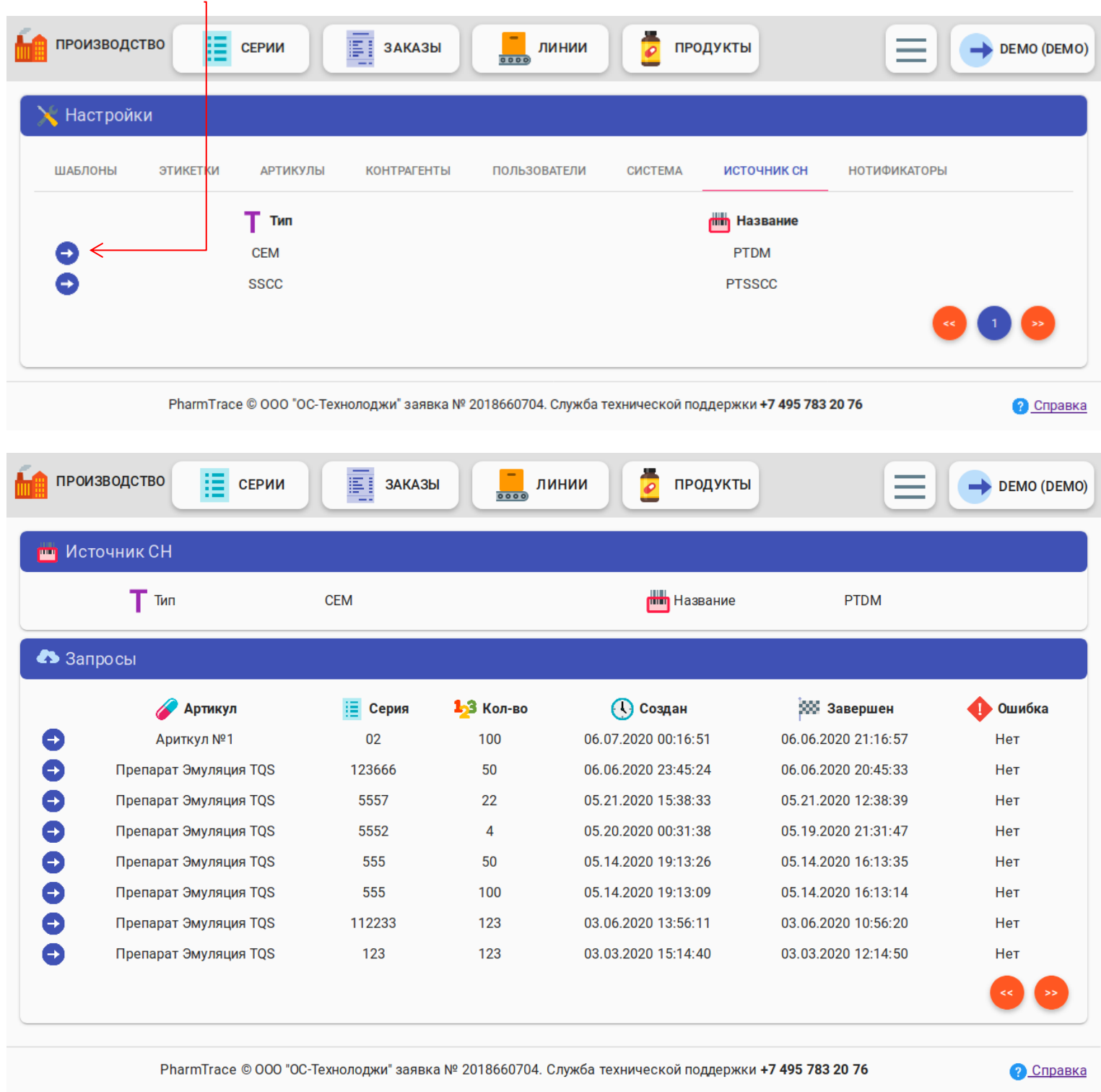

## 2.4.8 Нотификаторы

В данном разделе приходят уведомления из МДЛП о входящих документах.

|                                                                                                    | одство                                            | СЕРИИ                                                                                                    | ЗАКАЗЫ                                                                                                    | 0000                                                                                            |                                                                                                    |                                                                                                    |              |          |                                                                                                    |
|----------------------------------------------------------------------------------------------------|---------------------------------------------------|----------------------------------------------------------------------------------------------------|----------------------------------------------------------------------------------------------------|-------------------------------------------------------------------------------------------------|----------------------------------------------------------------------------------------------------|----------------------------------------------------------------------------------------------------|--------------|----------|----------------------------------------------------------------------------------------------------|
| 🍾 Настр                                                                                                    | ойки                                              |                                                                                                    |                                                                                                    |                                                                                                 |                                                                                                    |                                                                                                    |              |          |                                                                                                    |
| ШАБЛОНЬ                                                                                                    | ы этикет                                          | КИ АРТИКУЛІ                                                                                                    | ы контрагенты                                                                                                    | ПОЛЬЗ                                                                                           | ЗОВАТЕЛИ СИС                                                                                                    | ТЕМА ИСТОЧНИК                                                                                                    | ссн ноти     | ФИКАТОРЫ |                                                                                                    |
|                                                                                                    |                                                   |                                                                                                    |                                                                                                    |                                                                                                 | 🕂 Название                                                                                                    |                                                                                                    |              |          |                                                                                                    |
| €←                                                                                                    |                                                   |                                                                                                    |                                                                                                    |                                                                                                 | мдлп                                                                                                    |                                                                                                    |              | ×        | 1 😕                                                                                                    |
|                                                                                                    | Pharm                                             | Trace © 000 "OC-                                                                                                    | Технолоджи" заявка №                                                                                                    | 20186607                                                                                        | 704. Служба техниче                                                                                                    | ской поддержки <b>+7 4</b>                                                                                                    | 95 783 20 76 |          | <u>? Спр</u>                                                                                                    |
|                                                                                                    | Докум                                             | енты можн                                                                                                    | о отфильтроват                                                                                                    | ъ по д                                                                                          | ате и времен                                                                                                    | и                                                                                                    |              |          |                                                                                                    |
| склад                                                                                                    | Докум<br>ШС окум<br>икатор МДЛГ                   | енты можн<br>серии                                                                                                    | о отфильтроват<br>Заказы                                                                                                    | ть по д                                                                                         | ате и времен                                                                                                    | И.                                                                                                    |              | Ξ        | - ocs                                                                                                    |
| склад<br>Нотифи                                                                                                    | Докум                                             | енты можн<br>серии<br>1<br>НН \$ : ММ \$                                                                                                    | о отфильтроват<br>заказы                                                                                                    | сь по д<br>линии<br>С н                                                                         | ате и времен                                                                                                    | И.<br>КТЫ<br>Места деятель                                                                                                    |              | Обнови   | осs<br>Itь документи                                                                                                    |
| склад<br>Нотифи                                                                                                    | Докум<br>ШС (<br>икатор МДЛГ<br>ло - С<br>123 г   | енты можн<br>серии<br>нн \$: мм \$                                                                                                    | о отфильтровал<br>Заказы                                                                                                    | сь по д<br>линии<br>С н<br>Т тип                                                                | ате и времен<br>проду<br>нн ÷: мм ÷ ←<br>Отправитель                                                                                                    | И.<br>КТЫ<br>Местс деятель<br>? Получатель                                                                                                    | Т Место дея  | О ОБНОВИ | → осз<br>пъ документи<br>Заказ                                                                                                    |
| склад<br>Нотифи                                                                                                    | Докум<br>ШС<br>икатор МДЛГ<br>ло ~ ©<br>123 г     | енты можн<br>ерии<br>нн ‡ : Мм ‡<br>-1ebe51747c16                                                                                                    | о отфильтровал<br>заказы<br>окончание<br>Дата/время<br>05.11.2020 13:32:26                                                                                                    | СЪ ПО Д<br>линии<br>С н<br>Т тип<br>607                                                         | ате и времен<br>проду<br>проду<br>прод   | И.<br>КТЫ<br>Место деятель<br>Получатель<br>0000000166289                                                                                                    | Т Место дея  | о обнови | → осз<br>пть документи<br>В Заказ<br>Нет                                                                                                    |
| склад<br>Нотифи                                                                                                    | Докум<br>ШС<br>икатор МДЛГ<br>ло ~ ©<br>123 г     | енты можн<br>серии<br>нн ≑ : ММ ≑<br>-1ebe51747c16<br>-d28b76cd68fb                                                                                                    | о отфильтроват<br>заказы<br>Э аказы<br>Э аказы | СЬ ПО Д<br>линии<br>С н<br>Т тип<br>607<br>607                                                  | ате и времен<br>проду<br>проду<br>проди<br>проди  | И.<br>КТЫ<br>Место деятель<br>Получатель<br>0000000166289<br>0000000166289                                                                                                    | Т Место дея  | о обнови | осз<br>пть документи<br>Заказ<br>Нет<br>Нет<br>Нет                                                                                                    |
| склад<br>Нотифи                                                                                                    | Докум<br>ШССКУМ<br>икатор МДЛГ<br>ло ~ ©<br>123 г | IEHTЫ МОЖН<br>ЕРИИ<br>НН \$ : MM \$<br>0<br>-1ebe51747c16<br>-d28b76cd68fb<br>-6002b1eaec09                                                                                                    | о отфильтровал<br>Заказы                                                                                                    | съ по д<br>линии<br>С н<br><b>Тип</b><br>607<br>607                                             | ате и времен<br>проду<br>проду<br>проду<br>проду<br>проду<br>Проду<br>Проди<br>Проди<br>Пр                                                                                                    | И.<br>КТЫ<br>Место деятель<br>Сполучатель<br>00000000166289<br>00000000166289<br>00000000166289                                                                                            | Т Место дез  | О ОБНОВИ | → осз<br>пъ документи<br>В Заказ<br>Нет<br>Нет<br>Нет                                                                                                    |
| склад<br>Нотифи                                                                                                    | Докум<br>ШССКУМ<br>икатор МДЛИ<br>ло С<br>123 г   | ICHTЫ МОЖН<br>ЭЕРИИ<br>НН ‡ : ММ ‡<br>-1ebe51747c16<br>-d28b76cd68fb<br>-6002b1eaec09<br>-c2bc3b2f52f9<br>b66c10701b60                                                                                                    | о отфильтроват<br>Заказы<br>Э аказы<br>Э аказы | СЪ ПО Д<br>линии<br>С н<br>Т тип<br>607<br>607<br>607                                           | ате и времен<br>проду<br>проду<br>проди<br>проди  | И.<br>КТЫ<br>Место деятель<br>Получатель<br>0000000166289<br>0000000166289<br>0000000166289                                                                                                | Т Место дея  | о обнови | осз<br>пть документи<br>Заказ<br>Нет<br>Нет<br>Нет<br>Нет<br>Нет                                                                                                    |
| склад<br>Нотифи                                                                                                    | Докум<br>ШССКУМ<br>икатор МДЛГ<br>ло ~ ©<br>123 г | ICHTЫ МОЖН<br>СЕРИИ<br>НН \$: ММ \$<br>-1ebe51747c16<br>-d28b76cd68fb<br>-6002b1eaec09<br>-c2bc3b2f52f9<br>-b66c18794bf8<br>-apBdrabc5510                                                                                         | <ul> <li>О ОТФИЛЬТРОВАТ</li> <li>ЗАКАЗЫ</li> <li>ЗАКАЗЫ</li> <li>Окончание</li> <li>Дата/время</li> <li>05.11.2020 13:32:26</li> <li>05.11.2020 13:32:26</li> <li>05.11.2020 10:24:03</li> <li>05.11.2020 10:24:03</li> <li>05.11.2020 10:24:03</li> <li>05.11.2020 10:24:03</li> <li>05.11.2020 10:24:03</li> <li>05.11.2020 10:24:03</li> <li>05.11.2020 10:24:03</li> <li>05.11.2020 10:24:03</li> <li>05.11.2020 10:24:03</li> </ul>                                                                                                    | сь по д<br>линии<br>Т тип<br>607<br>607<br>607<br>607<br>607                                    | ате и времен                                                                                                    | И.<br>КТЫ<br>Места деятель<br>Сполучатель<br>00000000166289<br>00000000166289<br>00000000166289<br>00000000166289<br>00000000166289                                                        | Т Место дея  | о обнови | → осз<br>пть документи<br>В Заказ<br>Нет<br>Нет<br>Нет<br>Нет<br>Нет                                                                                                    |
| склад<br>Нотифи                                                                                                    | Докум<br>ШС<br>икатор МДЛІ<br>ло ~ ©<br>1/3 г     | ICHTЫ МОЖН<br>EPИИ<br>HH ‡ : ММ ‡<br>- 1ebe51747c16<br>- d28b76cd68fb<br>- 6002b1eaec09<br>- c2bc3b2f52f9<br>- b66c18794bf8<br>- ae84cabc6519<br>- 3b7005b55007                                                                   | о отфильтровал<br>Заказы                                                                                                    | СЬ ПО Д<br>линии<br>Т тип<br>607<br>607<br>607<br>607<br>607<br>607<br>607<br>607               | ате и времен<br>проду<br>проду<br>продитель<br>продоодоодон<br>проду<br>проду проду<br>проду<br>проду<br>проду<br>проду<br>проду                                                                                                    | И.<br>КТЫ<br>Место деятель<br>Получатель<br>0000000166289<br>0000000166289<br>00000000166289<br>00000000166289<br>00000000166289<br>00000000166289<br>00000000166289                       | Т Место дея  | о обнови | осз<br>пть документи<br>В Заказ<br>Нет<br>Нет<br>Нет<br>Нет<br>Нет<br>Нет<br>Нет                                                                                                    |
| склад<br>Нотифи<br>Нача<br>Нача                                                                                               | Докум<br>ше<br>икатор МДЛГ<br>ло ~ ©<br>133 г     | ICHTЫ МОЖН<br>СЕРИИ<br>В НН \$: ММ \$<br>П<br>-1ebe51747c16<br>-428b76cd68fb<br>-6002b1eaec09<br>-c2bc3b2f52f9<br>-b66c18794bf8<br>-ae84cabc6519<br>-3b7095b55007<br>-68fcd40e92aa                                                | <ul> <li>О ОТФИЛЬТРОВАТ</li> <li>ЗАКАЗЫ</li> <li>ЗАКАЗЫ</li> <li>Дата/время</li> <li>05.11.2020 13:32:26</li> <li>05.11.2020 13:32:26</li> <li>05.11.2020 10:24:03</li> <li>05.11.2020 10:22:20</li> <li>04.11.2020 10:24:03</li> <li>05.11.2020 10:24:03</li> <li>05.11.2020 10:22:20</li> <li>04.11.2020 10:24:03</li> <li>05.11.2020 10:24:03</li> <li>05.11.2020 10:22:20</li> </ul>                                                                                                    | сь по д<br>линии<br>С –<br>Тип<br>607<br>607<br>607<br>607<br>607<br>607<br>607<br>607<br>607   | ате и времен<br>проду<br>ате и времен<br>проду<br>проду                                                                                                    | И.<br>КТЫ<br>Место деятель<br>Получатель<br>00000000166289<br>00000000166289<br>00000000166289<br>00000000166289<br>00000000166289<br>00000000166289<br>00000000166289                     | Т Место де   | о обнови | осз<br>тъ документи<br>Заказ<br>Нет<br>Нет<br>Нет<br>Нет<br>Нет<br>Нет<br>Нет<br>Нет                                                                                                    |
| <ul> <li>склад</li> <li>Нотифи</li> <li>Нача</li> <li>Нача</li> <li>Нача</li> <li>Нача</li> <li>Нача</li> <li>Нача</li> </ul> | Докум<br>ше<br>икатор МДЛГ<br>ло ~ ©<br>1/3 1     | ICHTЫ МОЖН<br>СЕРИИ<br>В НН \$: ММ \$<br>1<br>HH \$: ММ \$<br>0<br>- 1ebe51747c16<br>- 428b76cd68fb<br>- 6002b1eaec09<br>- c2bc3b2f52f9<br>- b66c18794bf8<br>- ae84cabc6519<br>- 3b7005b55007<br>- 68fcd40e92aa<br>- 7b611a2eb02d | <ul> <li>О ОТФИЛЬТРОВАТ</li> <li>ЗАКАЗЫ</li> <li>ЗАКАЗЫ</li> <li>Дата/время</li> <li>05.11.2020 13:32:26</li> <li>05.11.2020 13:32:26</li> <li>05.11.2020 10:24:03</li> <li>05.11.2020 10:24:03</li> <li>05.11.2020 10:22:20</li> <li>04.11.2020 10:24:03</li> <li>05.11.2020 10:24:03</li> <li>05.11.2020 10:22:20</li> <li>04.11.2020 10:24:03</li> <li>05.11.2020 10:24:03</li> <li>11.2020 02:11:19</li> <li>02.11.2020 02:11:19</li> <li>02.11.2020 12:46:05</li> <li>31.10.2020 12:40:58</li> </ul>                                                                                                    | сь по д<br>линии<br>С –<br>Т тип<br>607<br>607<br>607<br>607<br>607<br>607<br>607<br>607<br>607 | ате и времен<br>проду<br>проду<br>правитель<br>продо<br>продо<br>проду<br>проду<br>проду<br>проду<br>проду<br>проду<br>проду<br>проду<br>проду<br>проди<br>проди<br>проду<br>проди<br>проди<br>пр | И.<br>КТЫ<br>Место деятель<br>Р Получатель<br>00000000166289<br>00000000166289<br>00000000166289<br>00000000166289<br>00000000166289<br>00000000166289<br>00000000166289<br>00000000166289 | Т Место де   | О ОБНОВИ | <ul> <li>→ осз</li> <li>тъ документи</li> <li>Заказ</li> <li>Нет</li> <li>Нет</li></ul> |

Чтобы скачать отчет уведомления необходимо нажать на кнопку с конвертом.

Например, при нажатии на **стрелку** происходит загрузка уведомления и автоматически создаётся заказ. Например, при загрузки уведомления типа 601 создается заказ **Приемка отгрузки**.

## 2.4.9 Создание производственных отчетов

Для создания производственного отчета необходимо перейти в «Меню» >

## «Отчеты»

| производство | СЕРИИ          | ЗАКАЗЫ             | линии              | 🧧 прод           | укты             |                    |              | Отчеты    |
|--------------|----------------|--------------------|--------------------|------------------|------------------|--------------------|--------------|-----------|
| 🔀 Настройки  |                |                    |                    |                  |                  |                    |              | Журналы   |
| ШАБЛОНЫ ЭТИ  | КЕТКИ АРТИКУЛЫ | КОНТРАГЕНТЫ        | ПОЛЬЗОВАТЕЛИ       | СИСТЕМА          | ИСТОЧНИК СН      | НОТИФИКАТОРЫ       | ×            | Настройки |
|              |                | Т Назван           | ие                 |                  |                  |                    | 📒 Примечание |           |
| → TS-TB-TP   |                |                    |                    |                  | 1234             |                    |              |           |
| 🕀 СОЗДАТЬ    |                |                    |                    |                  |                  |                    | •            | 1 😕       |
|              | PharmTrace ©   | 000 "0С-Технолоджи | ″ заявка № 2018660 | 704. Служба техн | ической поддержк | и +7 495 783 20 76 |              | ? Справка |

#### Формирование отчета за серию

| Для начала формирования отчета необходимо в вы<br>"Отчет за серию"                | падающем списке выбрать       | ТИП     |
|-----------------------------------------------------------------------------------|-------------------------------|---------|
| производство 📋 серии 📑 заказы 🗾 линии 💆 продукты                                  |                               | N (OCS) |
| Отчёт                                                                             |                               |         |
| Отчет за серию<br>Серия<br>Артикул                                                | Заказ                         | ция     |
| PharmTrace © 000 "ОС-Технолоджи" заявка № 2018660704. Служба технической поддержк | и +7 495 783 20 76 🤋 <u>с</u> | правка  |

Далее выбрать в выпадающем списке серию (артикул подставится автоматически) и выбрать тип заказ по которой будет сформирован отчет и нажать на кнопку "Генерация"

| чёт             |     |        |  |       |         |
|-----------------|-----|--------|--|-------|---------|
|                 |     |        |  |       |         |
| OTUAT 22 CADINO |     |        |  | >     | ГЕНЕРАЦ |
| Серия           | Ant | THEY D |  | Закал |         |

После нажатия на кнопку "Генерация" сформируется отчет за указанную серию.

| производство                                                                                      | СЕРИИ 📰 ЗАКАЗЫ 📕 ЛИНИИ 🍃 | продукты 😑 🔿 ос-техн                  | оло <mark>джи (</mark> с                    |
|---------------------------------------------------------------------------------------------------|--------------------------|---------------------------------------|---------------------------------------------|
|                                                                                                   |                          |                                       |                                             |
| Ітчёт                                                                                             |                          |                                       |                                             |
| Отчет за серию                                                                                    |                          | *                                     | ГЕНЕРАЦИЯ                                   |
| Серия                                                                                             | Артикул                  | Заказ                                 |                                             |
|                                                                                                   |                          |                                       |                                             |
| × 120920                                                                                          |                          | Маркировка 20920                      |                                             |
| × 120920                                                                                          |                          | Маркировка<br>20920<br>08.10          | .2020 15:55                                 |
| ¥ 120920<br>ачало<br>кончание                                                                     |                          | Маркировка<br>20920<br>08.10<br>09.10 | .2020 15:55<br>.2020 12:01                  |
| ачалокончание                                                                                     |                          | Маркировка<br>20920<br>08.10<br>09.10 | .2020 15:55<br>.2020 12:01:                 |
| ачало<br>кончание                                                                                 |                          | Маркировка<br>20920<br>08.10<br>09.10 | .2020 15:55:<br>.2020 12:01:<br>.2442       |
| × 120920<br>ачало<br>кончание                                                                     |                          | Маркировка<br>20920<br>08.10<br>09.10 | .2020 15:55<br>.2020 12:01<br>.2020 12:01   |
| х 120920           ачало           кончание           одных           отеряно           тбор проб |                          | Маркировка<br>20920<br>08.10<br>09.10 | 2020 15:55<br>2020 12:01<br>22442<br>0<br>0 |

Данный отчет можно скачать в формате PDF или распечатать на принтере. Для этого на клавиатуре необходимо нажать "Ctrl+P" или в браузере открыть "Настройки > Печать".

В открывшемся окне нажать на кнопку "Печать". Далее возможно 2 варианта:

- 1. Для печати отчета, необходимо выбрать принтер и нажать кнопку "Печать";
- 2. Для загрузки отчета в формате PDF, необходимо выбрать "Печать в файл", указать место куда будет сохранен отчет и нажать кнопку "Печать"

## Формирование отчета за смену

Для формирования отчета за смену, необходимо в выпадающем списке выбрать тип "Отчет за смену".

| ПРОИЗВОДСТВО     | РИИ ЗАКАЗ              | зы                      | и 🧧 продун    | ты                     |           | юлоджи (о |
|------------------|------------------------|-------------------------|---------------|------------------------|-----------|-----------|
| Этчёт            |                        |                         |               |                        |           |           |
| Т Отчет за смену |                        |                         |               |                        | •         | ГЕНЕРАЦИЯ |
| Серия            | Артикул                |                         |               |                        | Заказ     |           |
| кгрегация        | · Ē                    | Начало 🝷 🕓              | HH \$ : MM \$ | Окончание              | т () нн ≎ | MM \$     |
|                  |                        | Нет дан                 | ных           |                        |           |           |
| PharmTrace ©     | 000 "0C-Texuororwu" 22 | apy > Nº 2019660704 Cov |               | DW2/4 ±7 405 792 20 76 |           | Const     |

Далее необходимо:

- Серия выбрать в выпадающем списке серию, по которой будет сформирован отчет
- Артикул артикул будет подставлен автоматически
- Заказ выбрать тип заказ
- Агрегация выбрать в выпадающем списке тип агрегации
- Период времени (дата и время) указать период работы смены на линии

| тиёт           |    |          |   |              |       |    |       |       |   |            |       |        |      |         |
|----------------|----|----------|---|--------------|-------|----|-------|-------|---|------------|-------|--------|------|---------|
|                |    |          |   |              |       |    |       |       |   |            |       |        |      |         |
| Отчет за смену |    |          |   |              |       |    |       |       |   |            |       |        | -    | ГЕНЕРАЦ |
| Серия          | Ap | тикул    |   |              |       |    |       |       |   |            | Заказ | 3      |      |         |
| = × 120920     | 6  | × (04602 |   | 4) трипсин 1 | GMF 0 | Nº | 10    |       |   |            | Агре  | егация |      |         |
| регация        |    |          | Н | ачало        |       |    |       |       |   | Окончание  |       |        |      |         |
| ороб           |    | × 6      | 2 | 29.10.2020   | *     | 0  | 0 💠 : | 00 \$ | Ē | 14.11.2020 | *     | 0      | 0 \$ | : 00 🌻  |
|                |    |          |   |              |       |    |       |       |   |            |       |        |      |         |
|                |    |          |   |              |       |    |       |       |   |            |       |        |      |         |

После заполнения всех полей нажать на кнопку "Генерация" -

|      |               |    |                 |                             | 10               | 2                           |            |           |             |
|------|---------------|----|-----------------|-----------------------------|------------------|-----------------------------|------------|-----------|-------------|
| чёт  |               |    |                 |                             |                  |                             |            |           |             |
| . 0  | тчет за смену |    |                 |                             |                  |                             |            |           | ÷ ГЕНЕРАЦИЯ |
| Ce   | рия           |    | Артикул         |                             |                  |                             |            | Заказ     |             |
|      | × 120920      |    | A × (0460       |                             | Nº 1             | 10                          |            | Агрегация |             |
| гаци | IA            |    |                 | Начало                      |                  |                             | Окончание  |           |             |
| ооб  |               |    | *               | 29.10.2020                  | × ()             | 0 0:00 0                    | 14.11.2020 | - 0       | 0 0 : 00 0  |
|      |               |    | Т <br>Смена - 2 | 9.10.2 <mark>020 0</mark> 0 | №<br>0:00:00 - 1 | 10 - 120920<br>14.11.2020 0 | 0:00:00    |           |             |
|      | Время         | Nº | Пользователь    |                             | Ном              | ep                          | Кол-во     | n,        | римечание   |
|      | 16:09         | 1  |                 |                             | 0460207216       | 53160775                    | 100        |           |             |
| 4    |               |    |                 |                             |                  |                             |            |           |             |

Далее сформируется отчет за смену:

Данный отчет можно скачать в формате PDF или распечатать на принтере. Для этого на клавиатуре необходимо нажать "Ctrl+P" или в браузере открыть "Настройки > Печать".

В открывшемся окне нажать на кнопку "Печать". Далее возможно 2 варианта:

- 1. Для печати отчета, необходимо выбрать принтер и нажать кнопку "Печать";
- 2. Для загрузки отчета в формате PDF, необходимо выбрать "Печать в файл", указать место куда будет сохранен отчет и нажать кнопку "Печать"

| Формирование подробного отчета по производству                                                                                                    |                             |             |
|----------------------------------------------------------------------------------------------------|-----------------------------|-------------|
| Для формирования подробного отчета, необходимо в выпад<br>тип <b>"Подробный отчет по производству".</b>                                                                       | цающем списке вь            | ібрать      |
| Далее необходимо заполнить следующие поля:                                                                                                    |                             |             |
| <ul> <li>Серия - выбрать в выпадающем списке серию, по которой отчет</li> <li>Артикул – артикул будет подставлен автоматически</li> <li>Заказ – выбрать тип заказа</li> </ul> | будет сформирова            | н           |
| 📻 склад 📋 серии 📑 заказы 🗾 линии 💆 продукты                                                                                                    |                             |             |
| Отчёт                                                                                                    |                             |             |
| Подробный отчет по производству                                                                                                    | *                           | ГЕНЕРАЦИЯ   |
| Серия Артикул<br>Терия 2001<br>✓ × (04€ 100 мг флакон№5                                                                                                    | Заказ<br>Сериализация       | •           |
| PharmTrace © ООО "ОС-Технолоджи" заявка № 2018660704. Служба технической поддержки <b>+7 495 7</b>                                                                            | 783 20 76                   | (?) Справка |
| После заполнения всех полей нажать на кнопку "Генерация"                                                                                                    |                             |             |
| Далее сформируется подробный отчет по производству:                                                                                                    |                             |             |
| производство                                                                                                    | ОС-ТЕХНО                    | лоджи (ocs) |
| T                                                                                                    | · · · · (                   |             |
| Подробный отчет по производству<br>Серия Артикул                                                                                                    | Заказ<br>Маркировка         | енерация    |
| флак. № 10                                                                                                    |                             |             |
| GTIN04602Номер серии120920Годен до30.09.2023 15:51:34Короб - кол-во вложений100                                                                                               |                             |             |
| Сводный отчёт                                                                                                    |                             |             |
| Начало 08.10.2020 15:55:29 Сериализация<br>РharmTrace © 000 °0С-Технолоджи" заявка № 2018660704. Служба технической поллержки <b>+7 495 7</b> :                               | 83 20 76                    | 🙆 Справка   |
|                                                                                                    | na na nana se Criti Vetta " |             |

Данный отчет можно скачать в формате PDF или распечатать на принтере. Для этого на клавиатуре необходимо нажать "Ctrl+P" или в браузере открыть "Настройки > Печать".

В открывшемся окне нажать на кнопку "Печать". Далее возможно 2 варианта:

- 1. Для печати отчета, необходимо выбрать принтер и нажать кнопку "Печать";
- 2. Для загрузки отчета в формате PDF, необходимо выбрать "Печать в файл", указать место куда будет сохранен отчет и нажать кнопку "Печать"

## Формирование отчета по потерям

Для формирования отчета по потерям, необходимо в выпадающем списке выбрать тип **"Отчет по потерям".** 

Далее необходимо:

- Серия выбрать в выпадающем списке серию, по которой будет сформирован отчет
- Артикул артикул будет подставлен автоматически
- Заказ выбрать тип заказа

| -                    | СЕРИИ   | продукты |       | олоджи (ос |
|----------------------|---------|----------|-------|------------|
| Отчёт                |         |          |       |            |
| → Т Отчет по потерям |         |          | *     | ГЕНЕРАЦИЯ  |
| Серия                | Артикул |          | Заказ |            |
| i                    |         |          |       |            |

После заполнения всех полей нажать на кнопку "Генерация"

#### Далее сформируется отчет по потерям:

| гчёт                                                                    |         |                 |           |                                           |
|-------------------------------------------------------------------------|---------|-----------------|-----------|-------------------------------------------|
| Отчет по потерям                                                        |         |                 |           | ГЕНЕРАЦИЯ                                 |
| Серия                                                                   | Артикул |                 | Заказ     |                                           |
| × 690920                                                                |         | , 250 мл        | Агрегация |                                           |
|                                                                         |         |                 |           |                                           |
|                                                                         | Упа     | аковка - 148 шт |           |                                           |
| 56948723473                                                             | Уп      | аковка - 148 шт |           | Потер                                     |
| 56948723473<br>63581410547                                              | Уп      | аковка - 148 шт |           | Потер<br>Потер                            |
| 56948723473<br>63581410547<br>33422413289                               | Уп      | аковка - 148 шт |           | Потер<br>Потер<br>Потер                   |
| 56948723473<br>53581410547<br>33422413289<br>58936556647                | Уп      | аковка - 148 шт |           | Потер<br>Потер<br>Потер<br>Потер          |
| 66948723473<br>13581410547<br>13422413289<br>18936556647<br>18030563212 | Уп      | аковка - 148 шт |           | Потер<br>Потер<br>Потер<br>Потер<br>Потер |

Данный отчет можно скачать в формате PDF или распечатать на принтере. Для этого на клавиатуре необходимо нажать "Ctrl+P" или в браузере открыть "Настройки > Печать".

В открывшемся окне нажать на кнопку "Печать". Далее возможно 2 варианта:

- 1. Для печати отчета, необходимо выбрать принтер и нажать кнопку "Печать";
- 2. Для загрузки отчета в формате PDF, необходимо выбрать "Печать в файл", указать место куда будет сохранен отчет и нажать кнопку "Печать"

## 2.4.10 Журналы учета действий в системе и лог оборудования

В данном меню отображаются основные действия, произведенные в системе. Чтобы открыть просмотр журнала, необходимо перейти в **«Меню»** > **«Журналы»** 

| производство       | СЕРИИ          | ЗАКАЗЫ              | пинии            | 🧧 проду          | икты             |                    |  | *** | Отчеты    |
|--------------------|----------------|---------------------|------------------|------------------|------------------|--------------------|--|-----|-----------|
| 🔀 Настройки        |                |                     |                  |                  |                  |                    |  | -   | Журналы   |
| ШАБЛОНЫ ЭТИН       | КЕТКИ АРТИКУЛЫ | КОНТРАГЕНТЫ         | ПОЛЬЗОВАТЕЛИ     | СИСТЕМА          | ИСТОЧНИК СН      | НОТИФИКАТОРЫ       |  | ×   | Настройки |
|                    |                |                     |                  | 🦰 Примечан       | ие               |                    |  |     |           |
| → TS-TB-TP<br>→ TS |                |                     |                  |                  | 1234             |                    |  |     |           |
| СОЗДАТЬ            |                |                     |                  |                  |                  |                    |  | •   | • 1 •     |
|                    | PharmTrace ©   | 000 "ОС-Технолоджи" | заявка № 2018660 | 704. Служба техн | ической поддержк | и +7 495 783 20 76 |  |     | ? Справка |

#### Лог пользователей

Чтобы открыть просмотр лога пользователей, необходимо на панели навигации нажать: «Меню» > «Журналы» > «Лог пользователей»

| Выполнить поиск по логам можно ука<br>требуется найти лог пользователей, далее на<br>Сохранить лог в виде файда можно на | азав период (дату и<br>жать кнопку «Поиси<br>ржав на кнопку «Эки | время) за который<br>«»                                                                                                    |
|----------------------------------------------------------------------------------------------------|------------------------------------------------------------------|----------------------------------------------------------------------------------------------------|
| Содранни и волу в виде фаныа можно не<br>В Журналы                                                                       |                                                                  |                                                                                                    |
| → Начало → ③ НН \$: ММ \$                                                                                                | ▼ () HH ‡ : MM ‡                                                 | V V<br>О поиск Экспорт                                                                                                    |
| Дата/время Пользователь Модель                                                                                           | 📙 Аргументы                                                      | 🧾 Результат                                                                                                    |
| 06.06.2020 Demo Backup KASJMWucdrDMG9rAG backup<br>19:51:08                                                              | D                                                                | { "e": { "killed": false, "code": 2,<br>"signal": null, "cmd": "tar -cjf<br>/home/dragon<br>/060620-195107.tar.bz2 dump" } } |
| 06.06.2020 Dama Backin SkyDTDKtKEBARODAZ backin                                                                          | п                                                                | { "e": { "killed": false, "code": 2,<br>"signal": null, "cmd": "tar -cjf                                                     |

## Лог оборудования

Чтобы открыть просмотр лога оборудования, необходимо на панели навигации нажать: «Меню» > «Журналы» > «Лог оборудования»

|   | тре                 | Выполнить поис<br>буется найти лог обо | к по логам можно <b>ук</b><br>орудования, далее наз | азав период (дату<br>кать кнопку «Пои | и время) за кото<br>ск» | рый               |
|---|---------------------|----------------------------------------|-----------------------------------------------------|---------------------------------------|-------------------------|-------------------|
|   |                     | Сохранить лог в                        | виде файла можно на                                 | ажав на кнопку «З                     | кспорт» ———             |                   |
|   | 🛃 Журналы           |                                        |                                                     |                                       |                         |                   |
|   | ЛОГ ПОЛЬЗОВАТЕЛЕЙ   | ЛОГ ОБОРУДОВАНИЯ                       |                                                     |                                       |                         |                   |
| > | 🖶 Начало 🚽          | ③ HH \$ : MM \$                        | Окончание                                           | ✓ ③ HH ‡ : MM ‡                       |                         | поиск 🕒 экспорт   |
|   | 🛗 Дата/время        |                                        | Заказ                                               | 📒 Устройство                          | 🍺 Сообщение             | 📙 Примечания      |
|   | 15.05.2020 19:59:40 | Перемещение на скл                     | ад 555 Препарат Эмуляция TQS                        | PharmStock 1                          | Продукт не найден       | "invalid barcode" |

## 2.5 Создание производственных заказов

#### 2.5.1 Создание заказа на маркировку

Заказ на Маркировку и Сериализацию создаются аналогично друг другу, рассмотрим создание заказа на примере Маркировки.

Чтобы создать заказ, необходимо перейти в "Заказы" и нажать кнопку "Создать заказ"

| производство           | СЕРИИ                 | 1                    | ЗАКАЗЫ                    | инии 🧧 продукты            |                            |                     | DEMO (DE    |
|------------------------|-----------------------|----------------------|---------------------------|----------------------------|----------------------------|---------------------|-------------|
| Заказы                 |                       |                      |                           |                            |                            | <b>••</b>           | ЭДАТЬ ЗАН   |
| 🏧 Статус<br>Назначен 👻 | Т Тип<br>Маркировка → | 🗾 Линия<br>Линия В 👻 | Серия/Ном.док.            | 🥜 Артикул/Дата док.        | 🏢 Кол-во/Поз-ий            | і 🛗 Создан          | 🤶 Созд      |
| Назначен               | Маркировка            | Линия В              | 123666                    | Препарат Эмуляция TQS      | 50                         | 06.06.2020 20:44:36 | demo        |
| Назначен               | Маркировка            | Линия В              | 5557                      | Препарат Эмуляция TQS      | 22                         | 21.05.2020 12:38:01 | demo        |
| Назначен               | Маркировка            | Линия В              | 5552                      | Препарат Эмуляция TQS      | 4                          | 19.05.2020 21:31:00 | master      |
| Назначен               | Маркировка            | Линия В              | 555                       | Препарат Эмуляция TQS      | 100                        | 14.05.2020 16:11:45 | demo        |
|                        |                       |                      |                           |                            |                            | ~                   |             |
|                        | PharmTrace © 00       | 00 "ОС-Техноло       | джи" заявка № 2018660704. | Служба технической поддерж | ки <b>+7 495 783 20 76</b> |                     | <u>? Сп</u> |
|                        | Далее                 | вы увиди             | ге следующую фо           | рму:                       |                            |                     |             |
| Заказ                  |                       |                      |                           |                            |                            |                     |             |
| ип                     |                       |                      |                           |                            |                            |                     |             |
|                        |                       |                      |                           |                            |                            | (                   | 🕂 C03       |
|                        |                       |                      |                           |                            |                            |                     |             |

## Из раскрывающегося списка выбрать Маркировка

|   | Заказ                  |
|---|------------------------|
| Т | Маркировка             |
|   | Переработка            |
|   | Паллетирование         |
|   | Контрактная маркировка |

Далее необходимо:

- Серия ввести серию продукта.
- Артикул из раскрывающегося списка выбрать артикул.

- Дата пр-ва данное поле заполняется автоматически и указывается дата, когда создан заказа, при необходимости, дату можно изменить.
- Годен до срок годности будет указан автоматически, если в настройке артикула указана дата. Если в артикуле дата была не указана, при создании заказа дату необходимо указать вручную. При необходимости, можно изменить срок годности указанный автоматически.
- Количество указать планируемое количество продукции в данной серии. Так же можно сразу заложить в указанное количество процент брака, например 5%-10%. Заложение количества брака не обязательна, при необходимости можно будет выполнить догенерацию.

После заполнения всех полей необходимо нажать на кнопку «Создать» Далее появится окно с созданным заказом.

|   | производство                     | СЕРИИ            | ЗАКАЗЫ                    | линии                  | 🧧 продукты               |                  |         | MO (DEMO)        |
|---|----------------------------------|------------------|---------------------------|------------------------|--------------------------|------------------|---------|------------------|
|   | Заказ                            |                  |                           |                        |                          |                  |         |                  |
| T | Тип<br>Маркировка<br>Серия<br>01 | Арті<br>У        | кул<br>(01234561234560) П | репарат Эмуляция TQS   | Дата пр-ва<br>14.06.2020 | ▼ 🕑 Годен до     | • 🗰 100 | reo              |
|   |                                  |                  |                           |                        |                          |                  | (+) co  | оздать           |
|   | Pha                              | rmTrace © 000 "( | ОС-Технолоджи" заявк      | а № 2018660704. Служба | технической поддержки    | +7 495 783 20 76 | (       | <u>? Справка</u> |

В разделе Заказ можно назначить заказ на линию, выбрав в выпадающем списке нужную линию.

| Заказ             |                                                           |                              |          |                   |
|-------------------|-----------------------------------------------------------|------------------------------|----------|-------------------|
| Тип<br>Маркировка |                                                           |                              |          |                   |
| Серия 01          | <sup>Артикул</sup> (01234561234560) Препарат Эмуляция TQS | <br>Дата пр-ва<br>14.06.2020 | Годен до | количество        |
| Статус<br>Новый   | 📙 Линия                                                   |                              |          | $\longrightarrow$ |

Как только линия будет выбрана, заказ изменит статус с **Новый** на **Назначен**. Если ошибочно выбрана другая линия, то ее можно отменить кнопкой с перечеркнутым кругом и назначить нужную.

Нажав на стрелочку рядом с перечеркнутым кругом, откроется Production

|                   | Заказ                        |                                          |            |                |             |
|-------------------|------------------------------|------------------------------------------|------------|----------------|-------------|
| т                 | <sup>тип</sup><br>Маркировка |                                          |            |                |             |
| 1.1               | Серия                        | Артикул                                  | Дата пр-ва | Годен до       | Количество  |
| 18                | 01                           | 🎸 (01234561234560) Препарат Эмуляция TQS | 14.06.2020 | • 🕑 01.07.2021 | - 🏢 100 🎝 😓 |
|                   | Статус                       | Линия                                    |            |                |             |
| <b>→</b> <u>·</u> | Назначен                     | Линия В                                  |            |                | >⊘ ♀        |

В разделе Действия можно сделать догенерацию дополнительных серийных номеров упаковок, коробов или паллет. Для этого нужно выбрать тип агрегации, для которой понадобилась догенерация и указать количество кодов для заказа, далее нажать кнопку «Генерация»

| 📃 Де         | йствия       |             |       | ×                     | 🕞 💽 ГЕНЕРАЦИЯ |
|--------------|--------------|-------------|-------|-----------------------|---------------|
|              | Т Тип        | 📜 Агрегация | Серия | 🥖 Артикул             | Кол-во        |
| $\sim$       | Сериализация | Упаковка    | 01    | Препарат Эмуляция TQS | 0 / 100       |
| $\sim$       | Выбраковка   | Упаковка    | 01    | Препарат Эмуляция TQS | 0 / 100       |
| $\sim$       | Отбор проб   | Упаковка    | 01    | Препарат Эмуляция TQS | 0 / 100       |
| $\sim$       | Потеря       | Упаковка    | 01    | Препарат Эмуляция TQS | 0 / 100       |
| $\checkmark$ | Агрегация    | Короб       | 01    | Препарат Эмуляция TQS | 0 / 0         |
| $\checkmark$ | Разагрегация | Короб       | 01    | Препарат Эмуляция TQS | 0 / 0         |
| $\sim$       | Агрегация    | Паллета     | 01    | Препарат Эмуляция TQS | 0 / 0         |
| $\sim$       | Разагрегация | Паллета     | 01    | Препарат Эмуляция TQS | 0 / 0         |

В разделе Регулятор необходимо заполнить следующие поля:

- Тип вывода из оборота выбрать тип вывода из оборота.
- Номер документа указать номер документа
- Дата документа указать дату документа

| 💩 Регулятор                                       |   |          |           | €    |
|---------------------------------------------------|---|----------|-----------|------|
| 10311 - Использование КМ                          |   |          | Нет отч   | етов |
| 552 - Вывод из обращения<br>Тип вывода из оборота |   |          | Нет отч   | етов |
| 19- Образцы для контроля качества                 | • | Ном.док. | Дата док. | •    |

## В разделе Журнал отображается лог действий пользователя. Скачать лог в виде файла можно нажав кнопку скачивания.

| 🚺 Журнал            |                   |       |        |                                                          |                   |             |   |
|---------------------|-------------------|-------|--------|----------------------------------------------------------|-------------------|-------------|---|
| 🎁 Дата/время        | E ID              | Т Тип | Метод  | 📒 Аргументы                                              |                   | 🦰 Результат |   |
| 14.06.2020 15:51:12 | fMfsxLzzS6yCDZAf7 | log   | insert | [{"type": "CEMLabeling", "quantity": 100, "batch": "DSjm | moW7urE4K5C6M"}]  | ОК          | e |
| 14.06.2020 15:51:12 | DCxGr3v7HNBfRXSWW | log   | insert | [{"type": "CEMLabeling", "quantity": 100, "batch": "DSjm | nmoW7urE4K5C6M"}] | ОК          | Ð |

| Заказы             |                           |               |                  |                       |                     | •••                    | ЗДАТЬ ЗА          |
|--------------------|---------------------------|---------------|------------------|-----------------------|---------------------|------------------------|-------------------|
| <b>Т</b><br>Статус | Т тип                     | <br>Линия<br> | Е Серия/Ном.док. | Артикул/Дата док.     | 🏢 Кол-во/Поз-<br>ий | 🎁 Создан               | <u>е</u><br>Созда |
| Назначен           | Маркировка                | Линия В       | 01               | Препарат Эмуляция TQS | 100                 | 14.06.2020<br>15:51:11 | demo              |
| Новый              | Контрактная<br>маркировка | Нет           | test1            | Ариткул №1            | 50                  | 07.06.2020<br>15:38:13 | demo              |
| Новый              | Контрактная<br>маркировка | Нет           | 033              | Ариткул №1            | 100                 | 07.06.2020<br>15:36:45 | demo              |
| Новый              | Контрактная<br>маркировка | Нет           | 03               | Ариткул №1            | 100                 | 07.06.2020<br>15:36:33 | demo              |
| Назначен           | Контрактная<br>маркировка | Линия В       | 02               | Ариткул №1            | 100                 | 06.06.2020<br>21:16:32 | demo              |
| Назначен           | Паллетирование            | Линия В       | 112244           | Ариткул №1            | 20                  | 06.06.2020<br>21:13:58 | demo              |
| Назначен           | Переработка               | Линия С       | 555              | Препарат Эмуляция TQS | 60                  | 06.06.2020<br>20:52:02 | demo              |
| Назначен           | Маркировка                | Линия В       | 123666           | Препарат Эмуляция TQS | 50                  | 06.06.2020<br>20:44:36 | demo              |
| Новый              | Контрактная<br>маркировка | Нет           | 112244           | Ариткул №1            | 5                   | 04.06.2020<br>21:56:04 | demo              |
| Новый              | Контрактная<br>маркировка | Нет           | 1122             | Ариткул №1            | 5                   | 04.06.2020<br>21:55:54 | demo              |

## Данный заказ отобразится в меню Заказы. Вы увидите заказ со статусом Назначен

PharmTrace © 000 "ОС-Технолоджи" заявка № 2018660704. Служба технической поддержки **+7 495 783 2076** 

Оправка

#### 2.5.2 Создание заказа на контрактную маркировку

Чтобы создать заказ, необходимо перейти в Заказы и нажать кнопку "Создать заказ"

| производст                 | во Ерии                              | ЗАКАЗЫ                                 | линии                      | о продукты                          |                     |                        | EMO (DEMO)             |
|----------------------------|--------------------------------------|----------------------------------------|----------------------------|-------------------------------------|---------------------|------------------------|------------------------|
| Заказы                     |                                      |                                        |                            |                                     |                     | 🔂 созд                 | АТЬ ЗАКАЗ              |
| <b>М</b> Стату<br>Назначен | тс Тип<br>▼ Контрактная маркировка ▼ | <mark></mark> Линия<br>Линия В   →   [ | Ерия/Ном.док.              | Артикул/Дата док.                   | ₩ Кол-<br>во/Поз-ий | 📅 Создан               | Создал                 |
| 🔿 Назначен                 | н Контрактная маркировка             | Линия В                                | 02                         | Ариткул №1                          | 100                 | 06.06.2020<br>21:16:32 | demo                   |
|                            |                                      |                                        |                            |                                     |                     |                        |                        |
|                            | PharmTrace © 000 "0С-Технол          | оджи" заявка №                         | 2018660704. Служба техниче | еской поддержки <b>+7 495 783 2</b> | 0 76                |                        | ? <u>Справка</u><br>// |
|                            | Далее вы увиди                       | ите следую                             | ощую форму:                |                                     |                     |                        |                        |
| производст                 | во Ерии                              | заказы                                 | линии                      | р продукты                          | Ξ                   |                        | EMO (DEMO)             |
| 📕 Заказ                    |                                      |                                        |                            |                                     |                     |                        |                        |
| Т п                        |                                      |                                        |                            |                                     |                     |                        | <b>.</b>               |
|                            |                                      |                                        |                            |                                     |                     | 🕀 c                    | оздать                 |
|                            | PharmTrace © 000 "0С-Техноло         | оджи" заявка №                         | 2018660704. Служба техниче | еской поддержки <b>+7 495 783 2</b> | 0 76                |                        | <u>? Справка</u>       |
|                            | Ma maaring                           |                                        |                            |                                     |                     |                        |                        |

#### Из раскрывающегося списка выбрать Контрактная маркировка

| Í. | производство           | ЗАКАЗЫ | пинии | продукты | 📃 🕞 ДЕМО (ДЕМО) |
|----|------------------------|--------|-------|----------|-----------------|
|    | Заказ                  |        |       |          |                 |
|    | Маркировка             |        |       |          |                 |
| Ľ  | Переработка            |        |       |          |                 |
|    | Паллетирование         |        |       |          |                 |
|    | Контрактная маркировка |        |       |          |                 |

Далее необходимо заполнить все поля:

- Серия ввести серию продукта.
- Артикул из раскрывающегося списка выбрать артикул.
- Дата пр-ва данное поле заполняется автоматически и указывается дата, когда создан заказа, при необходимости, дату можно изменить.

- Годен до срок годности будет указан автоматически, если в настройке артикула указана дата. Если в артикуле дата была не указана, при создании заказа дату необходимо указать вручную. При необходимости, можно изменить срок годности указанный автоматически.
- Количество указать планируемое количество продукции в данной серии. Так же можно сразу заложить в указанное количество процент брака, например 5%-10%. Закладывать дополнительные номера на брак – не обязательно, при необходимости можно будет выполнить догенерацию.

После заполнения всех полей необходимо нажать на кнопку «Создать»

| <b>in</b> ' | производство                                                      | СЕРИИ                    | ЗАКАЗЫ                 | линии               | 🧵 продукт          | ы                   |       | DEMO (DEMO)        |
|-------------|-------------------------------------------------------------------|--------------------------|------------------------|---------------------|--------------------|---------------------|-------|--------------------|
| T           | Заказ<br><sup>Тип</sup><br>Контрактная маркирови<br>Серия<br>0001 | ка<br>Артикул<br>У (ерер | 2929292929294) Anutyvn | 1 N91               | Дата пр-ва         | Годен до            | Колич | ество              |
|             | PharmT                                                            | race © 000 *0C-Tex       | нолоджи" заявка № 2    | 018660704. Служба 1 | ехнической поддерж | ки +7 495 783 20 76 |       | СОЗДАТЬ<br>СОЗДАТЬ |

Далее появится окно с созданным заказом:

В разделе Заказ можно назначить заказ на линию, выбрав в выпадающем списке линий нужную линию.

| Дата пр-ва | Годен до                 | Количество                                     |
|------------|--------------------------|------------------------------------------------|
| 27.07.2020 | - 🕑 27.07.2022           | - 🏭 50 🗘                                       |
|            |                          |                                                |
|            |                          | $\longrightarrow$ *                            |
|            | Дата пр-ва<br>27.07.2020 | Дата пр-ва Годен до<br>27.07.2020 • 27.07.2022 |

Как только линия будет выбрана, заказ изменит статус с Новый на Назначен. Если ошибочно выбрана другая линия, то ее можно отменить кнопкой с перечеркнутым кругом и назначить нужную.

Нажав на стрелочку рядом с перечеркнутым кругом, откроется Production

|                   | Заказ                                    |                                          |                            |                        |              |
|-------------------|------------------------------------------|------------------------------------------|----------------------------|------------------------|--------------|
| т                 | <sub>Тип</sub><br>Контрактная маркировка |                                          |                            |                        |              |
| E                 | Серия<br>0001                            | Артикул<br>(8888888888888888) Ариткул №1 | Дата пр-ва<br>01.06.2020 • | Годен до<br>01.07.2022 | ▼ 100 50     |
| <b>→</b> <u>·</u> | Статус Назначен                          | Линия В                                  |                            |                        | <u>→</u> ⊘ • |

В разделе Действия можно сделать догенерацию дополнительных серийных номеров упаковок, коробов или паллет. Для этого нужно выбрать тип агрегации, для которой понадобилась догенерация и указать количество кодов для заказа, далее нажать кнопку «Генерация»

| 🔳 д    | ействия      |             |       | *          | 🕀 💽 ГЕНЕРАЦИЯ |
|--------|--------------|-------------|-------|------------|---------------|
|        | Т тип        | 📜 Агрегация | Серия | 🥖 Артикул  | Кол-во        |
| $\sim$ | Агрегация    | Короб       | 0001  | Ариткул №1 | 0 / 0         |
| $\sim$ | Разагрегация | Короб       | 0001  | Ариткул №1 | 0 / 0         |

В разделе **Регулятор** необходимо выбрать контрагента, далее все необходимые поля будут заполнены автоматичеки.

| 🛓 Регулятор                        |                       |     |            | Θ           |
|------------------------------------|-----------------------|-----|------------|-------------|
| 10311 - Использование КМ           |                       |     |            | Нет отчетов |
| Получатель                         |                       |     |            |             |
|                                    | Регистрационный номер | ИНН | КПП        |             |
|                                    |                       |     |            |             |
| 552 - Вывод из обращения           |                       |     |            | Нет отчетов |
| Тип вывода из оборота              |                       |     |            |             |
| 19 - Образцы для контроля качества |                       |     | ◄ Ном.док. | Дата док. 👻 |

## В разделе Журнал отображается лог действий пользователя. Скачать лог в виде файла можно нажав кнопку скачивания.

| і Журнал                              |               |                                                                 |                           |
|---------------------------------------|---------------|-----------------------------------------------------------------|---------------------------|
| 🛗 Дата/время 🛐 ID                     | Т Тип Т Мето, | д 🦰 Аргументы                                                   | 🧮 Результат               |
| 28.06.2020 18:44:36 mq7kWDjqusdua3dwf | log insert    | [{ "type": "CEMContractLabeling", "quantity": 50, "batch": "Js  | /g45qBu35CP7M5T"}] OK → 🔱 |
| 28.06.2020 18:44:36 8LwE6RsTEg5AKjXnZ | log insert    | [{ "type": "CEMContractLabeling", "quantity": 50, "batch": "Js. | Jg45qBu35CP7M5T" }] ОК 🕔  |

|             |                        | Данный заказ о                    | тобрази        | тся в меню Заказ         | вы. Вы увидите заказ                  | со статус           | сом Назна              | чен.               |
|-------------|------------------------|-----------------------------------|----------------|--------------------------|---------------------------------------|---------------------|------------------------|--------------------|
| <b>60</b> " | роизводство            | СЕРИИ                             | ЗАКАЗЫ         | л линии                  | 🧧 продукты                            |                     |                        | EMO (DEMO)         |
|             | Заказы                 |                                   |                |                          |                                       |                     | 🕒 co3                  | ЦАТЬ ЗАКАЗ         |
|             | 🏧 Статус<br>Назначен 👻 | Т Тип<br>Контрактная маркировка 👻 | линия<br>Тиния | Серия/Ном.док.           | Артикул/Дата док.                     | 🔢 Кол-<br>во/Поз-ий | 🛗 Создан               | <u>©</u><br>Создал |
| €           | Назначен               | Контрактная маркировка            | Линия В        | 001                      | Ариткул №1                            | 50                  | 14.06.2020<br>17:19:39 | demo               |
| Ð           | Назначен               | Контрактная маркировка            | Линия В        | 02                       | Ариткул №1                            | 100                 | 06.06.2020<br>21:16:32 | demo               |
|             |                        |                                   |                |                          |                                       |                     | ~                      | >>>                |
|             |                        | PharmTrace © 000 "ОС-Технол       | оджи" заявк    | а № 2018660704. Служба т | ехнической поддержки <b>+7 495 78</b> | 3 20 76             |                        | <u>? Справка</u>   |

## 2.5.3 Создание заказа на агрегацию

Чтобы создать заказ, необходимо перейти в Заказы и нажать кнопку "Создать заказ"

| Заказы                 |                           |                      |                  |                       |                     | <b>••</b>              | здать |
|------------------------|---------------------------|----------------------|------------------|-----------------------|---------------------|------------------------|-------|
| 🎦 Статус<br>Назначен 👻 | Т Тип<br>Паллетирование → | Линия<br>Линия В   → | Е Серия/Ном.док. | Артикул/Дата док.     | 🏢 Кол-<br>во/Поз-ий | 📅 Создан               | Соз   |
| Назначен               | Паллетирование            | Линия В              | 112244           | Ариткул №1            | 20                  | 06.06.2020<br>21:13:58 | den   |
| Назначен               | Паллетирование            | Линия В              | 5552             | Препарат Эмуляция TQS | 5                   | 19.05.2020<br>21:49:47 | mas   |
| Назначен               | Паллетирование            | Линия В              | 555              | Препарат Эмуляция TQS | 55                  | 19.05.2020<br>21:06:49 | den   |
| Назначен               | Паллетирование            | Линия В              | 112233           | Препарат Эмуляция TQS | 5                   | 16.05.2020<br>20:04:05 |       |
| Назначен               | Паллетирование            | Линия В              | 555              | Препарат Эмуляция TQS | 5                   | 15.05.2020<br>19:48:06 |       |

PharmTrace © 000 "ОС-Технолоджи" заявка № 2018660704. Служба технической поддержки **+7 495 783 20 76** 

## Далее вы увидите следующую форму:

| Заказ |         |
|-------|---------|
| Т Тип | Ŧ       |
|       | Создать |

Из раскрывающегося списка выбрать Агрегация

| Í. | производство 📋 серии 📑 заказы 🛄 линии 🧯 продукты                                                            | s (OCS)        |
|----|----------------------------------------------------------------------------------------------------|----------------|
|    | Заказ                                                                                                    |                |
| Т  | Маркировка                                                                                                  |                |
| _  | Агрегация                                                                                                   |                |
|    | Сериализация                                                                                                |                |
|    | Переработка                                                                                                 |                |
|    | Контрактная Маркировка                                                                                      |                |
|    | Pharm Irace © UUU "UC-Texнолоджи" заявка № 2018660704. Служба технической поддержки <b>+7 495 783 20 76</b> | <u>Справка</u> |

<u>?) Справка</u>

Далее необходимо:

- Серия из раскрывающегося списка выбрать серию.
- Количество нажатие на кнопку рядом с количеством автоматически подставляет количество только годных упаковок всей выбранной серии. При сканировании коробов или паллет будет учитываться количество вложенных упаковок, что исключает потерю на производстве или в зоне карантина короба или паллеты.

После заполнения всех полей необходимо нажать на кнопку «Создать»

| производство                                | ЕРИИ ЗАКАЗЫ ЛИНИИ                                                                                          |                        |
|---------------------------------------------|----------------------------------------------------------------------------------------------------|------------------------|
| 🗐 Заказ<br>Тип                              |                                                                                                    |                        |
| Т Агрегация<br><sup>Серия</sup><br>₩ 123456 | Артикул                                                                                                    | Количество             |
|                                             |                                                                                                    | Ŧ СОЗДАТЬ              |
|                                             | PharmTrace © 000 "0С-Технолоджи" заявка № 2018660704. Служба технической поддержки <b>+7 495 783 20 76</b> | <u>? Справка</u><br>// |

Далее появится окно с созданным заказом:

В разделе Заказ можно назначить заказ на линию, выбрав в выпадающем списке нужную линию.

| Заказ                       |            |                 |         |      |              |            |          |
|-----------------------------|------------|-----------------|---------|------|--------------|------------|----------|
| <sup>Тип</sup><br>Агрегация |            |                 |         |      |              |            |          |
| Серия                       | _ Артикул  |                 | Дата пр | ва   | Годен до     | Количество |          |
| 123456                      |            | 100 мг флакон№5 | 10.11.  | 2020 | 🕑 10.11.2022 | 5000       | ÷ 🗖      |
| Статус                      |            |                 |         |      |              |            |          |
|                             | Thursday 1 |                 |         |      |              |            | <u> </u> |

Как только линия будет выбрана, заказ изменит статус с **Новый** на **Назначен**. Если ошибочно выбрана другая линия, то ее можно отменить кнопкой с перечеркнутым кругом и назначить нужную.

Нажав на стрелочку рядом с перечеркнутым кругом, откроется Production-

|    | Заказ     |                                             |            |           |                   |           |    |
|----|-----------|---------------------------------------------|------------|-----------|-------------------|-----------|----|
|    | Тип       |                                             |            |           |                   |           |    |
| Т  | Агрегация |                                             |            |           |                   |           |    |
|    | Серия     | Артикул                                     | Дата пр-ва | Годен до  | Количество        |           |    |
| 12 | 123456    | 🌈 (Фесорозования) Темерания 100 мг флакон№5 | 10.11.2020 | 0.11.2022 | 5000              | $\sim$    | Ĭ  |
|    | Статус    | Линия                                       |            |           |                   | _         | _  |
| ~  | Назначен  | Lex №1                                      |            |           | $\longrightarrow$ | $\oslash$ | €← |

В разделе Действия можно сделать догенерацию дополнительных серийных номеров упаковок, коробов или паллет. Для этого нужно выбрать тип агрегации, для

которой понадобилась догенерация и указать количество кодов для заказа, далее нажать кнопку «Генерация»

| 🔲 Де   | ействия      |             |        | 🗧 📀 ГЕНЕРАЦИЯ   |        |
|--------|--------------|-------------|--------|-----------------|--------|
|        | Т Тип        | 📜 Агрегация | Серия  | 🥖 Артикул       | Кол-во |
| $\sim$ | Агрегация    | Короб       | 123456 | 100 мг флакон№5 | 0 / 50 |
| $\sim$ | Разагрегация | Короб       | 123456 | 100 мг флакон№5 | 0 / 50 |

В разделе Журнал отображается лог действий пользователя. Скачать лог в виде файла можно нажав кнопку скачивания

| 🚺 Журнал            |                   |       |        |                                                                                                    |             |   |
|---------------------|-------------------|-------|--------|----------------------------------------------------------------------------------------------------|-------------|---|
| 🛗 Дата/время        | ID                | Т Тип | Метод  | 🦰 Аргументы                                                                                              | 📒 Результат | r |
| 12.11.2020 18:54:00 | /2soAvLXecAggAu8W | log   | insert | [{ "type": "Aggregation", "credentials": "Production", "batch": "GFh5tERJArYZfsPL5", "quantity": 5000 }] | ОК          | Ð |

Данный заказ отобразится в меню Заказы. Вы увидите заказ со статусом Назначен

| <b>iii</b> n | роизводство | СЕРИИ                  | ЗАКАЗІ             | ы линии                 |         | родукты                                 |                 |                     | → 0CS (0CS)  |
|--------------|-------------|------------------------|--------------------|-------------------------|---------|-----------------------------------------|-----------------|---------------------|--------------|
|              | Заказы      |                        |                    |                         |         |                                         |                 | 0                   | ОЗДАТЬ ЗАКАЗ |
|              | 🔀 Статус    | Т тип                  | <b></b> Линия<br>— | Серия/Ном. док.         | 1       | 🧳 Артикул/Дата док.                     | 🏢 Кол-во/Поз-ий | 🎬 Создан            | 🤶 Создал     |
| •            | Назначен    | Агрегация              | Цex №1             | 123456                  |         | ) мг флакон№5                           | 5000            | 12.11.2020 18:54:00 | ocs          |
| Ð            | Назначен    | Маркировка             | Цex №1             | 4444                    | 1       | ы́мг, флакон №60                        | 500             | 10.11.2020 13:47:43 | ocs          |
| Ð            | Загружается | Маркировка             | Цex №1             | 123456                  |         | ) мг флакон№5                           | 2000            | 10.11.2020 13:39:36 | ocs          |
| Ð            | Отчитались  | Контрактная Маркировка | Нет                | 430920                  | 1       | блистер №10 x 4                         | 5500            | 03.10.2020 08:14:16 | Polyanakaya  |
|              | 0           | Manutananua            | Har                | 020020                  | -       | E ME ARONOU NOGO                        | 250             | 02 10 2020 14:00:01 | Dahuanakawa  |
|              |             | PharmTrace © 00        | 00 "0С-Техноло     | джи" заявка № 201866070 | 4. Слух | кба технической поддержки <b>+7 4</b> 9 | 5 783 20 76     |                     | 🕐 Справка    |

## 2.5.4 Создание заказа на переработку

Чтобы создать заказ, необходимо перейти в Заказы и нажать кнопку "Создать заказ"

| <b>60</b> n | роизводство            | СЕРИИ                 |                 | заказы                      | нии 🧧 продукты             |                            |                     | DEMO (DEMO)  |
|-------------|------------------------|-----------------------|-----------------|-----------------------------|----------------------------|----------------------------|---------------------|--------------|
|             | Заказы                 |                       |                 |                             |                            |                            | <b>••</b>           | ЭЗДАТЬ ЗАКАЗ |
|             | 🏧 Статус<br>Назначен 👻 | Т Тип<br>Маркировка → | Линия Линия В - | 📜 Серия/Ном.док.            | 🥜 Артикул/Дата док.        | 🏢 Кол-во/Поз-ий            | 📅 Создан            | 🤶 Создал     |
| Ð           | Назначен               | Маркировка            | Линия В         | 123666                      | Препарат Эмуляция TQS      | 50                         | 06.06.2020 20:44:36 | demo         |
| €           | Назначен               | Маркировка            | Линия В         | 5557                        | Препарат Эмуляция TQS      | 22                         | 21.05.2020 12:38:01 | demo         |
| Ð           | Назначен               | Маркировка            | Линия В         | 5552                        | Препарат Эмуляция TQS      | 4                          | 19.05.2020 21:31:00 | master       |
| €           | Назначен               | Маркировка            | Линия В         | 555                         | Препарат Эмуляция TQS      | 100                        | 14.05.2020 16:11:45 | demo         |
|             |                        |                       |                 |                             |                            |                            | ~                   | 1 😕          |
|             |                        | PharmTrace © 00       | 0 "ОС-Техноло   | джи″ заявка № 2018660704. ( | Служба технической поддерж | ки <b>+7 495 783 20 76</b> |                     | ? Справка    |
|             |                        | Далее                 | вы увидит       | е следующую фор             | рму:                       |                            |                     |              |

| 3 | <as< th=""><th></th></as<> |         |
|---|----------------------------|---------|
| T |                            | •       |
|   |                            | создать |

## Из раскрывающегося списка выбрать Переработка

|   | Заказ                  |
|---|------------------------|
| Т | Маркировка             |
| _ | Переработка            |
|   | Паллетирование         |
|   | Контрактная маркировка |

Далее необходимо:

- Серия из раскрывающегося списка выбрать серию.
- Количество указать планируемое количество продукции в данной серии.

После заполнения всех полей необходимо нажать на кнопку «Создать»

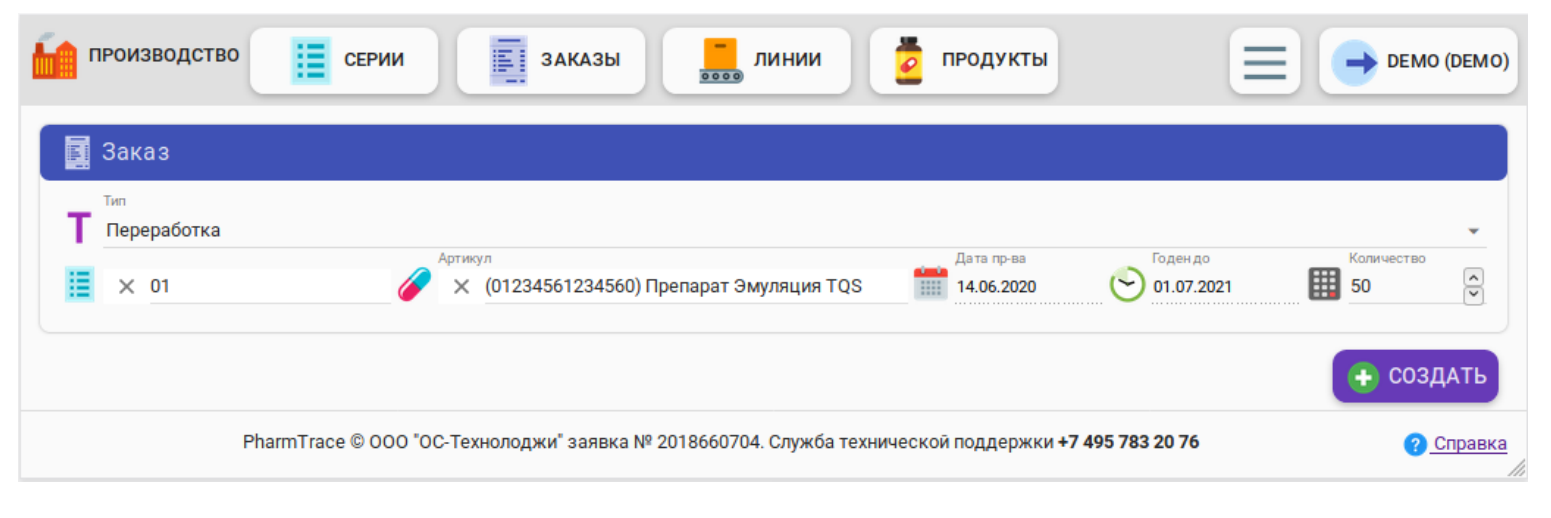

#### Далее появится окно с созданным заказом

В разделе Заказ можно назначить заказ на линию, выбрав в выпадающем списке нужную линию

| производство                  | СЕРИИ ЗАКАЗЫ                                   | инии 🧧 г | родукты    |              | <b>Д</b> БЕМО | ) (DEM        |
|-------------------------------|------------------------------------------------|----------|------------|--------------|---------------|---------------|
| Заказ                         |                                                |          |            |              |               |               |
| <sup>тип</sup><br>Переработка |                                                |          |            |              |               |               |
| <b>=</b> 01                   | Артикул (01234561234560) Препарат Эмуляция TOS |          | Дата пр-ва | Годен до     | Количество    | ~             |
| Статус                        |                                                |          | 14.00.2020 | 0 01.07.2021 |               | <b>v</b>      |
| 🛂 Новый                       | Линия                                          |          | L          |              |               | $\rightarrow$ |

Как только линия будет выбрана, заказ изменит статус с Новый на Назначен. Если ошибочно выбрана другая линия, то ее можно отменить кнопкой с перечеркнутым кругом и назначить нужную.

Нажав на **стрелочку** рядом с перечеркнутым кругом, откроется **Production** -

|     | Заказ       |                                          |            |            |                                     |
|-----|-------------|------------------------------------------|------------|------------|-------------------------------------|
|     | Тип         |                                          |            |            |                                     |
| L T | Переработка |                                          |            |            |                                     |
|     |             | Артикул                                  | Дата пр-ва | Годен до   | Количество                          |
|     | 01          | 🅢 (01234561234560) Препарат Эмуляция TQS | 14.06.2020 | 01.07.2021 | 50                                  |
|     | Статус      | Линия                                    |            |            |                                     |
| → 🗠 | Назначен    | 🔜 Линия В                                |            |            | $\longrightarrow \bigcirc \bigcirc$ |
|     |             |                                          |            |            |                                     |

В разделе Действия можно сделать догенерацию дополнительных серийных номеров упаковок, коробов или паллет. Для этого нужно выбрать тип агрегации, для которой понадобилась догенерация и указать количество кодов для заказа, далее нажать кнопку «Генерация»

| 📃 Деі  | йствия       |             |       | <b>*</b>              | С ГЕНЕРАЦИЯ |
|--------|--------------|-------------|-------|-----------------------|-------------|
|        | Т Тип        | 📜 Агрегация | Серия | 🥢 Артикул             | Кол-во      |
| $\sim$ | Сериализация | Упаковка    | 01    | Препарат Эмуляция TQS | 0 / 100     |
| $\sim$ | Выбраковка   | Упаковка    | 01    | Препарат Эмуляция TQS | 0 / 100     |
| $\sim$ | Отбор проб   | Упаковка    | 01    | Препарат Эмуляция TQS | 0 / 100     |
| $\sim$ | Потеря       | Упаковка    | 01    | Препарат Эмуляция TQS | 0 / 100     |
| $\sim$ | Агрегация    | Короб       | 01    | Препарат Эмуляция TQS | 0 / 0       |
| $\sim$ | Разагрегация | Короб       | 01    | Препарат Эмуляция TQS | 0 / 0       |
| $\sim$ | Агрегация    | Паллета     | 01    | Препарат Эмуляция TQS | 0 / 0       |
| $\sim$ | Разагрегация | Паллета     | 01    | Препарат Эмуляция TQS | 0 / 0       |
|        |              |             |       |                       |             |

# В разделе Журнал отображается лог действий пользователя. Скачать лог в виде файла можно нажав кнопку скачивания

| 🚺 Журнал            |                   |       |         |                                                  |                          |             |
|---------------------|-------------------|-------|---------|--------------------------------------------------|--------------------------|-------------|
| 🎁 Дата/время        | ID                | Т Тип | Т Метод | 🦰 Аргументы                                      |                          | 🦰 Результат |
| 14.06.2020 16:49:19 | dEhsB45dTma4KKuZf | log   | insert  | [{ "type": "CEMRework", "batch": "DSjmmoW7urE4K5 | C6M", "quantity": 50     | ок → 🔱      |
| 14.06.2020 16:49:19 | ot5Wub6iEZLuR4Cu9 | log   | insert  | [{ "type": "CEMRework", "batch": "DSjmmoW7urE4K5 | C6M", "quantity": 50 } ] | ок 🤳        |

## Данный заказ отобразится в меню Заказы. Вы увидите заказ со статусом Назначен.

|   | Заказы                 |                        |               |                  |                       |                     | •                      | ОЗДАТЬ ЗА          |
|---|------------------------|------------------------|---------------|------------------|-----------------------|---------------------|------------------------|--------------------|
|   | 🏊 Статус<br>Назначен 👻 | Т Тип<br>Переработка → | <br>Линия<br> | Е Серия/Ном.док. | Артикул/Дата док.     | ₩ Кол-во/Поз-<br>ий | 🛗 Создан               | <u>?</u><br>Создал |
| • | Назначен               | Переработка            | Линия В       | 01               | Препарат Эмуляция TQS | 50                  | 14.06.2020<br>16:49:18 | demo               |
| • | Назначен               | Переработка            | Линия С       | 555              | Препарат Эмуляция TQS | 60                  | 06.06.2020<br>20:52:02 | demo               |
| Ð | Назначен               | Переработка            | Линия В       | 112233           | Препарат Эмуляция TQS | 6                   | 16.05.2020<br>20:27:31 | demo               |
|   |                        |                        |               |                  |                       |                     | <<                     | 1                  |

#### 2.5.5 Создание заказа на паллетирование

Чтобы создать заказ, необходимо перейти в Заказы и нажать кнопку "Создать заказ"

| Заказы                 |                           |                     |               |                            |                     | •••                    | здать |
|------------------------|---------------------------|---------------------|---------------|----------------------------|---------------------|------------------------|-------|
| 🎦 Статус<br>Назначен 👻 | Т Тип<br>Паллетирование ↓ | Линия<br>Линия В  ↓ | Ерия/Ном.док. | <i>🎸</i> Артикул/Дата док. | 🏢 Кол-<br>во/Поз-ий | 👚 Создан               | Cos   |
| Назначен               | Паллетирование            | Линия В             | 112244        | Ариткул №1                 | 20                  | 06.06.2020<br>21:13:58 | de    |
| Назначен               | Паллетирование            | Линия В             | 5552          | Препарат Эмуляция TQS      | 5                   | 19.05.2020<br>21:49:47 | ma    |
| Назначен               | Паллетирование            | Линия В             | 555           | Препарат Эмуляция TQS      | 55                  | 19.05.2020<br>21:06:49 | de    |
| Назначен               | Паллетирование            | Линия В             | 112233        | Препарат Эмуляция TQS      | 5                   | 16.05.2020<br>20:04:05 |       |
| Назначен               | Паллетирование            | Линия B             | 555           | Препарат Эмуляция TQS      | 5                   | 15.05.2020             |       |

PharmTrace © 000 "ОС-Технолоджи" заявка № 2018660704. Служба технической поддержки **+7 495 783 20 76** 

#### Далее вы увидите следующую форму:

|   | аказ      |
|---|-----------|
| т | ип        |
|   | 🕀 СОЗДАТЬ |

## Из раскрывающегося списка выбрать Паллетирование

|   | Заказ                  |
|---|------------------------|
| Т | Маркировка             |
| _ | Переработка            |
|   | Паллетирование         |
|   | Контрактная маркировка |

Далее необходимо:

- Серия из раскрывающегося списка выбрать серию.
- Количество указать планируемое количество продукции в данной серии.

После заполнения всех полей необходимо нажать на кнопку «Создать»

🕐 Справка

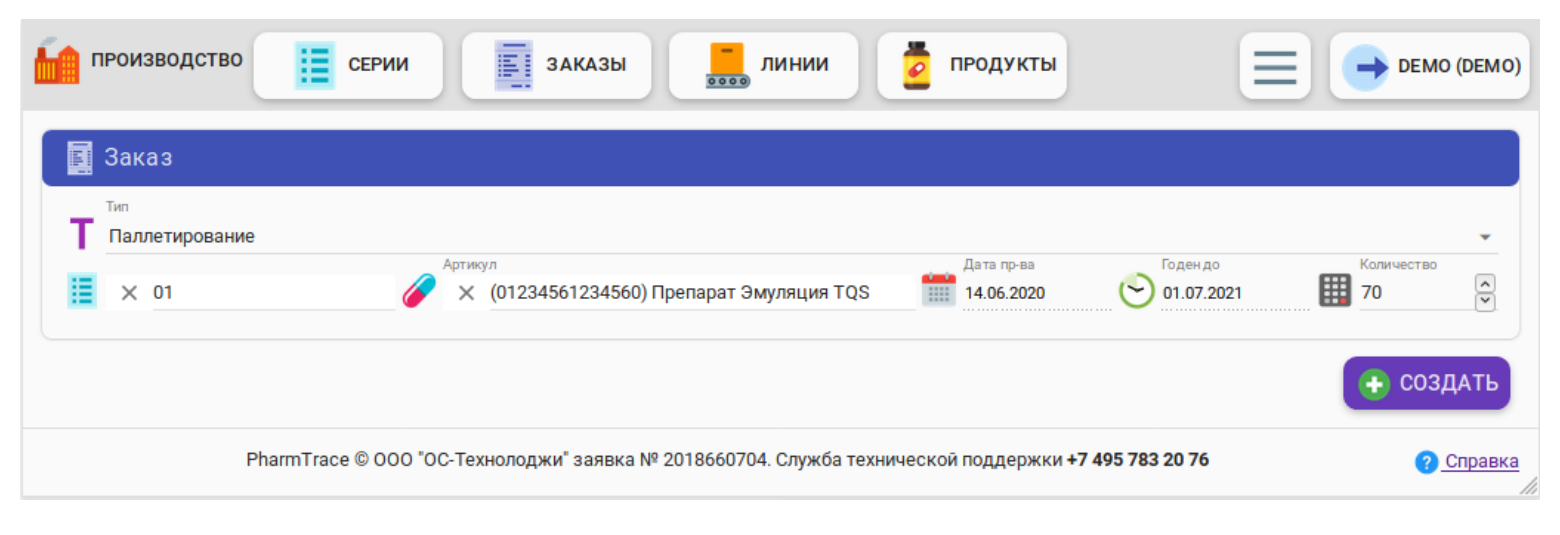

#### Далее появится окно с созданным заказом:

В разделе Заказ можно назначить заказ на линию, выбрав в выпадающем списке нужную линию

| _  |                                             |   |            |            |               |   |
|----|---------------------------------------------|---|------------|------------|---------------|---|
|    | 20/00                                       |   |            |            |               |   |
|    | Jakas                                       |   |            |            |               |   |
|    | Тип                                         |   |            |            |               |   |
| -  |                                             |   |            |            |               |   |
|    | Паллетирование                              |   |            |            |               |   |
|    | Артикул                                     | _ | Дата пр-ва | Годен до   | Количество    | _ |
| 18 | 01 🥜 (01234561234560) Препарат Эмуляция TQS |   | 14.06.2020 | 01.07.2021 | 70            |   |
|    | Статус                                      |   |            | ····· •    |               |   |
| -^ | Новый 🗾 Линия                               |   |            |            | $\rightarrow$ | - |
|    |                                             |   |            |            |               |   |

Как только линия будет выбрана, заказ изменит статус с Новый на Назначен. Если ошибочно выбрана другая линия, то ее можно отменить кнопкой с перечеркнутым кругом и назначить нужную.

Нажав на стрелочку рядом с перечеркнутым кругом, откроется Production

|   | Заказ                            |                                          |            |            |            |
|---|----------------------------------|------------------------------------------|------------|------------|------------|
|   | <sup>Тип</sup><br>Паллетирование | Артикул                                  | Дата пр-ва | Годен до   | Количество |
|   | 01                               | 🥢 (01234561234560) Препарат Эмуляция TQS | 14.06.2020 | 01.07.2021 | 70 🔓       |
|   | Статус                           | Линия                                    |            |            |            |
| 7 | Мазначен                         | иния в                                   |            |            |            |

В разделе Действия можно сделать догенерацию дополнительных серийных номеров упаковок, коробов или паллет. Для этого нужно выбрать тип агрегации, для которой понадобилась догенерация и указать количество кодов для заказа, далее нажать кнопку «Генерация»

| 🔲 Де   | ействия      |             |       | *                     | 🗧 📀 ГЕНЕРАЦИЯ |
|--------|--------------|-------------|-------|-----------------------|---------------|
|        | Т тип        | 📜 Агрегация | Серия | 🥖 Артикул             | 🔛 Кол-во      |
| $\sim$ | Агрегация    | Паллета     | 01    | Препарат Эмуляция TQS | 0 / 0         |
| $\sim$ | Разагрегация | Паллета     | 01    | Препарат Эмуляция TQS | 0 / 0         |

В разделе Журнал отображается лог действий пользователя. Скачать лог в виде файла можно нажав кнопку скачивания.

| i Журнал            |                   |       |        |                                                      |                         |             |
|---------------------|-------------------|-------|--------|------------------------------------------------------|-------------------------|-------------|
| 🛗 Дата/время        | <b>ID</b>         | Т тип | Метод  | 📒 Аргументы                                          |                         | 📕 Результат |
| 14.06.2020 16:59:55 | Wa4BMMRgtHwdey4DY | log   | insert | [{ "type": "Palletizing", "batch": "DSjmmoW7urE4K5C6 | M", "quantity": 70 ) ]  | ок> 🕓       |
| 14.06.2020 16:59:55 | 7r9HYehbi95zZLS22 | log   | insert | [{ "type": "Palletizing", "batch": "DSjmmoW7urE4K5C6 | 6M", "quantity": 70 } ] | ок 🔱        |

## Данный заказ отобразится в меню Заказы. Вы увидите заказ со статусом Назначен

| Заказы               |                                      |                                   |                  |                       |                     |                        |           |  |  |
|----------------------|--------------------------------------|-----------------------------------|------------------|-----------------------|---------------------|------------------------|-----------|--|--|
| 🌉 Статус<br>Назначен | с <b>Т</b> Тип<br>- Паллетирование - | <mark>Б</mark> линия<br>Линия В ⊸ | Е Серия/Ном.док. | Дртикул/Дата док.     | 🏢 Кол-<br>во/Поз-ий | 🃅 Создан               | 2<br>Созд |  |  |
| Назначен             | Паллетирование                       | Линия В                           | 01               | Препарат Эмуляция TQS | 70                  | 14.06.2020<br>16:59:54 | dem       |  |  |
| Назначен             | Паллетирование                       | Линия В                           | 112244           | Ариткул №1            | 20                  | 06.06.2020<br>21:13:58 | dem       |  |  |
| Назначен             | Паллетирование                       | Линия В                           | 5552             | Препарат Эмуляция TQS | 5                   | 19.05.2020<br>21:49:47 | mast      |  |  |
| Назначен             | Паллетирование                       | Линия В                           | 555              | Препарат Эмуляция TQS | 55                  | 19.05.2020<br>21:06:49 | dem       |  |  |
| Назначен             | Паллетирование                       | Линия В                           | 112233           | Препарат Эмуляция TQS | 5                   | 16.05.2020<br>20:04:05 |           |  |  |
| Назначен             | Паллетирование                       | Линия В                           | 555              | Препарат Эмуляция TQS | 5                   | 15.05.2020<br>19:48:06 |           |  |  |

## 2.6 Создание складских заказов

#### 2.6.1 Отгрузка

Все складские заказы создаются практически одинаково, на примере складских заказов рассмотрим **Отгрузку** и **Отбор проб.** 

Чтобы создать заказ, необходимо перейти в Заказы и нажать кнопку "Создать заказ"

| 38 | аказы     |                                    |             |                          |                              |             | <b>C</b> cos           | ЗДАТЬ ЗА    |
|----|-----------|------------------------------------|-------------|--------------------------|------------------------------|-------------|------------------------|-------------|
| I  | 👥 Статус  | Т тип                              |             | Е Серия/Ном.док.         | 🥜 Артикул/Дата док.          | <b>Кол-</b> | 📅 Создан               | 2           |
| H  | азначен 👻 | ·                                  | линия       |                          |                              | во/поз-ии   |                        | созда       |
| •  | Назначен  | Переагрегация на складе            | Склад №1    | 123                      | Препарат Эмуляция TQS        | 1           | 14.06.2020<br>18:47:45 | demo        |
| Ð  | Назначен  | Перемещение на склад               | Склад №1    | 123                      | Препарат Эмуляция TQS        | 4           | 14.06.2020<br>18:36:40 | demo        |
| •  | Назначен  | Отбор проб архивный в<br>карантине | Склад №1    | 555                      | Препарат Эмуляция TQS        | 1           | 20.05.2020<br>17:46:14 | demo        |
|    |           |                                    |             |                          |                              |             | •                      | 1           |
|    |           | PharmTrace © 000 "0C-Tex           | юлоджи" зая | вка № 2018660704. Служба | технической поддержки +7 495 | 5 783 20 76 |                        | <u>? Сп</u> |
|    |           | Далее открое                       | гся форм    | а выбора типа за         | каза:                        |             |                        |             |

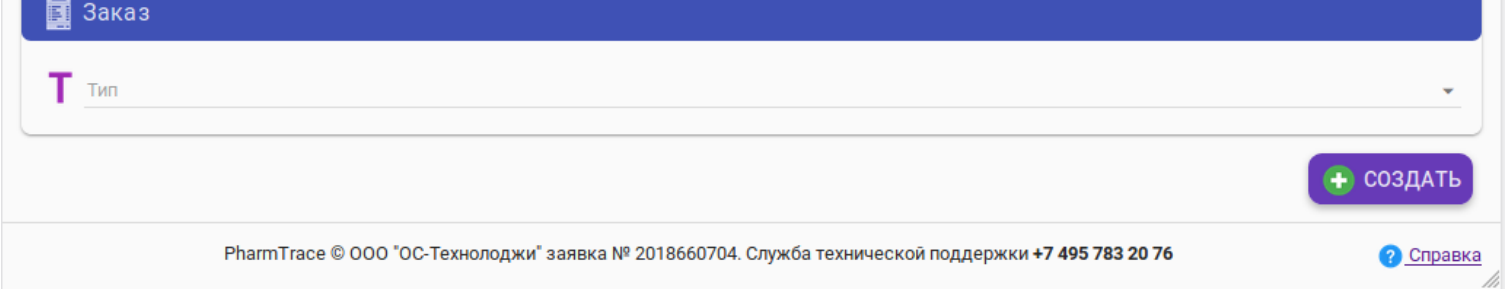

## Из раскрывающегося списка выбрать Отгрузка

| - | склад 📋 серии 🔲 заказы 🔜 линии 💈 продукты 🚍 🕞 ремо (р | EMO)     |
|---|-------------------------------------------------------|----------|
|   | Отзыв отгрузки                                        |          |
| - | Отгрузка                                              |          |
|   | Смена собственника                                    |          |
|   | Передача собственнику для выпуска                     |          |
|   | Приемка отгрузки обратный порядок                     | <u>a</u> |

Далее необходимо заполнить все поля:

- Номер документа ввести номер документа
- Дата документа указать номер документа

#### После заполнения всех полей необходимо нажать на кнопку «Создать»

| СКЛАД                                                                                                    | мо)               |
|----------------------------------------------------------------------------------------------------|-------------------|
| 🔄 Заказ                                                                                                    |                   |
| Тип<br>Отгрузка<br>Номдок.<br>123 Дата док.<br>123 06.06.2020                                                            | •<br>•            |
| Э СОЗДАТ                                                                                                    | ъ                 |
| PharmTrace © ООО "ОС-Технолоджи" заявка № 2018660704. Служба технической поддержки <b>+7 495 783 20 76</b> ? <u>Спра</u> | <u>авка</u><br>// |

Далее появится окно с созданным заказом.

В разделе Заказ можно назначить заказ на линию, выбрав в выпадающем списке нужную линию

|          | Заказ                             |  |                         |
|----------|-----------------------------------|--|-------------------------|
| T<br>13  | Тип<br>Отгрузка<br>Номдок.<br>123 |  | Дата док.<br>13.06.2020 |
| <u>.</u> | Статус<br>Новый Линия             |  | <u> </u>                |

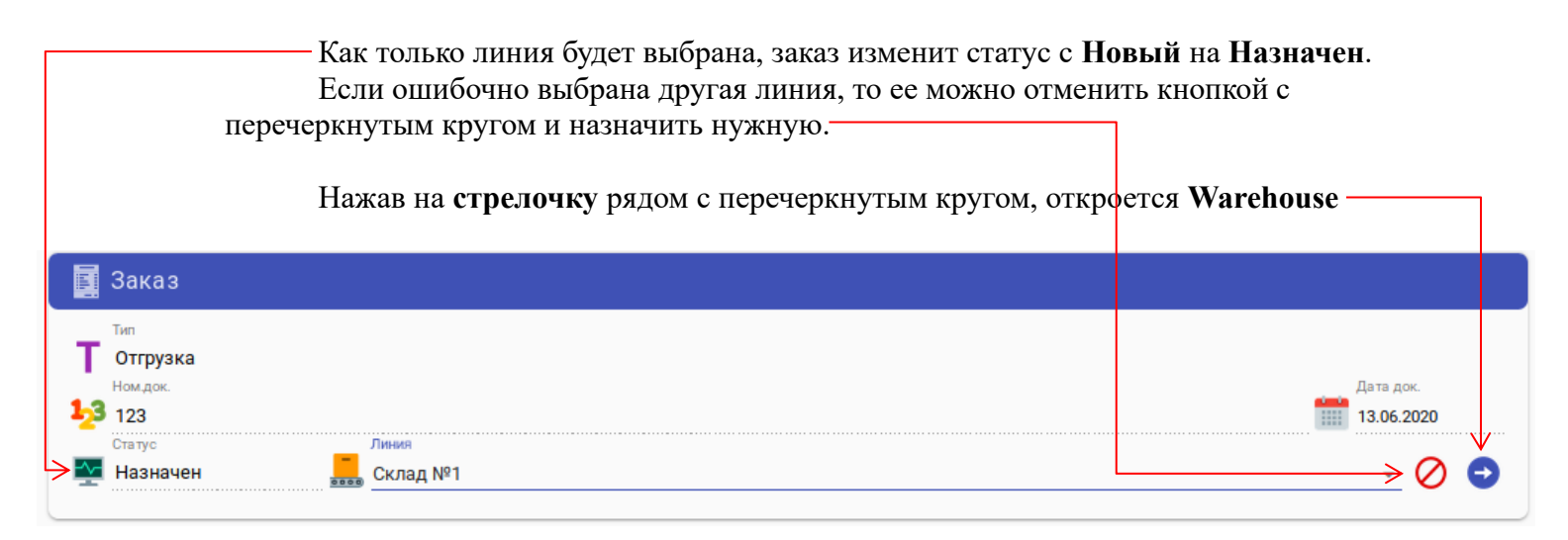

Далее необходимо заполнить все поля в разделе окна Действия:

- Агрегация выбрать тип агрегации (Упаковка, Короб или Паллета)
- Количество указать количество
- Цена указать цену
- НДС указать НДС

После заполнения нажать на кнопку «Добавить». Добавить все лекарственные препараты из накладной на отгрузку.

| 📃 Действи | ія       |                                    |                      |                              |           |        |
|-----------|----------|------------------------------------|----------------------|------------------------------|-----------|--------|
| 123 × 123 |          | <sup>Артикул</sup> × (012345612345 | 60) Препарат Эмуляци | Агрегация<br>ИЯ TQS УПАКОВКА | Количеств | ×      |
| 1200      |          |                                    | ē 💒                  | ндс<br>] 200                 |           | ×<br>* |
|           |          |                                    |                      |                              | + дов     | авить  |
|           | Т тип    | 📜 Агрегация                        | Серия                | 🥜 Артикул                    | Кол-во    |        |
| × 🌶       | Отгрузка | Упаковка                           | 123                  | Препарат Эмуляция TQS        | 0 / 10    | 8      |

Если в данную отгрузку нужно добавить другую серию, необходимо заполнить все поля в разделе окна **Действия**:

- Серия выбрать серию
- Артикул выбрать артикул
- Агрегация выбрать тип агрегации (Упаковка, Короб или Паллета)
- Количество указать количество
- Цена указать цену
- НДС указать НДС

После заполнения нажать на кнопку «Добавить»

| 🔲 д       | ействи | я        |             |                |                       |           |          |
|-----------|--------|----------|-------------|----------------|-----------------------|-----------|----------|
|           | × 001  |          | Артикул     | 84) Ариткул №1 | Агрегация             | Количеств | 30       |
| цена 1500 |        |          |             | Ş 🛃            | ндс<br>130            |           | <b>^</b> |
|           |        |          |             |                |                       | + дов     | БАВИТЬ   |
|           |        | Т тип    | 📜 Агрегация | Серия          | 🥜 Артикул             | Кол-во    |          |
| $\sim$    | /      | Отгрузка | Упаковка    | 123            | Препарат Эмуляция TQS | 0 / 10    | 8        |
| $\sim$    |        | Отгрузка | Короб       | 001            | Ариткул №1            | 0 / 15    | ×        |

При необходимости внести изменения в действие, необходимо нажать на кнопку (карандаш) и внести нужные изменения.

| 🔳 д    | ейств        | ия       |             |       |                       |            |              |
|--------|--------------|----------|-------------|-------|-----------------------|------------|--------------|
| E      |              | 6        | Артикул     |       | Агрегация<br>Упаковка | 🗸 🏢 Количе | ство 🖍       |
| 🕕 ц    | ена          |          |             | ۵     | а ндс                 |            | <<br>>       |
|        |              |          |             |       |                       | + дов      | БАВИТЬ       |
|        | $\downarrow$ | Т Тип    | 📜 Агрегация | Серия | 🥜 Артикул             | Кол-во     |              |
| $\sim$ |              | Отгрузка | Упаковка    | 123   | Препарат Эмуляция TQS | 0 / 10     | $\mathbf{x}$ |
| $\sim$ | /            | Отгрузка | Короб       | 001   | Ариткул №1            | 0 / 15     | $\otimes$    |

В разделе Регулятор необходимо заполнить следующие поля:

- Получатель указать получателя
- Идентификатор МД указать идентификатор МД
- ИНН/КПП указать ИНН/КПП
- Номер документа указать номер документа
- Дата документа указать дату документа
- Тип договора выбрать тип договора
- Вид отгрузки выбрать вид отгрузки
- Источник финансирования выбрать источник финансирования

| 💩 Регулятор        |            |                     |               |                                              | Θ       |
|--------------------|------------|---------------------|---------------|----------------------------------------------|---------|
| 415-441 - Отгрузка |            |                     |               | Нет                                          | отчетов |
| Получатель         |            | Идентификатор М     | лд            | ИНН / КПП                                    |         |
|                    |            |                     |               | /                                            |         |
| Ном.док.           | Дата док.  | Тип договора        | Вид отгрузки  | Источник финансирования                      |         |
| 123                | 13.06.2020 | 💌 1 - Купля-продажа | 👻 1 - Продажа | <ul> <li>1 - Собственные средства</li> </ul> | -       |

## Данный заказ отобразится в меню Заказы. Вы увидите заказ со статусом Назначен.

|   | склад                  | СЕРИИ             |                   | заказы                     | нии 🧧 продукты               | )                           |                     | DEMO (DEMO)  |
|---|------------------------|-------------------|-------------------|----------------------------|------------------------------|-----------------------------|---------------------|--------------|
|   | Заказы                 |                   |                   |                            |                              |                             | <b>C</b>            | ЭЗДАТЬ ЗАКАЗ |
|   | 🂽 Статус<br>Назначен 👻 | Тип<br>Отгрузка ⊸ | <b>Б</b><br>Тиния | Серия/Ном.док.             | 🥜 Артикул/Дата док.          | 🏢 Кол-во/Поз-ий             | 🛗 Создан            | 🤶 Создал     |
| € | Назначен               | Отгрузка          | Склад №1          | 123                        | 13.06.2020                   | 3                           | 14.06.2020 22:48:35 | demo         |
|   |                        |                   |                   |                            |                              |                             | <b>~</b>            | 1 🔛          |
|   |                        | PharmTrace © (    | 000 "ОС-Техн      | олоджи" заявка № 201866070 | 4. Служба технической поддер | жки <b>+7 495 783 20 76</b> |                     | ? Справка    |

## 2.6.2 Отбор проб

Чтобы создать заказ, необходимо перейти в Заказы и нажать кнопку "Создать заказ"

| Заказы                                                                              |                                                                                |                                                |                                                                             |                                                                              |                     |                        | ЗДАТЬ ЗА            |
|-------------------------------------------------------------------------------------|--------------------------------------------------------------------------------|------------------------------------------------|-----------------------------------------------------------------------------|------------------------------------------------------------------------------|---------------------|------------------------|---------------------|
| 🏧 Статус<br>Назначен 👻                                                              | Т тил                                                                          | Линия                                          | Серия/Ном.док.                                                              | <i>🔗</i> Артикул/Дата док.                                                   | Ш Кол-<br>во/Поз-ий | 🛗 Создан               | 2<br>Созда          |
| Назначен                                                                            | Переагрегация на складе                                                        | Склад №1                                       | 123                                                                         | Препарат Эмуляция TQS                                                        | 1                   | 14.06.2020<br>18:47:45 | demo                |
| Назначен                                                                            | Перемещение на склад                                                           | Склад №1                                       | 123                                                                         | Препарат Эмуляция TQS                                                        | 4                   | 14.06.2020<br>18:36:40 | demo                |
| Назначен                                                                            | Отбор проб архивный в<br>карантине                                             | Склад №1                                       | 555                                                                         | Препарат Эмуляция TQS                                                        | 1                   | 20.05.2020<br>17:46:14 | demo                |
|                                                                                     |                                                                                |                                                |                                                                             |                                                                              |                     |                        |                     |
|                                                                                     | РһагтТгасе © 000 "0С-Техт<br>Далее открое                                      | нолоджи" зая<br>тся форм                       | ывка № 2018660704. Служба<br>ма выбора типа за                              | технической поддержки <b>+7 49</b><br>Каза:                                  | 5 783 20 76         |                        | ? <u>Cn</u>         |
| склад                                                                               | РharmTrace © 000 "ОС-Тех<br>Далее открое<br>Из раскрыван                       | нолоджи" зая<br>ется форм<br>ющегося<br>аказы  | нвка № 2018660704. Служба<br>ма выбора типа за<br>списка выбрать (<br>линии | технической поддержки <b>+7 49</b><br>каза:<br><b>Отбор проб</b><br>продукты | 5 783 20 76         |                        | <u>е сп</u><br>DEMO |
| склад                                                                               | РһагтТгасе © 000 "ОС-Техн<br>Далее открое<br>Из раскрыван                      | нолоджи" зая<br>ется форм<br>еощегося<br>аказы | нвка № 2018660704. Служба<br>ма выбора типа за<br>списка выбрать (<br>      | технической поддержки <b>+7 49</b><br>Каза:<br><b>Отбор проб</b><br>продукты | 5 783 20 76         |                        | 2 Cn                |
| СКЛАД<br>аказ<br>тбор проб                                                          | РharmTrace © 000 "ОС-Тех<br>Далее открое<br>Из раскрыван                       | нолоджи" зая<br>ется форм<br>ющегося<br>аказы  | нвка № 2018660704. Служба<br>ма выбора типа за<br>списка выбрать (<br>      | технической поддержки <b>+7 49</b><br>каза:<br><b>Отбор проб</b><br>продукты | 5 783 20 76         |                        | 2 Cri               |
| склад<br>аказ<br>тбор проб<br>ывод из оборота                                       | РharmTrace © 000 "ОС-Техн<br>Далее открое<br>Из раскрыван                      | нолоджи" зая<br>ется форм<br>ющегося<br>аказы  | нвка № 2018660704. Служба<br>ма выбора типа за<br>списка выбрать (          | технической поддержки <b>+7 49</b><br>Каза:<br><b>Отбор проб</b><br>продукты | 5 783 20 76         |                        | 2 Cri               |
| склад<br>аказ<br>тбор проб<br>ывод из оборота<br>еремещение на с                    | РharmTrace © 000 "ОС-Техн<br>Далее открое<br>Из раскрыван<br>СЕРИИ Е 3/        | нолоджи" зая<br>ется форм<br>ющегося<br>аказы  | нвка № 2018660704. Служба<br>ма выбора типа за<br>списка выбрать (<br>      | технической поддержки <b>+7 49</b><br>Каза:<br><b>Отбор проб</b><br>продукты | 5 783 20 76         |                        | 2 Cri               |
| склад<br>аказ<br>тбор проб<br>ывод из оборота<br>еремещение на с<br>еремещение в ка | РharmTrace © 000 "ОС-Тех<br>Далее открое<br>Из раскрыван<br>СЕРИИ Е 3/<br>клад | нолоджи" зая<br>ется форм<br>ющегося<br>аказы  | нька № 2018660704. Служба<br>ма выбора типа за<br>списка выбрать (          | технической поддержки <b>+7 49</b><br>Каза:<br><b>Отбор проб</b><br>продукты | 5 783 20 76         |                        | 2 CT                |

#### Далее необходимо:

- Серия из раскрывающегося списка выбрать серию.
- Артикул из раскрывающегося списка выбрать артикул.
- Количество указать планируемое количество упаковок на отбор

После заполнения всех полей необходимо нажать на кнопку «Создать»

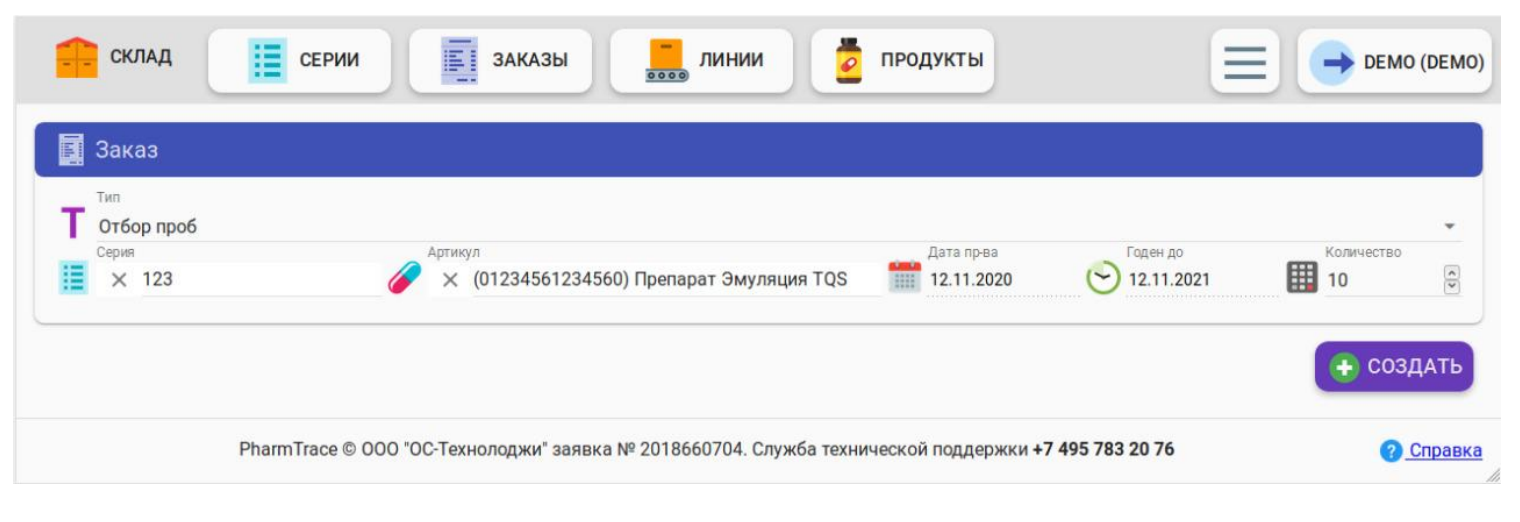

#### Далее появится окно с созданным заказом.

В разделе Заказ можно назначить заказ на линию, выбрав в выпадающем списке нужную линию

|         | Заказ                        |                                                           |           |                          |                     |            |    |
|---------|------------------------------|-----------------------------------------------------------|-----------|--------------------------|---------------------|------------|----|
| т       | <sup>Тип</sup><br>Отбор проб |                                                           |           |                          |                     |            |    |
| i       | Серия<br>123                 | <sup>Артикул</sup> (01234561234560) Препарат Эмуляция TQS | <b>**</b> | Дата пр-ва<br>12.11.2020 | Годен до 12.11.2021 | Количество | <> |
| <u></u> | Статус<br>Новый              | Линия                                                     |           |                          |                     | >          | *  |

Как только линия будет выбрана, заказ изменит статус с Новый на Назначен. Если ошибочно выбрана другая линия, то ее можно отменить кнопкой с перечеркнутым кругом и назначить нужную.

Нажав на стрелочку рядом с перечеркнутым кругом, откроется Warehouse -

| Заказ             |                                          |            |            |            |
|-------------------|------------------------------------------|------------|------------|------------|
| Тип<br>Отбор проб |                                          |            |            |            |
| Серия             | Артикул                                  | Дата пр-ва | Годен до   | Количество |
| 123               | 🌈 (01234561234560) Препарат Эмуляция TQS | 12.11.2020 | 12.11.2021 | 10         |
| Статус            | Линия                                    |            |            | ······     |
| 🗠 Назначен        | 🔜 Склад №0 (Эмуляция)                    |            |            | > Ø €      |

В разделе Регулятор необходимо заполнить следующие поля:

- Тип вывода из оборота выбрать тип вывода из оборота.
- Номер документа указать номер документа.
- Дата документа указать дату документа.

| 🛕 Регулятор              |             | Ξ           |
|--------------------------|-------------|-------------|
| 91х - Переагреция        |             | Нет отчётов |
| 552 - Вывод из обращения |             | Нет отчётов |
| Тип вывода из оборота    | ◄ Ном. док. | Дата док. 👻 |

В разделе Журнал отображается лог действий пользователя. Скачать лог в виде файла можно нажав кнопку скачивания.

| і Журнал            |                   |       |         |                                                                            |             |   |
|---------------------|-------------------|-------|---------|----------------------------------------------------------------------------|-------------|---|
| 🎁 Дата/время        | ID                | Т Тип | Т Метод | 📒 Аргументы                                                                | 📙 Результат |   |
| 12.11.2020 20:51:18 | 8LuvosJkytFNW6ReS | pt    | changed | "new"                                                                      | ок >        | Ð |
| 12.11.2020 20:51:18 | Ng2NwxQoRxYiJYwho | log   | insert  | [{ "type": "StockSamples", "batch": "d8rbdBfzzjPTjYDib", "quantity": 10 }] | ОК          | Ð |
| 12.11.2020 20:51:39 | 2i6jdEHexLGfwcaGW | pt    | changed | "assigned"                                                                 | ОК          | Ð |

Данный заказ отобразится в меню Заказы. Вы увидите заказ со статусом Назначен.

|   | Заказы   |                 |                     |                   |                       |                 | 0                   | СОЗДАТЬ ЗАКА |
|---|----------|-----------------|---------------------|-------------------|-----------------------|-----------------|---------------------|--------------|
|   | Статус   | Т Тип           | 🛄 Линия             | Е Серия/Ном. док. | 🥜 Артикул/Дата док.   | 🚻 Кол-во/Поз-ий | 🛗 Создан            | 🤶 Создал     |
| > | Назначен | •<br>Отбор проб | Склад №0 (Эмуляция) | 123               | Препарат Эмуляция TQS | 10              | 12.11.2020 20:51:18 | demo         |
|   |          |                 |                     |                   |                       |                 | ~                   | 1            |